EVALUACIÓN FINAL

# PRUEBA DE HABILIDADES PRÁCTICAS CISCO CCNP

RUBY TATIANA CALIXTO RINCÓN

UNIVERSIDAD NACIONAL ABIERTA Y A DISTANCIA INGENIERÍA ELECTRÓNICA DIPLOMADO CISCO CCNP YOPAL 2019

# EVALUACIÓN PRUEBA DE HABILIDADES PRACTICAS CCNP

RUBY TATIANA CALIXTO RINCÓN

Diplomado de profundización cisco CCNP prueba de Habilidades prácticas

> Director: Gerardo Granados Acuña

UNIVERSIDAD NACIONAL ABIERTA Y A DISTANCIA - UNAD INGENIERÍA ELECTRÓNICA DIPLOMADO CISCO CCNP YOPAL 2019

NOTA DE ACEPTACIÓN:

Presidente del Jurado

Jurado

Jurado

Yopal, 12 de diciembre de 2019

#### AGRADECIMIENTOS

En primer lugar, doy gracias a Dios por darme la sabiduría necesaria para avanzar en mi proceso de formación profesional y culminar con éxito mis estudios.

Así, quiero mostrar mi gratitud a todas aquellas personas que estuvieron presentes en la realización de esta meta, de este sueño que es tan importante para mí, agradecer todas sus ayudas, sus palabras motivadoras, sus conocimientos, sus consejos y su dedicación.

A la red de tutores y directores de los cursos empleados en la totalidad de la carrera, compañeros de varias partes del país, que con la misma ilusión mía luchábamos para el cumplimento de objetivos, metas y aprendizaje.

Al personal administrativo y de laboratorios del CEAD Yopal, quienes en su momento supieron guiar mis dudas, y apoyaron mis falencias de conocimiento con su amabilidad y entrega por esta gran institución educativa.

Por último, quiero agradecer a la base de todo, a mi familia, en especial a mis padres, que quienes con sus consejos fueron el motor de arranque y mi constante motivación, muchas gracias por su paciencia y comprensión, y sobre todo por su amor.

# CONTENIDO

| LISTA DE TABLAS  | 6  |
|------------------|----|
| LISTA DE FIGURAS | 7  |
| GLOSARIO         | 10 |
| RESUMEN          | 11 |
| ABSTRACT         | 11 |
| INTRODUCCIÓN     | 12 |
| 1. ESCENARIO 1   | 13 |
| 2.ESCENARIO 2    | 32 |
| CONCLUSIONES     | 74 |
| BIBLIOGRAFÍA     | 75 |

# LISTA DE TABLAS

| Tabla 1. Configurar las vlan en DLS1                   | 52 |
|--------------------------------------------------------|----|
| č                                                      |    |
| Tabla 2. Interfaces como puertos, asignados a las VLAN | 60 |

# LISTA DE FIGURAS

| Figura 1. Topología escenario 1                             | 13  |
|-------------------------------------------------------------|-----|
| Figura 2. Simulación de escenario 1                         | .14 |
| Figura 3. Aplicando código R1                               | 14  |
| Figura 4. Aplicando código R2                               | 15  |
| Figura 5. Aplicando código R3                               | .16 |
| Figura 6. Ajustar ancho de banda en R1                      | .16 |
| Figura 7. Ajustar ancho de banda en R2                      | .17 |
| Figura 8. Ajustar ancho de banda en R3                      | .17 |
| Figura 9. Configuración OSPFV3 en R2                        | .18 |
| Figura 10. Configuración OSPFV3 en R3                       | .18 |
| Figura 11. Configuración interfaz en el área 1 OSPFV3 en R2 | 19  |
| Figura 12. Configuración interfaz en el área 0 OSPFV3 en R3 | 19  |
| Figura 13. Configuración área totalmente Stubby en R2       | 20  |
| Figura 14. Propagación rutas por defecto en R3              | .21 |
| Figura 15. Configuración EIGRP en R1                        | .22 |
| Figura 16. Configuración EIGRP en R2                        | 23  |
| Figura 17. Redistribución entre OSPF y EIGRP en R2          | 24  |
| Figura 18. Una lista de distribución y ACL en R2            | 24  |
| Figura 19. Comando show ip route en R1                      | 25  |
| Figura 20. Comando show ipV6 route en R1                    | 25  |
| Figura 21. Comando show ip route en R2                      | 26  |
| Figura 22. Comando show ipv6 route en R2                    | 26  |
| Figura 23. Comando show ipv6 ospf en R2                     | 27  |
| Figura 24. Comando show ip route en R3                      | .27 |
| Figura 25. Comando show ipv6 route en R3                    | 28  |
| Figura 26. Comando show ipv6 ospf en R3                     | .28 |
| Figura 27. Ping 192.168.110.1 en R1                         | .29 |
| Figura 28. Ping 192.168.2.1 en R2                           | .29 |
| Figura 29. Ping 192.168.3.1 en R3                           | .29 |
| Figura 30. Verificar las rutas filtradas no presentes en R1 | 30  |
| Figura 31. Verificar las rutas filtradas no presentes en R2 | 30  |
| Figura 32. Verificar las rutas filtradas no presentes en R3 | 31  |
| Figura 33. Topología escenario 2                            | 32  |
| Figura 34. Simulación de escenario 2                        | .32 |
| Figura 35. Apagar interfaces DLS1                           | 33  |
| Figura 37. Apagar interfaces ALS1                           | .34 |
| Figura 38. Apagar interfaces ALS2                           | .34 |
| Figura 39 Asignación nombres dispositivos                   | 34  |
| Figura 40. Conexión entre DLS1 y DLS2 utilizando LACP       | 36  |
| Figura 41. Comando show etherchannel summary en DLS1 y DLS2 | .37 |
| Figura 42. Port channel 1 DSL1                              | 37  |
| Figura 43. Port channel 1 ALS1                              | 38  |

| Figura 44 Port channel 2 DSL2                               | 39  |
|-------------------------------------------------------------|-----|
| Figura 45. Portchannel 2 ALS2                               | 39  |
| Figura 46. Port channel 4 DSL1                              | 40  |
| Figura 47. Port channel 4 ALS2                              | 41  |
| Figura 48 Port channel 4 DSL1                               | 41  |
| Figura 49. Port channel 4 ALS2                              | 42  |
| Figura 50. Port channel 3 DSL2                              | 43  |
| Figura 51. Portchannel 3 ALS1                               | 43  |
| Figura 52 Verificación puertos Trunk DLS1                   | 44  |
| Figura 53. Configuración vlan 800 como vlan nativa DLS1     | 45  |
| Figura 54. Configuración vlan 800 como vlan nativa DLS2     | 46  |
| Figura 55. Configuración vlan 800 como vlan nativa ALS1     | 47  |
| Figura 56. Configuración vlan 800 como vlan nativa ALS2     | 48  |
| Figura 57. Configuración DLS1 para utilizar VTP versión 2   | 49  |
| Figura 58. Configuración ALS1 para utilizar VTP versión 2   | .49 |
| Figura 59. Configuración ALS2 para utilizar VTP versión 2   | .49 |
| Figura 60. Configurar DLS1 como servidor                    | .50 |
| Figura 61. Configurar ALS1 como cliente                     | 51  |
| Figura 62. Configurar ALS2 como cliente                     | .51 |
| Figura 63. Configuración Vlan en DLS1                       | .53 |
| Figura 64. Evidencia comando state suspend                  | .54 |
| Figura 65. Configuración mode transparent para Vlan en DLS2 | 55  |
| Figura 66. Evidencia comando state suspend                  | 56  |
| Figura 67. Configuración vlan 567 en DLS2                   | 56  |
| Figura 68. Configuración spanning-tree en DLS1              | 57  |
| Figura 69. Configuración spanning-tree en DLS2              | 57  |
| Figura 70. Configuración puertos troncales en DLS1          | 58  |
| Figura 71. Configuración puertos troncales en DLS2          | 58  |
| Figura 72. Configuración puertos troncales en ALS1          | 59  |
| Figura 73. Configuración puertos troncales en ALS2          | 59  |
| Figura 74. Asignación de interface como puertos de acceso   | .60 |
| Figura 75. Asignación de interface como puertos de acceso   | 61  |
| Figura 76. Asignación de interface como puertos de acceso   | 62  |
| Figura 77. Asignación de interface como puertos de acceso   | .63 |
| Figura 78. Verificación Vlan en DLS1                        | 63  |
| Figura 79. Verificacion interface brief en DLS1             | 64  |
| Figura 80. Verificación vtp status en DLS1                  | 64  |
| Figura 81. Verificación Vlan en DLS2                        | 65  |
| Figura 82 Verificación interface brief en DLS2              | .65 |
| Figura 83. Verificación vtp status en DLS2                  | 66  |
| Figura 84. Verificación vlan en ALS1                        | 66  |
| Figura 85. Verificación interface brief en ALS1             | 67  |
| Figura 86. Verificación vtp status en ALS1                  | 67  |
| Figura 87. Verificación vlan en ALS2                        | 68  |

| Figura 88. Verificación interface brief en ALS2 | 68 |
|-------------------------------------------------|----|
| Figura 89. Verificación vtp status en ALS2      | 69 |
| Figura 90. Verificación Etherhannel DLS1        | 69 |
| Figura 91. Verificación Etherhannel ALS1        | 70 |
| Figura 92. Verificación spanning-tree DSL1      | 70 |
| Figura 93. Verificación spanning-tree DSL2      | 71 |
| Figura 94. Verificación spanning-tree ASL1      | 72 |
| Figura 95. Verificación spanning-tree ALS2      | 73 |
|                                                 |    |

#### GLOSARIO

**CCNP:** Cisco Certified Network Professional.

**GNS3:** Es un simulador gráfico de red, que permite diseñar topologías de red complejas, permitiendo la combinación de dispositivos tanto reales como virtuales.

**NETWORKING:** Implica, básicamente, aumentar tu red de contactos profesionales.

**EIGRP:** Protocolo de enrutamiento de puerta de enlace interior mejorado, el cual usa como parámetro la distancia y calidad del canal.

**PROTOCOLO DE RED:** Designa el conjunto de reglas que rigen el intercambio de información a través de una red de computadoras.

**OSPF:** Protocolo de enrutamiento que proporciona la ruta más corta.

**VLAN:** Grupos redes de computadoras que se comportan como si estuviesen conectados al mismo computador.

**ETHERCHANNEL:** Permite la agrupación lógica de varios enlaces físicos Ethernet, y así obtener un enlace troncal de alta velocidad.

**DHCP**: Protocolo de configuración de host dinámico, utilizado en redes donde asigna automáticamente una dirección IP

#### RESUMEN

En el siguiente informe se muestra el paso a paso de la evaluación denominada "Prueba de habilidades prácticas", con las actividades evaluativas del Diplomado de Profundización CCNP, consiste en el proceso de conceptualización de los diversos temas del área de networking y seguridad los cuales se apreciaron durante el desarrollo del diplomado, a su vez la aplicación práctica de los mismos sobre diversos esquemas topológicos de red para los módulos de CCNP ROUTE y CCNA SWITCH en ambientes de simulación lógica. El objetivo principal es el enriquecimiento del estudiante en un área de profundización del área de telecomunicaciones que permita poseer una base práctica para el mejoramiento del pensamiento crítico y la capacidad de análisis proactivo sobre plataforma de red, el análisis de situaciones conflictivas que permitan al estudiante entender el funcionamiento de corta mediana y gran envergadura.

Palabras Claves: Networking, CCNP, CCNA, Swich, Route, Redes, Enrutamiento, Seguridad, Topología.

#### ABSTRACT

The following report shows the step-by-step evaluation called "Practical skills test", with the evaluation activities of the CCNP Deepening Diploma, it consists of the process of conceptualization of the various topics of the area of networking and security which are they appreciated during the development of the diploma, in turn the practical application of them on various network topological schemes for CCNP ROUTE and CCNA SWITCH modules in logical simulation environments. The main objective is the enrichment of the student in an area of deepening of the telecommunications area that allows to have a practical basis for the improvement of critical thinking and the ability of proactive analysis on a network platform, the analysis of conflict situations that allow the student to understand The operation of short medium and large wingspan.

Keywords: Networking, CCNP, CCNA, Swich, Route, Networks, Routing, Security, Topology.

## **INTRODUCCIÓN**

Durante esta actividad practica se desarrollaron dos escenarios, uno con router y el otro con switch, que permitían la configuración de diversos escenarios trabajados durante el diplomado, entre estos se encuentran las configuraciones básicas para ambos dispositivos asignación de nombres, cableado, asignación de IP tanto IPv4 como IPv6, entre otros, así como la configuración de protocolos como Ethernet, OSPF, EIGRP y VTP.

En este documento encontrará los comandos necesarios para realizar dichas configuraciones, seguidas de la imagen que implementa, está en un software de diseño GNS3.

La importancia principal de esta actividad, es relacionar los comandos de acuerdo a una solicitud y necesidad específica, que permita la configuración avanzada tanto de routers como de switchs, dando solución a un incidente que se puede presentar en nuestro ambiente laboral.

En concordancia con lo anterior a continuación, este informe contiene las evidencias de configuración de los dispositivos para los escenarios planteados.

## DESARROLLO

## 1. ESCENARIO 1

Una empresa de confecciones posee tres sucursales distribuidas en las ciudades de Bogotá, Medellín y Bucaramanga, en donde el estudiante será el administrador de la red, el cual deberá configurar e interconectar entre sí cada uno de los dispositivos que forman parte del escenario, acorde con los lineamientos establecidos para el direccionamiento IP, protocolos de enrutamiento y demás aspectos que forman parte de la topología de red.

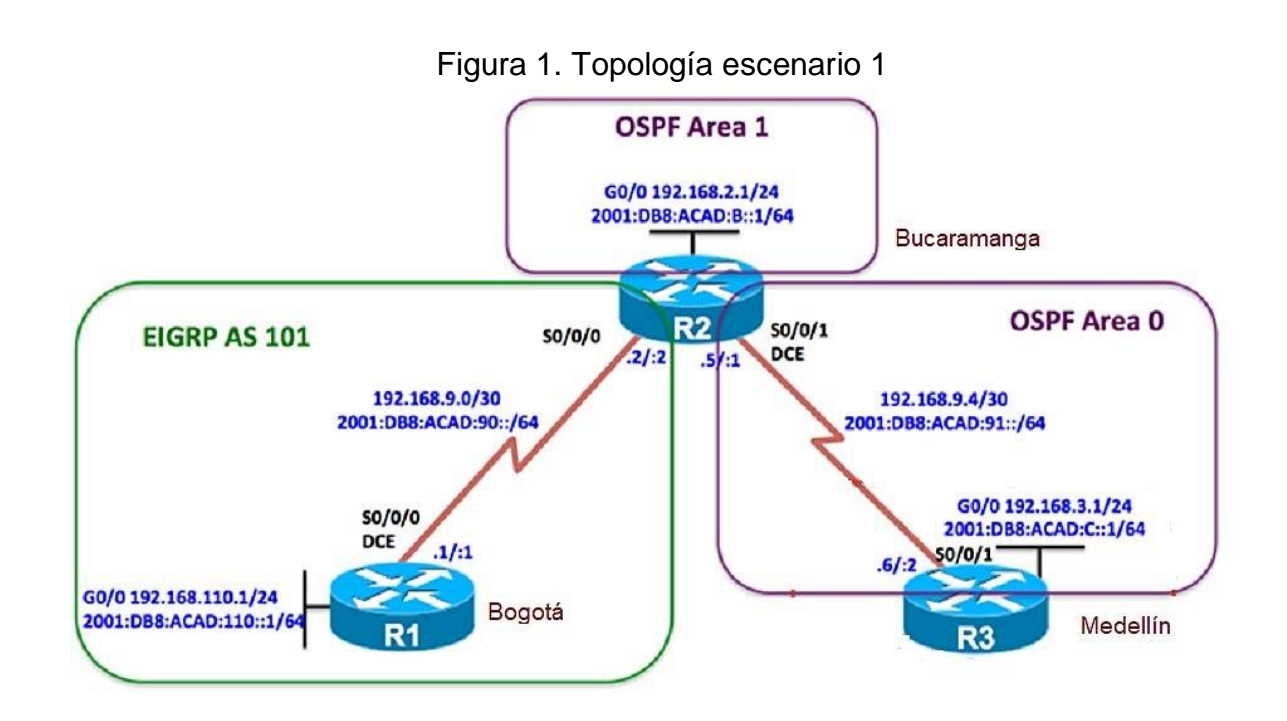

Configurar la topología de red, de acuerdo con las siguientes especificaciones.

## 1.1. Parte 1: Configuración del escenario propuesto.

1.2. Configurar las interfaces con las direcciones IPv4 e IPv6 que se muestran en la topología de red.

Se adjunta código y pantallazos con veracidad del código.

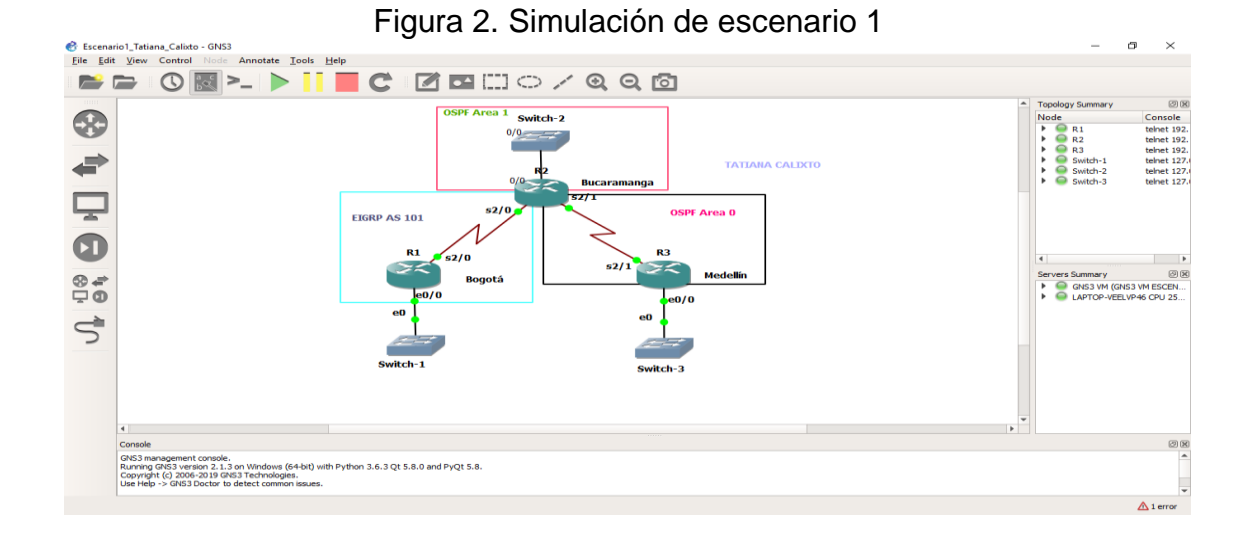

R1

R1#configure ter

R1(config)#hostname R1

R1(config)#ipv6 unicast-routing

R1(config)#interface e0/0

R1(config-if)#ip address 192.168.110.1 255.255.255.0

R1(config-if)#ipv6 address 2001:db8:acad:110::1/64

R1(config-if)#no shutdown

R1(config-if)#interface s2/0

R1(config-if)#ip address 192.168.9.1 255.255.255.0

R1(config-if)#ipv6 address 2001:db8:acad:90::1/64

Figura 3. Aplicando código R1

| Rl# conf ter                                                                             |
|------------------------------------------------------------------------------------------|
| Enter configuration commands, one per line. End with CNTL/2.                             |
| Rl(config)# #hostname Rl                                                                 |
| Rl(config)#ipv6 unicast-routing                                                          |
| Rl(config)##interface e0/0                                                               |
| Rl(config)#ip address 192.168.110.1 255.255.255.0                                        |
| % Invalid input detected at '^' marker.                                                  |
| Rl(config)#interface e0/0                                                                |
| Rl(config-if)#ip address 192.168.110.1 255.255.255.0                                     |
| Rl(config-if)# ipv6 address 2001:db8:acad:110::1/64                                      |
| Rl(config-if)# no shutdown                                                               |
| Rl(config-if)#                                                                           |
| *Dec 7 19:39:53.602: %LINK-3-UPDOWN: Interface Ethernet0/0, changed state to up          |
| *Dec 7 19:39:54.602: %LINEPROTO-5-UPDOWN: Line protocol on Interface Ethernet0/0, change |
| Rl(config-if)# interface s2/0                                                            |
| Rl(config-if)# ip address 192.168.9.1 255.255.255.0                                      |
| Rl(config-if)#ipv6 address 2001:db8:acad:90::1/64                                        |
| R1(config-if)                                                                            |

#### R2

R2# conf ter R2(config)#hostname R2 R2(config)#ipv6 unicast-routing R2(config)#interface e0/0 R2(config-if)# ip address 192.168.2.1 255.255.255.0 R2(config-if)# ipv6 address 2001:db8:acad:b::1/64 R2(config-if)# no shutdown R2(config-if)# interface s2/0 R2(config-if)# ip address 192.168.9.2 255.255.255.0 R2(config-if)# ipv6 address 2001:db8:acad:90::2/64 R2(config-if)# bandwidth 128 R2(config-if)# no shutdown R2(config-if)# interface s2/1 R2(config-if)# interface s2/1 R2(config-if)# ip address 192.168.9.5 255.255.255.0 R2(config-if)# ipv6 address 2001:db8:acad:91::1/64

Figura 4. Aplicando código R2

```
R2# conf ter
Enter configuration commands, one per line. End with CNTL/Z.
R2(config)# hostname R2
R2(config)#ipv6 unicast-routing
R2(config)#interface e0/0
R2(config-if)# ip address 192.168.2.1 255.255.255.0
R2(config-if)# ipv6 address 2001:db8:acad:b::1/64
R2(config-if)# no shutdown
*Dec 7 19:49:48.926: %LINK-3-UPDOWN: Interface Ethernet0/0, changed state to up
*Dec 7 19:49:49.927: %LINEPROTO-5-UPDOWN: Line protocol on Interface Ethernet0/0, changed state
R2(config-if)# interface s2/0
Incomplete command.
R2(config-if)# ip address 192.168.9.2 255.255.255.0
R2(config-if)# ipv6 address 2001:db8:acad:90::2/64
R2(config-if)# bandwidth 128
R2(config-if)# no shutdown
R2(config-if)#
*Dec 7 19:55:00.226: %LINK-3-UPDOWN: Interface Serial2/0, changed state to up
*Dec 7 19:55:01.228: %LINEPROTO-5-UPDOWN: Line protocol on Interface Serial2/0, changed state t
R2(config-if)# interface s2/1
*Dec 7 19:55:27.219: %LINEPROTO-5-UPDOWN: Line protocol on Interface Serial2/0, changed state t
 2(config-if)# interface s2/1
R2(config-if)#ip address 192.168.9.5 255.255.255.0
192.168.9.0 overlaps with Serial2/0
R2(config-if)#_ipv6 address 2001:db8:acad:91::1/64
 2(config-if)#
```

#### R3

R3# conf ter R3(config)# hostname R3 R3(config)# ipv6 unicast-routing R3(config)# interface e0/0 R3(config-if)# ip address 192.168.3.1 255.255.255.0 R3(config-if)# ipv6 address 2001:db8:acad:c::1/64 R3(config-if)# no shutdown R3(config-if)# interface s2/1 R3(config-if)# ip address 192.168.9.6 255.255.255.0 R3(config-if)# ipv6 address 2001:db8:acad:91::2/64

Figura 5. Aplicando código R3

```
R3# conf ter
Enter configuration commands, one per line. End with CNTL/2.
R3(config) # hostname R3
R3(config)# ipv6 unicast-routing
R3(config)# interface FastEther0/0
Invalid input detected at '^' marker.
R3(config)# interface e0/0
R3(config-if)# ip address 192.168.3.1 255.255.255.0
R3(config-if)# ipv6 address 2001:db8:acad:c::1/64
R3(config-if)#no shutdown
R3(config-if)#
*Dec 7 19:59:34.439: %LINK-3-UPDOWN: Interface Ethernet0/0, changed state to up
*Dec 7 19:59:35.447: %LINEPROTO-5-UPDOWN: Line protocol on Interface Ethernet0/0,
R3(config-if)# interface s2/1
R3(config-if)# ip address 192.168.9.6 255.255.255.0
R3(config-if)# ipv6 address 2001:db8:acad:91::2/64
R3(config-if)#
```

1.3. Ajustar el ancho de banda a 128 kbps sobre cada uno de los enlaces seriales ubicados en R1, R2, y R3 y ajustar la velocidad de reloj de las conexiones de DCE según sea apropiado.

**R1** 

R1(config)# int s2/0 R1(config-if)# bandwidth 128 R1(config-if)# clock rate 128000 R1(config-if)# exit

Figura 6. Ajustar ancho de banda en R1

```
Rl(config)#int s2/0
Rl(config-if)#bandwidth 128
Rl(config-if)# clock rate 128000
*
% Invalid input detected at '^' marker.
Rl(config-if)# exit
Rl(config)#
```

R2(config-if)#bandwidth 128 R2(config-if)#clock rate 128000 R2(config-if)#exit

Figura 7. Ajustar ancho de banda en R2

R2(config-if) # bandwidth 128 R2(config-if) # clock rate 128000

## R3

R3(configb if)# bandwidth 128 R3(config-if)#exit

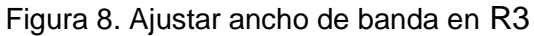

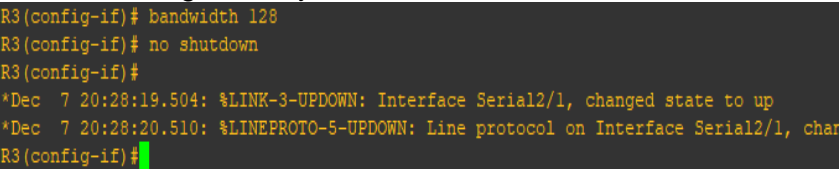

1.4. En R2 y R3 configurar las familias de direcciones OSPF para IPv4. Utilice el identificador de enrutamiento 2.2.2.2 en R2 y 3.3.3.3 en R3 para ambas familias de direcciones.

#### **R2**

R2# conf ter R2(config-if)# router ospfv3 1 R2(config-router)# address-family ipv4 unicast R2(config-router-af)# router-id 2.2.2.2 R2(config-router-af)# exit-address-family R2(config-router)# address-family ipv6 unicast R2(config-router-af)# router-id 2.2.2.2 R2(config-router-af)# exit-address-family

Figura 9. Configuración OSPFV3 en R2

```
R2# conf ter
Enter configuration commands, one per line. End with CNTL/2.
R2(config) # router ospfv3 l
R2(config-router) # address-family ipv4 unicast
R2(config-router-af) # router-id 2.2.2.2
R2(config-router-af) # exit-address-family
R2(config-router) # address-family ipv6 unicast
R2(config-router-af) # router-id 2.2.2.2
R2(config-router-af) # router-id 2.2.2.2
R2(config-router-af) # exit-address-family
R2(config-router-af) # exit-address-family
R2(config-router) #
```

R3

R3# conf ter

R3(config-if)# router ospfv3 1 R3(config-router)# address-family ipv4 unicast R3(config-router-af)# router-id 3.3.3.3 R3(config-router-af)# passive-interface e0/0 R3(config-router-af)# exit-address-family R3(config-router)# address-family ipv6 unicast R3(config-router-af)# router-id 3.3.3.3 R3(config-router-af)# passive-interface e0/0 R3(config-router-af)# exit-address-family

```
Figura 10. Configuración OSPFV3 en R3
```

```
R3# conf ter
Enter configuration commands, one per line. End with CNTL/Z.
R3(config) # router ospfv3 1
R3(config-router) # address-family ipv4 unicast
R3(config-router-af) # router-id 3.3.3.3
R3(config-router-af) # passive-interface e0/0
R3(config-router-af) # exit-address-family
R3(config-router) # address-family ipv6 unicas
R3(config-router-af) # router-id 3.3.3.3
R3(config-router-af) # passive-interface e0/0
R3(config-router-af) # passive-interface e0/0
R3(config-router-af) # passive-interface e0/0
R3(config-router-af) # exit-address-family
R3(config-router-af) # exit-address-family
R3(config-router) #
```

1.5. En R2, configurar la interfaz G0/0 en el área 1 de OSPF y la conexión serial entre R2 y R3 en OSPF área 0.

R2(config)# inter e0/0 R2(config-if)# ospfv3 1 ipv4 area 1 R2(config-if)#ospfv3 1 ipv6 area 1 R2(config-if)#interface s2/1 R2(config-if)#ospfv3 1 ipv4 area 0 R2(config-if)#ospfv3 1 ipv6 area 0

Figura 11. Configuración interfaz en el área 1 OSPFV3 en R2

```
X2(config) # interface e0/0
X2(config-if) # ospfv3 1 ipv4 area 1
X2(config-if) # ospfv3 1 ipv6 area 1
X2(config-if) # interface s2/1
X2(config-if) # ospfv3 1 ipv4 area 0
X2(config-if) # ospfv3 1 ipv6 area 0
X2(config-if) #
```

1.6. En R3, configurar la interfaz G0/0 y la conexión serial entre R2 y R3 en OSPF área 0.

#### R3

R3(config)#inter e0/0 R3(config-if)#ospfv3 1 ipv4 area 0 R3(config-if)#ospfv3 1 ipv6 area 0 R3(config-if)#interface s2/1 R3(config-if)#ospfv3 1 ipv4 area 0 R3(config-if)#ospfv3 1 ipv6 area 0

Figura 12. Configuración interfaz en el área 0 OSPFV3 en R3

```
R3# conf ter
Enter configuration commands, one per line. End with CNTL/Z.
R3(config)# interface e0/0
R3(config-if)# ospfv3 1 ipv4 area 0
R3(config-if)# ospfv3 1 ipv6 area 0
R3(config-if)# interface s2/1
R3(config-if)# ospfv3 1 ipv4 area 0
R3(config-if)# ospfv3 1 ipv6 area 0
R3(config-if)#
R3(config-if)#
```

1.7. Configurar el área 1 como un área totalmente Stubby.

#### R2

R2(config)# router ospfv3 1 R2(config-router)# address-family ipv4 unicast R2(config-router-af)# area 1 stub no-summary R2(config-router-af)# exit-address-family R2(config-router)# address-family ipv6 unicast R2(config-router-af)# area 1 stub no-summary R2(config-router-af)# exit-address-family R2(config-router)# exit

```
Figura 13. Configuración área totalmente Stubby en R2
```

```
R2# conf ter
Enter configuration commands, one per line. End with CNTL/Z.
R2(config) # router ospfv3 l
R2(config-router) # address-family ipv4 unicast
R2(config-router-af) # area l stub no-summary
R2(config-router-af) # exit-address-family
R2(config-router) # address-family ipv6 unicast
R2(config-router-af) # area l stub no-summary
R2(config-router-af) # area l stub no-summary
R2(config-router-af) # exit-address-family
R2(config-router-af) # exit-address-family
R2(config-router-af) # exit-address-family
R2(config-router) # exit-address-family
R2(config-router) # exit
```

1.8. Propagar rutas por defecto de IPv4 y IPv6 en R3 al interior del dominio OSPFv3.

Nota: Es importante tener en cuenta que una ruta por defecto es diferente a la definición de rutas estáticas.

R3

R3# conf ter R3(config)# router ospfv3 1 R3(config-router)# address-family ipv4 unicast R3(config-router-af) #default-information originate always R3(config-router-af)# exit-address-family R3(config-router)# address-family ipv6 unicast R3(config-router-af)# default-information originate always R3(config-router-af)# exit-address-family

R2

Figura 14. Propagación rutas por defecto en R3

```
R3(config) # router ospfv3 1
R3(config-router) # address-family ipv4 unicast
R3(config-router-af) # default-information originate always
R3(config-router-af) # exit-address-family
R3(config-router) # address-family ipv6 unicast
R3(config-router-af) # default-information originate always
R3(config-router-af) # exit-address-family
R3(config-router) # exit
R3(config-router) # exit
R3(config-router) # exit
```

- 1.9. Realizar la configuración del protocolo EIGRP para IPv4 como IPv6. Configurar la interfaz F0/0 de R1 y la conexión entre R1 y R2 para EIGRP con el sistema autónomo 101. Asegúrese de que el resumen automático está desactivado.
- 1.10. Configurar las interfaces pasivas para EIGRP según sea apropiado.

## R1

R1# conf ter

R1(config)# router eigrp DUAL-STACK

R1(config-router)# address-family ipv4 unicast autonomous-system 4

R1(config-router-af)# af-interface e0/0

R1(config-router-af-interface)#passive-interface

R1(config-router-af-interface)# exit-af-interface

R1(config-router-af)# topology base

R1(config-router-af-topology)# exit-af-topology

R1(config-router-af)# network 192.168.9.0 0.0.0.3

R1(config-router-af)# network 192.168.110.0 0.0.0.3

R1(config-router-af)# eigrp router-id 1.1.1.1

R1(config-router-af)# exit-address-family

R1(config-router)# address-family ipv6 unicast autonomous-system 6

R1(config-router-af)# af-interface e0/0

R1(config-router-af-interface)# passive-interface

R1(config-router-af-interface)# exit-af-interface

R1(config-router-af)# topology base

R1(config-router-af-topology)# exit-af-topology

R1(config-router-af)# eigrp router-id 1.1.1.1

R1(config-router-af)# exit-address-family

Figura 15. Configuración EIGRP en R1

```
l# conf ter
nter configuration commands, one per line. End with CNTL/Z.
{l(config) # router eigrp DUAL-STACK
Rl(config-router)# address-family ipv4 unicast autonomous-system 4
l(config-router-af)# af-interface e0/0
&l(config-router-af-interface) # passive-interface
Rl(config-router-af-interface) # exit-af-interface
ll(config-router-af)# topology base
&l(config-router-af-topology)# exit-af-topology
R1(config-router-af)# network 192.168.9.0 0.0.0.3
R1(config-router-af)# network 192.168.110.0 0.0.0.3
Rl(config-router-af)# eigrp router-id 1.1.1.1
&l(config-router-af)# exit-address-family
Rl(config-router)# address-family ipv6 unicast autonomous-system 6
&l(config-router-af)# af-interface e0/0
&l(config-router-af-interface) # passive-interface
Rl(config-router-af)# topology base
&l(config-router-af-topology)# exit-af-topology
R1(config-router-af)# eigrp router-id 1.1.1.1
Rl(config-router-af)# exit-address-family
ll(config-router) # exit
l(config)#
```

#### R2

R2(config)# router eigrp DUAL-STACK R2(config-router)# address-family ipv4 unicast autonomous-system 4 R2(config-router-af)#network 192.168.9.0 0.0.0.3 R2(config-router-af)#eigrp router-id 2.2.2.2 R2(config-router-af)#exit-address-family R2(config-router-af)#exit-address-family R2(config-router)#address-family ipv6 unicast autonomous-system 6 R2(config-router-af)# af-interface e0/0 R2(config-router-af-interface)#shutdown R2(config-router-af-interface)#exit-af-interface R2(config-router-af)#af-interface s2/1 R2(config-router-af-interface)#shutdown R2(config-router-af-interface)#exit-af-interface R2(config-router-af-interface)#exit-af-interface R2(config-router-af)#eigrp router-id 2.2.2.2 R2(config-router-af)#exit-address-family

Figura 16. Configuración EIGRP en R2

| R2# conf ter                                                       |
|--------------------------------------------------------------------|
| Enter configuration commands, one per line. End with CNTL/Z.       |
| R2(config)# router ospfv3 1                                        |
| R2(config-router)# address-family ipv4 unicast                     |
| R2(config-router-af)# area 1 stub no-summary                       |
| R2(config-router-af)# exit-address-family                          |
| R2(config-router)# address-family ipv6 unicast                     |
| R2(config-router-af)# area 1 stub no-summary                       |
| R2(config-router-af)# exit-address-family                          |
| R2(config-router)#exit                                             |
| R2(config)# router eigrp DUAL-STACK                                |
| R2(config-router)# address-family ipv4 unicast autonomous-system 4 |
| R2(config-router-af)#network 192.168.9.0 0.0.0.3                   |
| R2(config-router-af)# eigrp router-id 2.2.2.2                      |
| R2(config-router-af)# exit-address-family                          |
| R2(config-router)# address-family ipv6 unicast autonomous-system 6 |
| R2(config-router-af)# af-interface e0/0                            |
| R2(config-router-af-interface)# shutdown                           |
| R2(config-router-af-interface)# exit-af-interface                  |
| R2(config-router-af)# af-interface s2/1                            |
| R2(config-router-af-interface)# shutdown                           |
| R2(config-router-af-interface)# exit-af-interface                  |
| R2(config-router-af)# eigrp router-id 2.2.2.2                      |
| R2(config-router-af)#exit-address-family                           |
| R2(config-router)#exit                                             |
| R2(config)#                                                        |

1.11. En R2, configurar la redistribución mutua entre OSPF y EIGRP para IPv4 e IPv6. Asignar métricas apropiadas cuando sea necesario.

## **R2**

R2(config)# router eigrp DUAL-STACK

R2(config-router)#address-family ipv4 unicast autonomous-system 4

R2(config-router-af)#topology base

R2(config)#distribute-list R3-to-R1 out

R2(config-router-af-topology)#redistribute ospfv3 1 metric 10000 100 255 1 1500 R2(config-router-af-topology)#exit-af-topology

R2(config-router)#address-family ipv6 unicast autonomous-system 6

R2(config-router-af)#topology base

R2(config-router-af-topology)#redistribute ospf 1 metric 10000 100 255 1 1500 R2(config-router-af-topology)#exit-af-topology

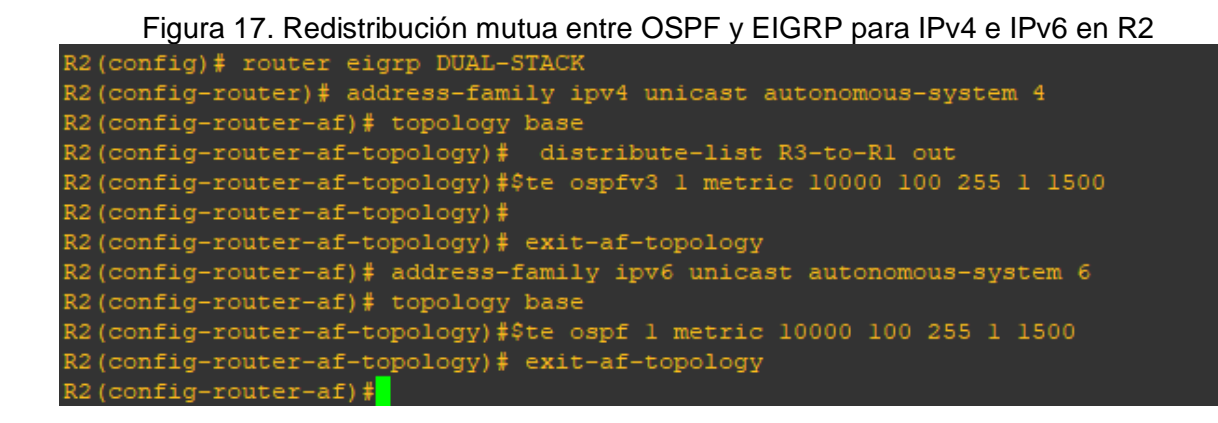

1.12. En R2, de hacer publicidad de la ruta 192.168.3.0/24 a R1 mediante una lista de distribución y ACL.

#### R2

R2(config-router)# ip access-list standard R3-to-R1 R2(config-std-nacl)# remark ACL to filter 192.168.3.0/24 R2(config-std-nacl)# deny 192.168.3.0 0.0.0.255 R2(config-std-nacl)# permit any R2(config)# router ospfv3 1 R2(config-router)# address-family ipv4 unicast R2(config-router-af)# redistribute eigrp 4 R2(config-router-af)# address-family ipv6 unicast R2(config-router-af)# redistribute eigrp 6 R2(config-router-af)# exit-address-family

```
Figura 18. Una lista de distribución y ACL en R2
```

| R2(config-router)# ip access-list standard R3-to-R1      |
|----------------------------------------------------------|
| R2(config-std-nacl)# remark ACL to filter 192.168.3.0/24 |
| R2(config-std-nacl)# deny 192.168.3.0 0.0.0.255          |
| R2(config-std-nacl)# permit any                          |
| R2(config-std-nacl)#                                     |
| R2(config)# router ospfv3 1                              |
| R2(config-router)# address-family ipv4 unicast           |
| R2(config-router-af)# redistribute eigrp 4               |
| R2(config-router-af)# address-family ipv6 unicast        |
| R2(config-router-af)# redistribute eigrp 6               |
| R2(config-router-af)# exit-address-family                |
| R2(config-router)# exit                                  |
| R2 (config) #                                            |

#### 1.13. Parte 2: Verificar conectividad de red y control de la trayectoria.

1.13.1. Registrar las tablas de enrutamiento en cada uno de los routers, acorde con los parámetros de configuración establecidos en el escenario propuesto.

#### R1# show ip route

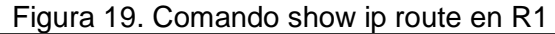

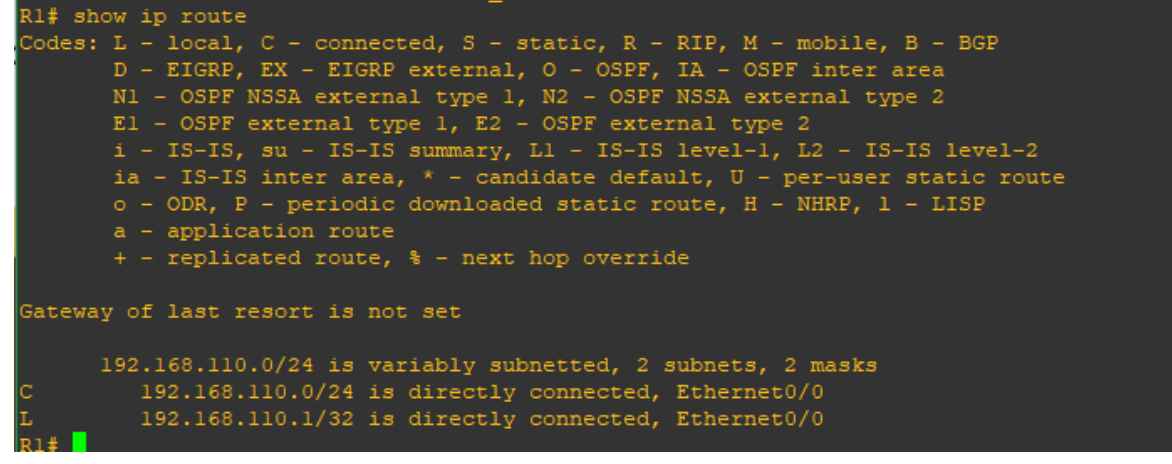

#### R1# show ipv6 route

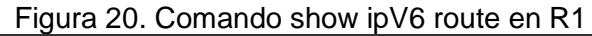

| RI# snow ipv6 route                                                         |
|-----------------------------------------------------------------------------|
| IPv6 Routing Table - default - 3 entries                                    |
| Codes: C - Connected, L - Local, S - Static, U - Per-user Static route      |
| B - BGP, HA - Home Agent, MR - Mobile Router, R - RIP                       |
| H - NHRP, II - ISIS L1, I2 - ISIS L2, IA - ISIS interarea                   |
| IS - ISIS summary, D - EIGRP, EX - EIGRP external, NM - NEMO                |
| ND - ND Default, NDp - ND Prefix, DCE - Destination, NDr - Redirect         |
| O - OSPF Intra, OI - OSPF Inter, OE1 - OSPF ext 1, OE2 - OSPF ext 2         |
| ON1 - OSPF NSSA ext 1, ON2 - OSPF NSSA ext 2, la - LISP alt                 |
| <pre>lr - LISP site-registrations, ld - LISP dyn-eid, a - Application</pre> |
| C 2001:DB8:ACAD:110::/64 [0/0]                                              |
| via Ethernet0/0, directly connected                                         |
| L 2001:DB8:ACAD:110::1/128 [0/0]                                            |
| via Ethernet0/0, receive                                                    |
| L FF00::/8 [0/0]                                                            |
| via NullO, receive                                                          |
| R1#                                                                         |

R2# show ip route

Figura 21. Comando show ip route en R2

\*Dec 7 22:11:36.643: %SYS-5-CONFIG\_I: Configured from console by console R2# show ip route Codes: L = local, C = connected, S = static, R = RIP, M = mobile, B = BGP D = EIGRP, EX = EIGRP external, O = OSPF, IA = OSPF inter area N1 = OSPF NSSA external type 1, N2 = OSPF NSSA external type 2 E1 = OSPF external type 1, E2 = OSPF external type 2 i = IS-IS, su = IS-IS summary, L1 = IS-IS level=1, L2 = IS-IS level=2 ia = IS-IS inter area, \* = candidate default, U = per-user static route o = ODR, P = periodic downloaded static route, H = NHRP, 1 = LISP a = application route + = replicated route, % = next hop override Gateway of last resort is not set 192.168.2.0/24 is variably subnetted, 2 subnets, 2 masks C 192.168.2.0/24 is directly connected, Ethernet0/0 L 192.168.2.1/32 is directly connected, Ethernet0/0 R2#

R2# show ipv6 route

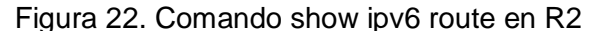

| R2#  | show ipv6 route                                                     |
|------|---------------------------------------------------------------------|
| IPv6 | Routing Table - default - 3 entries                                 |
| Code | s: C - Connected, L - Local, S - Static, U - Per-user Static route  |
|      | B - BGP, HA - Home Agent, MR - Mobile Router, R - RIP               |
|      | H - NHRP, Il - ISIS Ll, I2 - ISIS L2, IA - ISIS interarea           |
|      | IS - ISIS summary, D - EIGRP, EX - EIGRP external, NM - NEMO        |
|      | ND - ND Default, NDp - ND Prefix, DCE - Destination, NDr - Redirect |
|      | O - OSPF Intra, OI - OSPF Inter, OEl - OSPF ext 1, OE2 - OSPF ext 2 |
|      | ON1 - OSPF NSSA ext 1, ON2 - OSPF NSSA ext 2, 1a - LISP alt         |
|      | lr - LISP site-registrations, ld - LISP dyn-eid, a - Application    |
| С    | 2001:DB8:ACAD:B::/64 [0/0]                                          |
|      | via Ethernet0/0, directly connected                                 |
| L    | 2001:DB8:ACAD:B::1/128 [0/0]                                        |
|      | via Ethernet0/0, receive                                            |
| L    | FF00::/8 [0/0]                                                      |
| _    | via NullO, receive                                                  |

R2# show ipv6 ospf

Figura 23. Comando show ipv6 ospf en R2

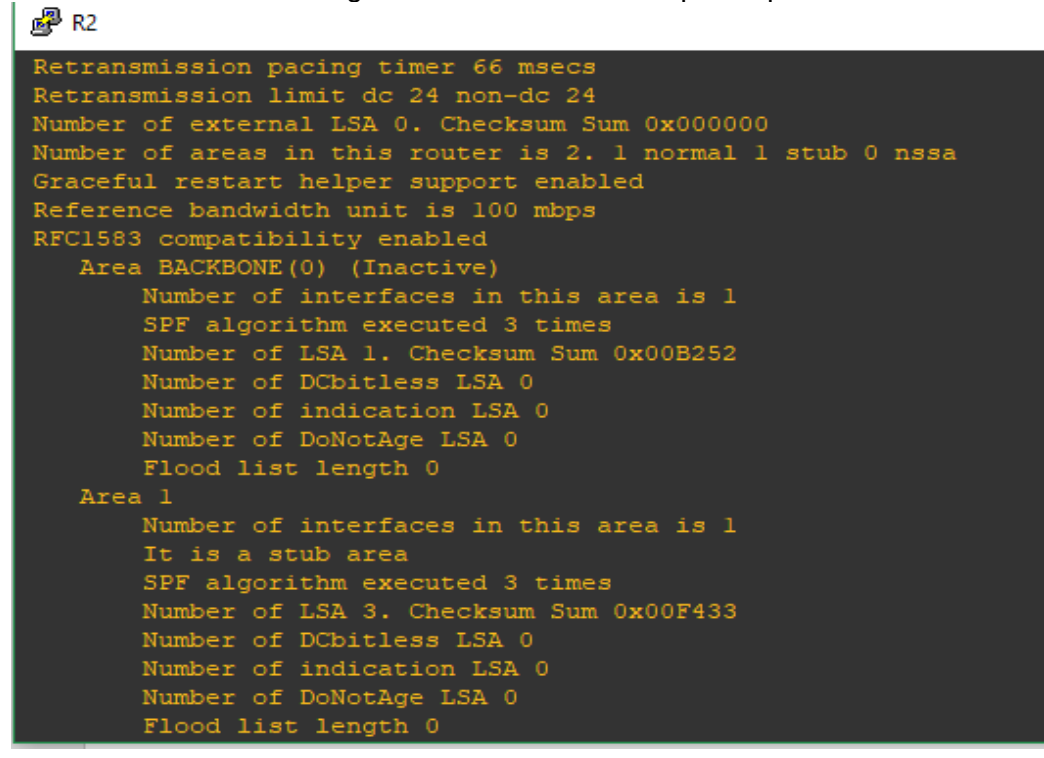

#### R3# show ip route

#### Figura 24. Comando show ip route en R3

\*Dec 7 22:14:12.628: %SYS-5-CONFIG\_I: Configured from console by console R3# show ip route Codes: L = local, C = connected, S = static, R = RIP, M = mobile, B = BGP D = EIGRP, EX = EIGRP external, O = OSPF, IA = OSPF inter area N1 = OSPF NSSA external type 1, N2 = OSPF NSSA external type 2 E1 = OSPF external type 1, E2 = OSPF external type 2 i = IS-IS, su = IS-IS summary, L1 = IS-IS level-1, L2 = IS-IS level-2 ia = IS-IS inter area, \* = candidate default, U = per-user static route o = ODR, P = periodic downloaded static route, H = NHRP, 1 = LISP a = application route + = replicated route, % = next hop override Gateway of last resort is not set 192.168.3.0/24 is variably subnetted, 2 subnets, 2 masks C 192.168.3.0/24 is directly connected, Ethernet0/0 L 192.168.3.1/32 is directly connected, Ethernet0/0 R3# show ipv6 route

|--|

| R3#  | show ipv6 route                                                     |
|------|---------------------------------------------------------------------|
| IPv6 | 5 Routing Table - default - 3 entries                               |
| Code | es: C - Connected, L - Local, S - Static, U - Per-user Static route |
|      | B - BGP, HA - Home Agent, MR - Mobile Router, R - RIP               |
|      | H - NHRP, I1 - ISIS L1, I2 - ISIS L2, IA - ISIS interarea           |
|      | IS - ISIS summary, D - EIGRP, EX - EIGRP external, NM - NEMO        |
|      | ND - ND Default, NDp - ND Prefix, DCE - Destination, NDr - Redirect |
|      | O - OSPF Intra, OI - OSPF Inter, OE1 - OSPF ext 1, OE2 - OSPF ext 2 |
|      | ON1 - OSPF NSSA ext 1, ON2 - OSPF NSSA ext 2, 1a - LISP alt         |
|      | lr - LISP site-registrations, ld - LISP dyn-eid, a - Application    |
| С    | 2001:DB8:ACAD:C::/64 [0/0]                                          |
|      | via Ethernet0/0, directly connected                                 |
| L    | 2001:DB8:ACAD:C::1/128 [0/0]                                        |
|      | via Ethernet0/0, receive                                            |
| L    | FF00::/8 [0/0]                                                      |
|      | via NullO, receive                                                  |

R3# show ipv6 ospf

```
Figura 26. Comando show ipv6 ospf en R3
```

```
R3# show ipv6 ospf
Supports NSSA (compatible with RFC 3101)
Supports Database Exchange Summary List Optimization (RFC 5243)
Event-log enabled, Maximum number of events: 1000, Mode: cyclic
It is an autonomous system boundary router
Originate Default Route with always
Router is not originating router-LSAs with maximum metric
Initial SPF schedule delay 5000 msecs
Minimum hold time between two consecutive SPFs 10000 msecs
Maximum wait time between two consecutive SPFs 10000 msecs
LSA group pacing timer 240 secs
Interface flood pacing timer 33 msecs
Retransmission pacing timer 66 msecs
Number of external LSA 1. Checksum Sum 0x00788C
Number of areas in this router is 1. 1 normal 0 stub 0 nssa
Graceful restart helper support enabled
Reference bandwidth unit is 100 mbps
RFC1583 compatibility enabled
```

1.13.2. Verificar comunicación entre routers mediante el comando ping y traceroute

R1# Ping 192.168.110.1

```
Figura 27. Ping 192.168.110.1 en R1
```

```
Rl# Ping 192.168.110.1
Type escape sequence to abort.
Sending 5, 100-byte ICMP Echos to 192.168.110.1, timeout is 2 seconds:
!!!!!
Success rate is 100 percent (5/5), round-trip min/avg/max = 5/5/6 ms
```

R2# Ping 192.168.2.1

Figura 28. Ping 192.168.2.1 en R2

```
R2# ping 192.168.2.1
Type escape sequence to abort.
Sending 5, 100-byte ICMP Echos to 192.168.2.1, timeout is 2 seconds:
!!!!!
Success rate is 100 percent (5/5), round-trip min/avg/max = 5/5/5 ms
R2#
```

R3# Ping 192.168.3.1

Figura 29. Ping 192.168.3.1 en R3

```
R3# ping 192.168.3.1
Type escape sequence to abort.
Sending 5, 100-byte ICMP Echos to 192.168.3.1, timeout is 2 seconds:
!!!!!
Success rate is 100 percent (5/5), round-trip min/avg/max = 5/5/5 ms
R3#
```

1.13.3. Verificar que las rutas filtradas no están presentes en las tablas de enrutamiento de los routers correctas.

**Nota**: Puede ser que Una o más direcciones no serán accesibles desde todos los routers después de la configuración final debido a la utilización de listas de distribución para filtrar rutas y el uso de IPv4 e IPv6 en la misma red.

R1# show run

Figura 30. Verificar las rutas filtradas no presentes en R1

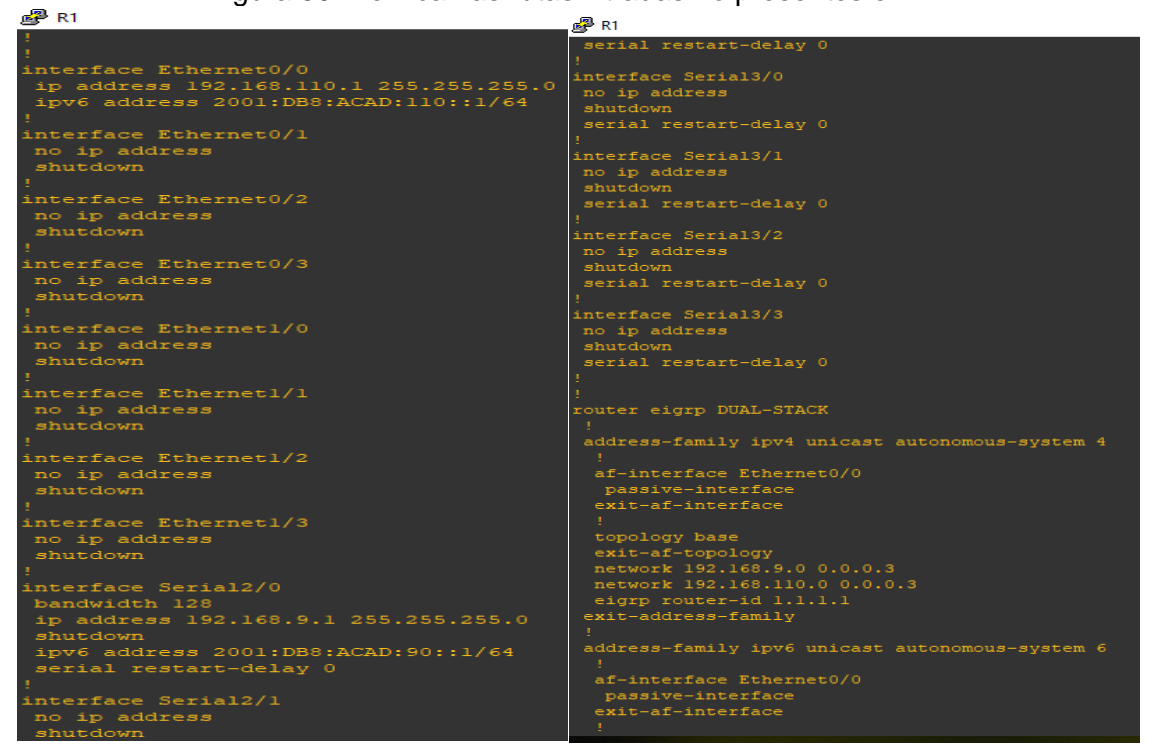

#### R2# show run

#### Figura 31. Verificar las rutas filtradas no presentes en R2

| R2                                   | ₽ R2                                              |
|--------------------------------------|---------------------------------------------------|
| ip address 192.168.2.1 255.255.255.0 | router eigrp DUAL-STACK<br>!                      |
| ospfv3 1 ipv6 area 1                 | address-family ipv4 unicast autonomous-system 4   |
| ospfv3 l ipv4 area l                 |                                                   |
|                                      | topology base                                     |
| interface Ethernet0/1                | distribute-list R3-to-R1 out                      |
| no ip address                        | redistribute ospfv3 1 metric 10000 100 255 1 150( |
| shutdown                             | exit-af-topology                                  |
| 1                                    | network 192.168.9.0 0.0.0.3                       |
| interface Ethernet0/2                | eigrp router-id 2.2.2.2                           |
| no ip address                        | exit-address-family                               |
| shutdown                             |                                                   |
| 1                                    | address-family ipv6 unicast autonomous-system 6   |
| interface Ethernet0/3                |                                                   |
| no ip address                        | af-interface Ethernet0/0                          |
| shutdown                             | shutdown                                          |
| 1                                    | exit-af-interface                                 |
| interface Ethernet1/0                |                                                   |
| no ip address                        | af-interface Serial2/1                            |
| shutdown                             | shutdown                                          |
| 1                                    | exit-af-interface                                 |
| interface Ethernet1/1                |                                                   |
| no ip address                        | topology base                                     |
| shutdown                             | redistribute ospf 1 metric 10000 100 255 1 1500   |
|                                      | exit-af-topology                                  |
| interface Ethernet1/2                | eigrp router-id 2.2.2.2                           |
| no ip address                        | exit-address-family                               |
| shutdown                             |                                                   |
| :                                    | router ospfv3 1                                   |
| interface Ethernet1/3                |                                                   |
| no ip address                        | address-family ipv4 unicast                       |
| Shucdown                             | redistribute eigrp 4                              |
| :<br>interface Serial2/0             | router-id 2.2.2.2                                 |
| handwidth 128                        | area 1 stub no-summary                            |
| ip address 192.168.9.2 255.255.255.0 | exit-address-family                               |
| ipv6 address 2001:DB8:ACAD:90::2/64  |                                                   |
| serial restart-delay 0               | address-family ipv6 unicast                       |
| 1                                    | redistribute eigrp 6                              |
| interface Serial2/1                  | router-id 2.2.2.2                                 |
| bandwidth 128                        | area 1 stub no-summary                            |
| ip address 192.168.9.5 255.255.255.0 | exit-address-family                               |
| shutdown                             |                                                   |
| ipv6 address 2001:DB8:ACAD:91::1/64  | in forward-protocol nd                            |

## R3# show run

| ₽                                                             | P R3                                  |
|---------------------------------------------------------------|---------------------------------------|
| interface Ethernet0/0<br>ip address 192.168.3.1 255.255.255.0 | -<br>!                                |
| ipv6 address 2001:DB8:ACAD:C::1/64                            | interface Serial3/0                   |
| ospfv3 1 ipv6 area 0                                          | no ip address                         |
| ospfv3 l ipv4 area 0                                          | snutdown                              |
| 1                                                             | serial restart-delay u                |
| interface Ethernet0/1                                         | :                                     |
| no ip address                                                 | interface Serials/1                   |
| shutdown                                                      | no ip address                         |
| 1                                                             | snucdown                              |
| interface Ethernet0/2                                         | Serial restart-delay 0                |
| no ip address                                                 | :<br>interface Serial2/2              |
| shutdown                                                      | interiace Serials/2                   |
| !<br>                                                         | no ip address                         |
| interface EthernetU/3                                         | snutdown                              |
| no ip address                                                 | Serial restart-delay 0                |
| shutdown                                                      | :<br>interface Serial2/2              |
| :<br>interface Ethernet1/0                                    | inceriace Seriais/S                   |
| no ip address                                                 | abutdour                              |
| shutdown                                                      | sorial restart delay 0                |
| 1                                                             | Serial restart-delay o                |
| interface Ethernet1/1                                         | :<br>router cenfu2 1                  |
| no ip address                                                 | I I I I I I I I I I I I I I I I I I I |
| shutdown                                                      | :<br>addrees_family inv4 unicast      |
| 1                                                             | Desive_interface Fthernat0/0          |
| interface Ethernet1/2                                         | default_information originate always  |
| no ip address                                                 | router-id 3 3 3 3                     |
| shutdown                                                      | avit_addrage_family                   |
| !                                                             | I I                                   |
| interface Ethernet1/3                                         | address-family inv6 unicast           |
| no 1p address                                                 | passive_interface Fthernet0/0         |
| snutdown                                                      | default-information originate always  |
| :<br>interface Serial2/0                                      | router-id 3.3.3.3                     |
| no in address                                                 | evit-address-family                   |
| shutdown                                                      | I I                                   |
| serial restart-delay 0                                        | ·<br>in forward-protocol nd           |
| !                                                             | I                                     |
| interface Serial2/1                                           |                                       |
| bandwidth 128                                                 | no ip http server                     |
| ip address 192.168.9.6 255.255.255.0                          | no ip http secure-server              |
| ipv6 address 2001:DB8:ACAD:91::2/64                           | 1                                     |
| ospfv3 l ipv6 area 0                                          |                                       |

# Figura 32. Verificar las rutas filtradas no presentes en R3

#### 2. ESCENARIO 2

Una empresa de comunicaciones presenta una estructura Core acorde a la topología de red, en donde el estudiante será el administrador de la red, el cual deberá configurar e interconectar entre sí cada uno de los dispositivos que forman parte del escenario, acorde con los lineamientos establecidos para el direccionamiento IP, etherchannels, VLANs y demás aspectos que forman parte del escenario propuesto.

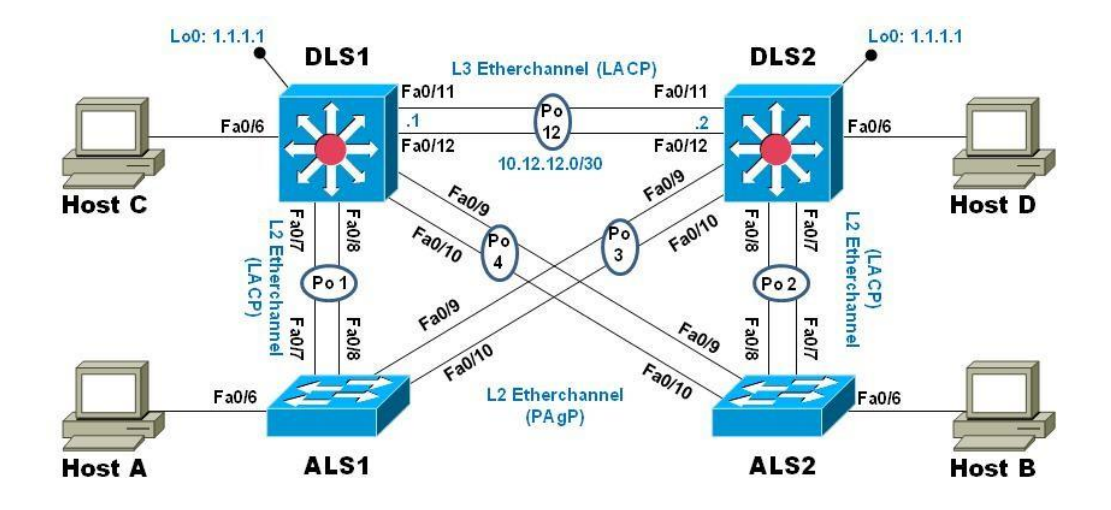

Figura 33. Topología escenario 2

## 2.1. Parte 1: Configurar la red de acuerdo con las especificaciones.

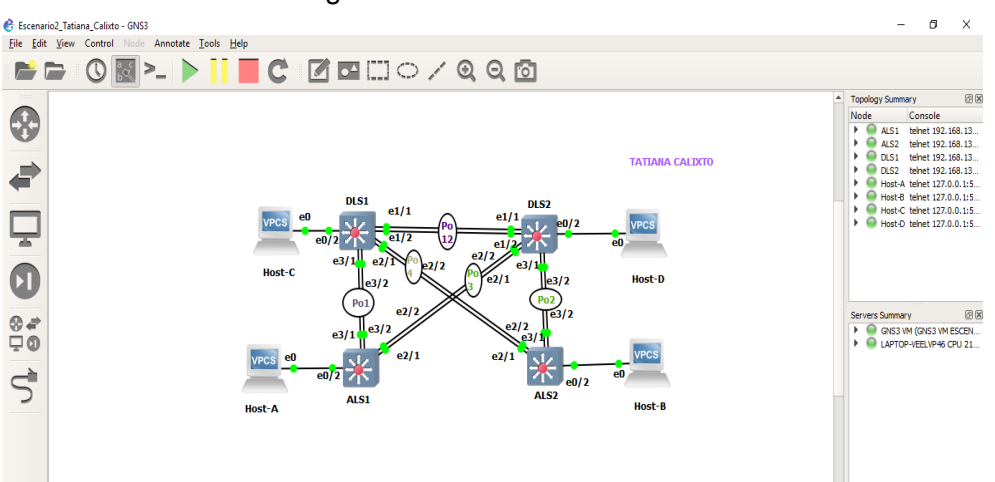

Figura 34. Simulación de escenario 2

2.2. Apagar todas las interfaces en cada switch

DLS1

DLS1# conf ter DLS1(config)# interface range e0/1-2 DLS1(config-if-range)# shutdown

| Figura 35. Apagar i | interfaces | DLS1 |
|---------------------|------------|------|
|---------------------|------------|------|

```
DLS1# conf ter

Enter configuration commands, one per line. End with CNTL/2.

DLS1(config)# interface range e0-3/1-2

* Invalid input detected at '^' marker.

DLS1(config)# interface range e0/1-2

DLS1(config-if-range)# shutdown

DLS1(config-if-range)#

*Dec 6 20:25:44.865: %LINK-5-CHANGED: Interface Ethernet0/1, changed state to adm

*Dec 6 20:25:44.875: %LINK-5-CHANGED: Interface Ethernet0/2, changed state to adm

*Dec 6 20:25:45.870: %LINEPROTO-5-UPDOWN: Line protocol on Interface Ethernet0/1,

DLS1(config-if-range)#

*Dec 6 20:25:45.877: %LINEPROTO-5-UPDOWN: Line protocol on Interface Ethernet0/2,

DLS1(config-if-range)#
```

DLS2

DLS2# conf ter DLS2(config)# interface range e0/1-2 DLS2(config-if-range)# shutdown

Figura 36. Apagar interfaces DLS2

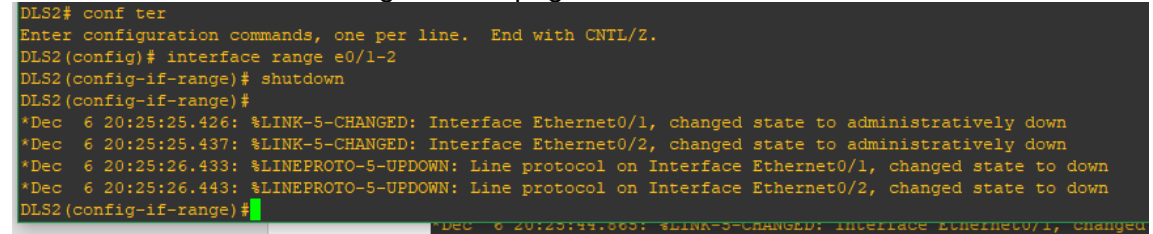

#### ALS1

ALS1# conf ter ALS1(config)# interface range e0/1-2 ALS1(config-if-range)# shutdown

Figura 37. Apagar interfaces ALS1

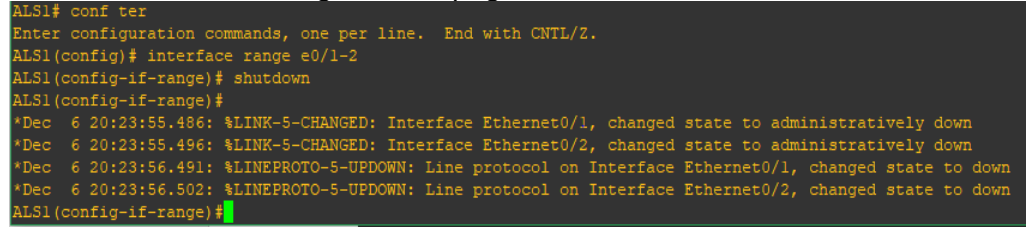

## ALS2

ALS2# conf ter ALS2(config)# interface range e0/1-2 ALS2(config-if-range)# shutdown

Figura 38. Apagar interfaces ALS2

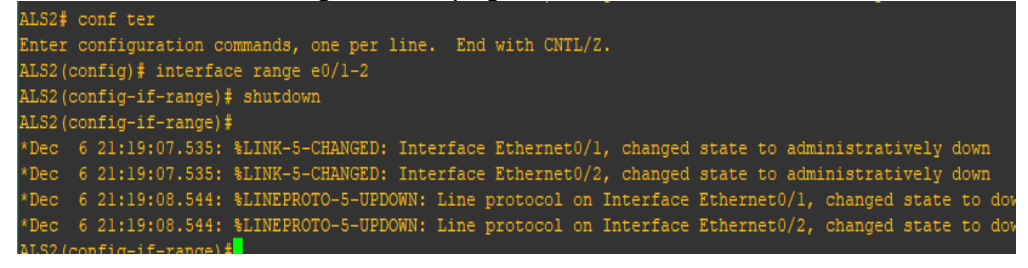

2.3. Asignar un nombre a cada switch acorde al escenario establecido.

Switch# conf ter

Switch(config)# hostname DLS1, DLS2, ALS1, ALS2

DLS1(config) # hostname DLS1 DLS2(config) # hostname DLS2 DLS2(config) # hostname DLS2 ALS1(config) # hostname ALS1 ALS2(config) # hostname ALS1 ALS2(config) # hostname ALS2

Figura 39. Asignación nombres dispositivos

- 2.4. Configurar los puertos troncales y Port-channels tal como se muestra en el diagrama.
- 2.4.1. La conexión entre DLS1 y DLS2 será un EtherChannel capa-3 utilizando LACP. Para DLS1 se utilizará la dirección IP 10.12.12.1/30 y para DLS2 utilizará 10.12.12.2/30.

# DLS1

DLS1# conf ter DLS1(config)# interface port-channel 12 DLS1(config-if)# no switchport DLS1(config-if)# ip address 10.12.12.1 255.255.255.252 DLS1(config-if)# exit DLS1(config)# interface range e1/1-2 DLS1(config-if-range)# no switchport DLS1(config-if-range)# channel-group 12 mode active DLS1(config-if-range)# exit DLS1(config)# exit

## DLS2

DLS2# conf ter DLS2(config)#interface port-channel 12 DLS2(config-if)#no switchport DLS2(config-if)#ip address 10.12.12.2 255.255.255.252 DLS2(config-if)#exit DLS2(config)#interface range e1/1-2 DLS2(config-if-range)#no switchport DLS2(config-if-range)#channel-group 12 mode active DLS2(config-if-range)#exit

Figura 40. Conexión entre DLS1 y DLS2 será un EtherChannel capa-3 utilizando LACP

```
DLS1(config) # interface port-channel 12
DLS1(config-if) # no switchport
DLS1(config-if)#
*Dec 6 21:23:20.230: %LINEPROTO-5-UPDOWN: Line protocol on Interface Port-cha
DLS1(config-if) # exit
DLS1(config)# interface range fa0/11-12
% Invalid input detected at '^' marker.
DLS1(config)# interface range e1/1-2
DLS1(config-if-range)# no switchport
DLS1(config-if-range)#
*Dec 6 21:26:12.123: %LINK-3-UPDOWN: Interface Ethernetl/1, changed state to
*Dec 6 21:26:12.138: %LINK-3-UPDOWN: Interface Ethernet1/2, changed state to
*Dec 6 21:26:13.126: %LINEPROTO-5-UPDOWN: Line protocol on Interface Ethernet
DLS1(config-if-range)#
*Dec 6 21:26:13.146: %LINEPROTO-5-UPDOWN: Line protocol on Interface Ethernet
DLS1(config-if-range)# channel-group 12 mode active
DLS1(config-if-range)#exit
 LS2(config) # interface port-channel 12
DLS2(config-if) # no switchport
DLS2(config-if)#
*Dec 6 21:27:05.686: %LINEPROTO-5-UPDOWN: Line protocol on Interface Port-channel
DLS2(config-if)# exit
DLS2(config)# interface range el/1-2
DLS2(config-if-range)# no switchport
DLS2(config-if-range)#
*Dec 6 21:27:52.287: %LINK-3-UPDOWN: Interface Ethernetl/1, changed state to up
*Dec 6 21:27:52.297: %LINK-3-UPDOWN: Interface Ethernet1/2, changed state to up
*Dec 6 21:27:53.290: %LINEPROTO-5-UPDOWN: Line protocol on Interface Ethernet1/1
*Dec 6 21:27:53.305: %LINEPROTO-5-UPDOWN: Line protocol on Interface Ethernet1/2
DLS2(config-if-range)# channel-group 12 mode active
DLS2(config-if-range)# exit
DLS2 (config) #
```

Validando el estado del Etherchannel usamos el comando: show etherchannel Summary en cada uno de los swich.

DLS1# show etherchannel Summary
Figura 41. Comando show etherchannel summary en DLS1 y DLS2

| 12               | Po12 (RU)                                                                                             | LACP                                                                | Et1/1(P)                                        | Et1/2(P)            |               | 12               | Pol2(RU)                                                                          | LACP                                                               | Et1/1(P)                                        | Et1/2(P)           |
|------------------|----------------------------------------------------------------------------------------------------|---------------------------------------------------------------------|-------------------------------------------------|---------------------|---------------|------------------|-----------------------------------------------------------------------------------|--------------------------------------------------------------------|-------------------------------------------------|--------------------|
| Group<br>+       | Port-channel P                                                                                        | rotocol                                                             | Ports                                           |                     |               | Group            | Port-channel                                                                      |                                                                    | Ports                                           |                    |
| Number<br>Number | of channel-grou<br>of aggregators:                                                                    | ps in use:                                                          |                                                 |                     |               | Number<br>Number | of channel-gro<br>of aggregators                                                  | ups in use:<br>::                                                  |                                                 |                    |
|                  | A - formed by                                                                                         | Auto LAG                                                            |                                                 |                     |               |                  | A - formed by                                                                     | Auto LAG                                                           |                                                 |                    |
|                  | <pre>m - not in use<br/>m - not in use<br/>u - unsuitable<br/>w - waiting to<br/>d - default po</pre> | ;, minimum J<br>;, port not<br>: for bundli<br>o be aggrega<br>ort  | aggregated ing<br>ated                          | t<br>due to minimum | links not met |                  | M - not in us<br>m - not in us<br>u - unsuitabl<br>w - waiting t<br>d - default p | e, minimum .<br>e, port not<br>e for bundl.<br>o be aggreg<br>port | links hot me<br>aggregated (<br>ing<br>ated     | t<br>due to minimu |
|                  | I - stand-alon<br>H - Hot-standb<br>R - Layer3<br>U - in use<br>f - failed to                         | e s - suspe<br>y (LACP on)<br>S - Layer<br>N - not i<br>allocate ag | ended<br>Ly)<br>c2<br>in use, no a<br>ggregator | ggregation          |               | 11095.           | I - stand-alc<br>H - Hot-stand<br>R - Layer3<br>U - in use<br>f - failed to       | ne s - susp<br>by (LACP on<br>S - Laye<br>N - not<br>allocate a    | ended<br>ly)<br>r2<br>in use, no a<br>ggregator | ggregation         |
| Flags:           | D - down                                                                                              | P - bundl                                                           | led in port-                                    | channel             |               | DL52#            | D - down                                                                          | nei summary                                                        | led in port-                                    | channal            |

2.4.2. Los Port-channels en las interfaces Fa0/7 y Fa0/8 utilizarán LACP.

#### DLS1

DLS1#conf ter DLS1(config)#int ran e3/1-2 DLS1(config-if-range)#switchport trunk encapsulation dot1q DLS1(config-if-range)#switchport mode trunk DLS1(config-if-range)#channel-group 1 mode active DLS1(config-if-range)#no shutdow

Figura 42. Port channel 1 DSL1

| DLS1# conf ter<br>Enter configuration commands, one per line. End with CNTL/2.                                                                                       | DLSI# :<br>Flags:                  | now etherchann<br>D - down<br>I - stand-alc | P - bund<br>P - bund                 | led in port-<br>ended           | -channel             |
|----------------------------------------------------------------------------------------------------|------------------------------------|---------------------------------------------|--------------------------------------|---------------------------------|----------------------|
| DLS1(config) # int ran e3/1-2                                                                                                    |                                    | H - Hot-stand                               | iby (LACP on                         | ly)                             |                      |
| DLS1(config-if-range) # switchport trunk encapsulation dotlq<br>DLS1(config-if-range) # switchport mode trunk<br>DLS1(config-if-range) # channel-group 1 mode active |                                    | R - Layer3<br>U - in use<br>f - failed to   | S - Laye:<br>N - not :<br>allocate a | r2<br>in use, no a<br>ggregator | aggregation          |
| Creating a port-channel interface Port-channel 1                                                                                                    |                                    | M - not in us<br>m - not in us              | e, minimum :<br>e, port not          | links not m<br>aggregated       | et<br>due to minimum |
| DLS1(config-if-range)#                                                                                                    |                                    | u - unsuitabl                               | e for bundl:                         | ing                             |                      |
| *Dec 6 21:35:48.219: %LINEPROTO-5-UPDOWN: Line protocol on In                                                                                                    | nte                                | d - default p                               | ort                                  |                                 |                      |
| DLS1(config-if-range)#                                                                                                    |                                    |                                             |                                      |                                 |                      |
| *Dec 6 21:35:53.639: %LINEPROTO-5-UPDOWN: Line protocol on In                                                                                                    | nte                                | A - formed by                               | Auto LAG                             |                                 |                      |
| DLS1(config-if-range)#                                                                                                    |                                    |                                             |                                      |                                 |                      |
| *Dec 6 21:35:55.102: %EC-5-L3DONTBNDL2: Et3/1 suspended: LACK<br>*Dec 6 21:35:55.701: %EC-5-L3DONTBNDL2: Et3/2 suspended: LACK                                       | ? CNumber<br>P <sub>C</sub> Number | of channel-gro<br>of aggregators            | oups in use:<br>::                   |                                 |                      |
| DLS1(config-if-range)# no shutdown                                                                                                    | Group                              | Port-channel                                | Protocol                             | Ports                           |                      |
| DLS1(config-if-range)#                                                                                                    |                                    |                                             |                                      |                                 |                      |
| *Dec 6 21:39:31.009: %LINEPROTO-5-UPDOWN: Line protocol on In                                                                                                    | ntei                               | Pol(SU)                                     | LACP                                 | Et3/1(P)                        | Et3/2(P)             |
| DLS1(config-if-range) # exit                                                                                                    | 12<br>More                         | Pol2 (RŬ)                                   | LACP                                 | Et1/1(P)                        | Et1/2(P)             |

ALS1

ALS1(config)# int ran e3/1-2

ALS1(config-if-range)#switchport trunk encapsulation dot1q ALS1(config-if-range)#switchport mode trunk ALS1(config-if-range)#channel-group 1 mode active

ALS1(config-if-range)#no shutdown

## Figura 43. Port channel 1 ALS1

| ALSI# conf ter                                            |      |
|-----------------------------------------------------------|------|
| Enter configuration commands, one per line. End with CN   | TL/Z |
| ALS1(config) # int ran e3/1-2                             |      |
| ALS1(config-if-range) # switchport trunk encapsulation do | tlq  |
| ALS1(config-if-range)# switchport mode trunk              |      |
| ALS1(config-if-range)# channel-group 1 mode active        |      |
| Creating a port-channel interface Port-channel 1          |      |
|                                                           |      |
| ALS1(config-if-range)#                                    |      |
| *Dec 6 21:39:31.015: %LINEPROTO-5-UPDOWN: Line protocol   | on   |
| ALS1(config-if-range)# no shutdown                        |      |
| ALS1(config-if-range)# exit                               |      |
| ALS1 (config) #exit                                       |      |
| ALS1#                                                     |      |
| *Dec 6 21:40:02.390: %SYS-5-CONFIG_I: Configured from c   | onso |
| ALS1#show etherchannel Summary                            |      |
| Flags: D - down P - bundled in port-channel               |      |
| 1 - stand-alone s - suspended                             |      |
| H - Hot-standby (LACP only)                               |      |
| R - Layer3 S - Layer2                                     |      |
| U - in use N - not in use, no aggregation                 |      |
| I - TAILed to allocate aggregator                         |      |
| M - not in use, minimum links not met                     |      |
| m - not in use, port not aggregated due to minim          | um 1 |
| u - unsuitable for bundling                               |      |
| w - waiting to be aggregated                              |      |
| d - default port                                          |      |
|                                                           |      |
| A - formed by Auto LAG                                    |      |
|                                                           |      |
|                                                           |      |
| Number of channel-groups in use: 1                        |      |
| Number of aggregators: 1                                  |      |
|                                                           |      |
| Group Port-channel Protocol Ports                         |      |
|                                                           |      |
| 1 EGI(50) EACE LUS/1(P) LUS/2(P)                          |      |

## DLS2

DLS2(config)#int ran e3/1-2 DLS2(config-if-range)#switchport trunk encapsulation dot1q DLS2(config-if-range)#switchport mode trunk DLS2(config-if-range)#channel-group 2 mode active DLS2(config-if-range)#no shutdown Figura 44. Port channel 2 DSL2

| DLS2(config) # int ran e3/1-2      |              |                                                                                                    |
|------------------------------------|--------------|----------------------------------------------------------------------------------------------------|
| DLS2(config-if-range) # switchpor  | t trunk enca | psulation dotlg                                                                                                    |
| DLS2(config-if-range) # switchpor  |              |                                                                                                    |
| DLS2(config-if-range) # channel-g  | roup 2 mode  |                                                                                                    |
| Creating a port-channel interface  |              |                                                                                                    |
|                                    |              |                                                                                                    |
| DLS2(config-if-range)#             |              |                                                                                                    |
| *Dec 6 21:44:50.664: %LINEPROTO    |              | ine protocol on Interface Ethernet3/2, changed sta                                                                                                    |
| DLS2(config-if-range)#             |              |                                                                                                    |
| *Dec 6 21:44:52.523: %LINEPROTO    | -5-UPDOWN: I | ine protocol on Interface Ethernet3/2, changed sta                                                                                                    |
| DLS2(config-if-range) # no shutdow |              |                                                                                                    |
| DLS2(config-if-range)#             |              |                                                                                                    |
| *Dec 6 21:44:57.733: %EC-5-L3DO    | NTBNDL2: Et3 | 3/2 suspended: LACP currently not enabled on the residue of the residue of the |
| *Dec 6 21:44:57.774: %EC-5-L3DO    | NTBNDL2: Et3 | i/1 suspended: LACP currently not enabled on the re                                                                                                    |
| DLS2(config-if-range)# exit        |              |                                                                                                    |
| DLS2 (config) #exit                |              |                                                                                                    |
| DLS2#                              |              |                                                                                                    |
| *Dec 6 21:45:14.781: %SYS-5-CON    | FIG_I: Confi | gured from console by console                                                                                                    |
| DLS2# show etherchannel Summary    |              |                                                                                                    |
| Flags: D - down P - bund.          | led in port- | channel                                                                                                    |
| I - stand-alone s - susp           | ended        |                                                                                                    |
| H - Hot-standby (LACP on.          | TÅ)          |                                                                                                    |
| R - Layer3 S - Laye                | r2           |                                                                                                    |
| U - in use N - not :               | in use, no a | ggregation                                                                                                    |
| I - IAILED to Allocate a           | ggregator    |                                                                                                    |
| M not in use minimum               | linka nat ma |                                                                                                    |
| m not in use, minimum.             | aggregated   |                                                                                                    |
| m - not in use, poit not           | aggregateu   | ade co minimum links not met                                                                                                    |
| w - waiting to be aggreg           | ated         |                                                                                                    |
| d - default port                   |              |                                                                                                    |
| a acraato poro                     |              |                                                                                                    |
| A - formed by Auto LAG             |              |                                                                                                    |
|                                    |              |                                                                                                    |
|                                    |              |                                                                                                    |
| Number of channel-groups in use:   |              |                                                                                                    |
| Number of aggregators:             |              |                                                                                                    |
|                                    |              |                                                                                                    |
| Group Port-channel Protocol        |              |                                                                                                    |
| ++++                               |              |                                                                                                    |
| 2 Po2 (SD) LACP                    |              |                                                                                                    |
| 12 Pol2 (RU) LACP                  |              |                                                                                                    |
| More                               |              |                                                                                                    |

#### ALS2

ALS2(config)#int ran e3/1-2 ALS2(config-if-range)#switchport trunk encapsulation dot1q ALS2(config-if-range)#switchport mode trunk ALS2(config-if-range)#channel-group 2 mode active ALS2(config-if-range)#no shutdown

Figura 45. Portchannel 2 ALS2

| ALS2 (co | nfiq)# int ran e | 3/1-2     |               |                     |    |
|----------|------------------|-----------|---------------|---------------------|----|
| ALS2 (CO | nfig-if-range)#  | switchpor | t trunk enca  | psulation dotlg     |    |
| ALS2 (CO | nfig-if-range)#s | witchport | mode trunk    |                     |    |
| ALS2 (co | nfig-if-range)#  | channel-q | roup 2 mode a | active              |    |
| Creatin  | g a port-channel | interfac  | e Port-chann  | el 2                |    |
|          |                  |           |               |                     |    |
| ALS2 (co | nfig-if-range)#  |           |               |                     |    |
| *Dec 6   | 21:48:30.348: %  | LINEPROTO | -5-UPDOWN: L  | ine protocol on Int | eı |
| ALS2 (co | nfig-if-range)#  | no shutdo | wn            |                     |    |
| ALS2 (co | nfig-if-range)#e | xit       |               |                     |    |
| ALS2 (co | nfig) #exit      |           |               |                     |    |
| ALS2#    |                  |           |               |                     |    |
| *Dec 6   | 21:48:40.130: %  | SYS-5-CON | FIG I: Confi  | gured from console  | by |
| ALS2# s  | how etherchannel | Summary   |               |                     |    |
| Flags:   | D – down         | P - bund  | led in port-  | channel             |    |
|          | I - stand-alone  | s - susp  | ended         |                     |    |
|          | H - Hot-standby  | (LACP on  | 1v)           |                     |    |
|          | R - Layer3       | S - Laye  | r2            |                     |    |
|          | U - in use       | N - not   | in use, no a  | ggregation          |    |
|          | f - failed to a  | llocate a | ggregator     |                     |    |
|          |                  |           |               |                     |    |
|          | M - not in use,  | minimum   | links not me  |                     |    |
|          | m - not in use,  | port not  | aggregated (  | due to minimum link |    |
|          | u - unsuitable   | for bundl | ing           |                     |    |
|          | w - waiting to   | be aggreg | ated          |                     |    |
|          | d - default por  |           |               |                     |    |
|          |                  |           |               |                     |    |
|          | A - formed by A  | uto LAG   |               |                     |    |
|          |                  |           |               |                     |    |
|          |                  |           |               |                     |    |
| Number   | of channel-group | s in use: |               |                     |    |
| Number   | of aggregators:  |           |               |                     |    |
|          |                  |           |               |                     |    |
| Group    | Port-channel Pr  |           | Ports         |                     |    |
| +        |                  |           |               |                     |    |
| 2        | Po2 (SU)         | LACP      | Et3/1(P)      | Et3/2(P)            |    |

2.4.3. Los Port-channels en las interfaces F0/9 y fa0/10 utilizará PAgP.

## DLS1

DLS1(config)#int ran e2/1-2

DLS1(config-if-range)# switchport trunk encapsulation dot1q

DLS1(config-if-range)# switchport mode trunk

DLS1(config-if-range)#channel-group 4 mode desirable

DLS1(config-if-range)#no shutdown

#### Figura 46. Port channel 4 DSL1

| DLSI# Conf ter                                                             |  |  |  |  |  |  |  |  |
|----------------------------------------------------------------------------|--|--|--|--|--|--|--|--|
| Enter configuration commands, one per line. End with CNTL/Z.               |  |  |  |  |  |  |  |  |
| DLS1(config)‡ int ran e2/1-2                                               |  |  |  |  |  |  |  |  |
| DLS1(config-if-range)                                                      |  |  |  |  |  |  |  |  |
| DLS1(config-if-range)                                                      |  |  |  |  |  |  |  |  |
| DLS1(config-if-range)# channel-group 4 mode desirable                      |  |  |  |  |  |  |  |  |
| Creating a port-channel interface Port-channel 4                           |  |  |  |  |  |  |  |  |
| DLS1(config-if-range)#                                                     |  |  |  |  |  |  |  |  |
| *Dec 6 21:52:26.851: %LINEPROTO-5-UPDOWN: Line protocol on Interface Ether |  |  |  |  |  |  |  |  |
| DLS1(config-if-range)#                                                     |  |  |  |  |  |  |  |  |
| *Dec 6 21:52:32.787: %LINEPROTO-5-UPDOWN: Line protocol on Interface Ether |  |  |  |  |  |  |  |  |
| DLS1(config-if-range) # no shutdown                                        |  |  |  |  |  |  |  |  |
| DLS1(config-if-range)#                                                     |  |  |  |  |  |  |  |  |
| *Dec 6 21:54:54.614: %LINEPROTO-5-UPDOWN: Line protocol on Interface Port- |  |  |  |  |  |  |  |  |
| DLS1(config-if-range)                                                      |  |  |  |  |  |  |  |  |
|                                                                            |  |  |  |  |  |  |  |  |
| Number of channel-groups in use: 3                                         |  |  |  |  |  |  |  |  |
| Number of aggregators: 3                                                   |  |  |  |  |  |  |  |  |
| Group Port-channel Protocol Ports                                          |  |  |  |  |  |  |  |  |
| 1 Pol(SU) LACP Et3/1(P) Et3/2(P)                                           |  |  |  |  |  |  |  |  |
| 4 Po4(SU) PAgP Et2/1(P) Et2/2(P)                                           |  |  |  |  |  |  |  |  |
| 12 Pol2(RU) LACP Et1/1(P) Et1/2(P)                                         |  |  |  |  |  |  |  |  |
|                                                                            |  |  |  |  |  |  |  |  |
| DLS1#                                                                      |  |  |  |  |  |  |  |  |

### ALS2

ALS2(config)#int ran e2/1-2 ALS2(config-if-range)# switchport trunk encapsulation dot1q ALS2(config-if-range)# switchport mode trunk ALS2(config-if-range)#channel-group 4 mode desirable ALS2(config-if-range)#no shutdown

Figura 47. Port channel 4 ALS2

```
ALS2# conf ter
Enter configuration commands, one per line. End with CNTL/Z.
ALS2(config)# int ran e2/1-2
ALS2(config-if-range) # switchport trunk encapsulation dotlq
ALS2(config-if-range)#switchport mode trunk
ALS2(config-if-range)# channel-group 4 mode desirable
ALS2(config-if-range)# no shutdown
ALS2(config-if-range)# exit
ALS2 (config) #exit
Number of channel-groups in use: 2
Number of aggregators:
Froup Port-channel Protocol Ports
                        LACP
                                                 Et3/2(P)
                        PAgP
                                                 Et2/2(P)
 LS2#
```

### DLS1

DLS1(config)#int ran e2/1-2 DLS1(config-if-range)# switchport trunk encapsulation dot1q DLS1(config-if-range)# switchport mode trunk DLS1(config-if-range)#channel-group 4 mode desirable DLS1(config-if-range)#no shutdown

#### Figura 48 Port channel 4 DSL1

| DLS1# cont  | f ter                |                  |                 |                     |
|-------------|----------------------|------------------|-----------------|---------------------|
| Enter cont  | figuration commands, | , one per line.  | End with CNTL/  | Ζ.                  |
| DLS1 (confi | ig)# int ran e2/1-2  |                  |                 |                     |
| DLS1 (confi | ig-if-range)# switcl | nport trunk enca | psulation dotlq |                     |
| DLS1 (confi | ig-if-range)# switc] | nport mode trunk |                 |                     |
| DLS1 (confi | ig-if-range)# channe | el-group 4 mode  | desirable       |                     |
| Creating a  | a port-channel inter | rface Port-chann | el 4            |                     |
| DLS1 (conf: | ig-if-range)#        |                  |                 |                     |
| *Dec 6 21   | 1:52:26.851: %LINEP  | ROTO-5-UPDOWN: I | ine protocol on | Interface Ethernet2 |
| DLS1 (confi | ig-if-range)#        |                  |                 |                     |
| *Dec 6 21   | 1:52:32.787: %LINEP  | ROTO-5-UPDOWN: I | ine protocol on | Interface Ethernet2 |
| DT 01 / 6   |                      |                  |                 |                     |
| Number      | of channel-gro       | oups in use:     | з               |                     |
| Number      | of aggregators       |                  | 3               |                     |
|             |                      |                  |                 |                     |
| Group       | Port-channel         | Protocol         | Ports           |                     |
| 1           | Pol(SU)              | LACP             | Et3/1(P)        | Et3/2(P)            |
| 4           | Po4 (SU)             | PAgP             | Et2/1(P)        | Et2/2(P)            |
| 12          | Po12(RU)             | LACP             | Et1/1(P)        | Et1/2(P)            |
| _           |                      |                  |                 |                     |
|             |                      |                  |                 |                     |

ALS2

ALS2(config)#int ran e2/1-2 ALS2(config-if-range)# switchport trunk encapsulation dot1q ALS2(config-if-range)# switchport mode trunk ALS2(config-if-range)#channel-group 4 mode desirable ALS2(config-if-range)#no shutdown

Figura 49. Port channel 4 ALS2

```
ALS2# conf ter

Enter configuration commands, one per line. End with CNTL/2.

ALS2(config) # int ran e2/1-2

ALS2(config-if-range) # switchport trunk encapsulation dotlq

ALS2(config-if-range) # switchport mode trunk

ALS2(config-if-range) # channel-group 4 mode desirable

ALS2(config-if-range) # no shutdown

ALS2(config-if-range) # exit

ALS2(config) # exit

ALS2(config) # exit

ALS2(config) # exit

ALS2(config) # exit

ALS2(config) # exit

ALS2(config) # exit

ALS2(config) # exit

ALS2 (config) # exit

ALS2 (config) # exit

ALS2 (config) # exit

ALS2 (config) # exit

ALS2 (config) # exit

ALS2 (config) # exit

ALS2 (config) # exit

ALS2 (config) # exit

ALS2 (config) # exit

ALS2 (config) # exit

ALS2 (config) # exit

ALS2 (config) # exit

ALS2 (config) # exit

ALS2 (config) # exit

ALS2 (config) # exit

ALS2 (config) # exit

ALS2 (config) # exit

ALS2 (config) # exit

ALS2 (config) # exit

ALS2 (config) # exit

ALS2 (config) # exit

ALS2 (config) # exit

ALS2 (config) # exit

ALS2 (config) # exit

ALS2 (config) # exit

ALS2 (config) # exit

ALS2 (config) # exit

ALS2 (config) # exit

ALS2 (config) # exit

ALS2 (config) # exit

ALS2 (config) # exit

ALS2 (config) # exit

ALS2 (config) # exit

ALS2 (config) # exit

ALS2 (config) # exit

ALS2 (config) # exit

ALS2 (config) # exit

ALS2 (config) # exit

ALS2 (config) # exit

ALS2 (config) # exit

ALS2 (config) # exit

ALS2 (config) # exit

ALS2 (config) # exit

ALS2 (config) # exit

ALS2 (config) # exit

ALS2 (config) # exit

ALS2 (config) # exit

ALS2 (config) # exit

ALS2 (config) # exit

ALS2 (config) # exit

ALS2 (config) # exit

ALS2 (config) # exit

ALS2 (config) # exit

ALS2 (config) # exit

ALS2 (config) # exit

ALS2 (config) # exit

ALS2 (config) # exit

ALS2 (config) # exit

ALS2 (config) # exit

ALS2 (config) # exit

ALS2 (config) # exit

ALS2 (config) # exit

ALS2 (config) # exit

ALS2 (config) # exit

ALS2 (config) # exit

ALS2 (config) # exit

ALS2 (config) # exit

ALS2 (config) # exit

ALS2 (config) # exit

ALS2 (config) # exit

ALS2 (config) # ex
```

## DLS2

DLS2(config)#int ran e2/1-2 DLS2(config-if-range)# switchport trunk encapsulation dot1q DLS2(config-if-range)# switchport mode trunk DLS2(config-if-range)#channel-group 3 mode desirable DLS2(config-if-range)#no shutdown

Figura 50. Port channel 3 DSL2

| DLS2# conf  | ter                   |                |                  |                        |
|-------------|-----------------------|----------------|------------------|------------------------|
| Enter conf  | iguration commands, ( | one per line.  | End with CNTL/   | Ζ.                     |
| DLS2 (confi | g)# int ran e2/1-2    |                |                  |                        |
| DLS2 (confi | g-if-range)# switchp  | ort trunk enca | apsulation dotlq |                        |
| DLS2 (confi | g-if-range)#switchpo: | rt mode trunk  |                  |                        |
| DLS2 (confi | g-if-range)# channel  | -group 3 mode  | desirable        |                        |
| Creating a  | port-channel interf   | ace Port-chani | nel 3            |                        |
| DLS2 (confi | g-if-range)#          |                |                  |                        |
| *Dec 6 22   | :13:41.195: %LINEPRO  | TO-5-UPDOWN: 1 | Line protocol on | Interface Ethernet2/1, |
| DLS2 (confi | g-if-range)#          |                |                  |                        |
| *Dec 6 22   | :13:42.504: %LINEPRO  | TO-5-UPDOWN: 1 | Line protocol on | Interface Ethernet2/1, |
| DLS2/confi  | a-if-range)# no shut  | doum           |                  |                        |
| Number o    | of channel-group      | os in use:     | 3                |                        |
| Number o    | of aggregators:       |                |                  |                        |
| Group I     | Port-channel Pr       | otocol         | Ports            |                        |
| 2 1         |                       | LACP           | Et3/1(P)         | Et3/2(P)               |
| з і         | Po3 (SU)              | PAgP           | Et2/1(P)         | Et2/2(P)               |
| 12 1        | Po12(RU)              | LACP           | Et1/1(P)         | Et1/2(P)               |
| DLS2#       |                       |                |                  |                        |

#### ALS1

ALS1(config)#int ran e2/1-2 ALS1(config-if-range)# switchport trunk encapsulation dot1q ALS1(config-if-range)# switchport mode trunk ALS1(config-if-range)#channel-group 3 mode desirable ALS1(config-if-range)#no shutdown

Figura 51. Portchannel 3 ALS1

```
ALS1# conf ter
Enter configuration commands, one per line. End with CNTL/2.
ALS1(config) # int ran e2/1-2
ALS1(config-if-range)# switchport trunk encapsulation dotlq
ALS1(config-if-range)# switchport mode trunk
ALS1(config-if-range)# channel-group 3 mode desirable
Creating a port-channel interface Port-channel 3
ALS1(config-if-range)#
Number of channel-groups in use: 2
Number of aggregators:
Group Port-channel Protocol Ports
      Pol(SU)
                     LACP
                                Et3/1(P)
                                          Et3/2(P)
      Po3(SU)
                      PAgP
                                            Et2/2(P)
LS1#
```

2.4.4. Todos los puertos troncales serán asignados a la VLAN 800 como la VLAN nativa.

Para validar que puertos son troncales usamos el siguiente comando en cada uno de los switches:

DLS1#show interfaces trunk

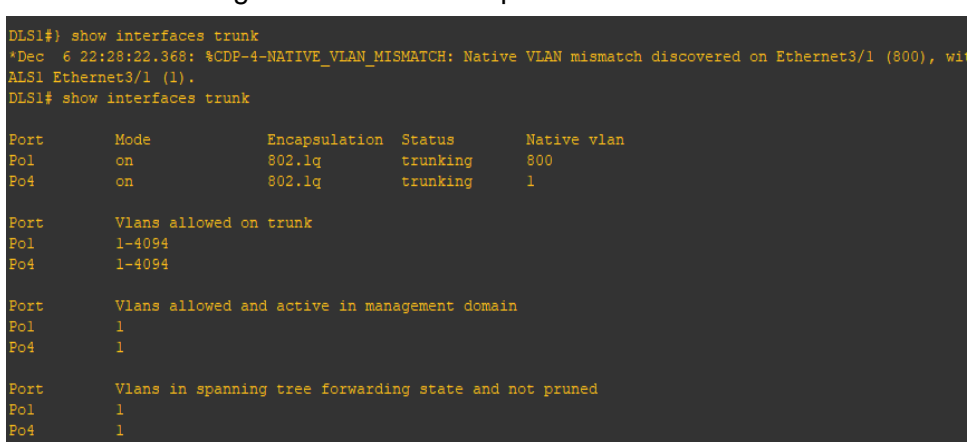

Figura 52 Verificación puertos Trunk DLS1

Luego usamos el siguiente comando para asignar la vlan 800 como vlan nativa para todos los puertos troncales en todos los Switches, en nuestro caso son la inerfaces que pertenecen a los pot-channel 1, 2, 3 y 4.

### DLS1

DLS1#conf ter DLS1(config)#interface Po1 DLS1(config-if)#switchport trunk native vlan 800 DLS1(config-if)#exit DLS1(config)#interface Po4 DLS1(config-if)#switchport trunk native vlan 800 DLS1(config-if)#exit Figura 53. Configuración vlan 800 como vlan nativa DLS1

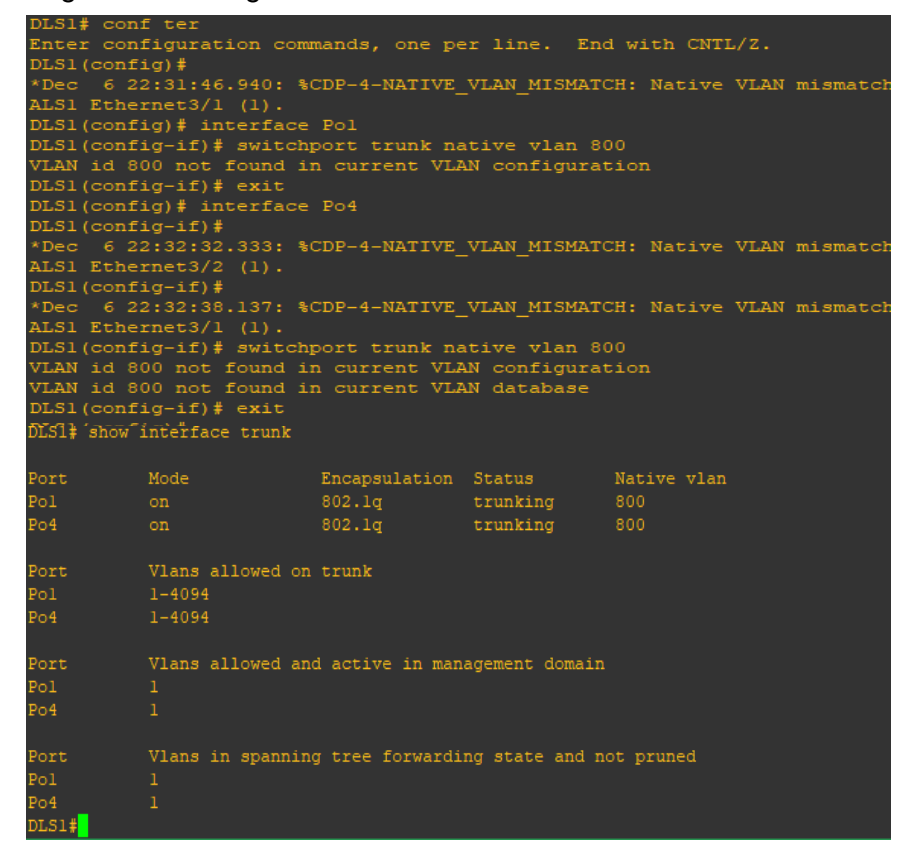

#### DLS2

DLS2(config)#interface Po2 DLS2(config-if)#switchport trunk native vlan 800 DLS2(config-if)#exit DLS2(config-if)#interface Po3 DLS2(config-if)#switchport trunk native vlan 800 DLS2(config-if)#exit

Figura 54. Configuración vlan 800 como vlan nativa DLS2

```
DLS2# conf ter
Enter configuration commands, one per line. End with CNTL/Z.
DLS2(config) # interface Po2
DLS2(config-if) # switchport trunk native vlan 800
VLAN id 800 not found in current VLAN configuration
VLAN id 800 not found in current VLAN database
DLS2(config-if)#
*Dec 6 22:39:37.432: %CDP-4-NATIVE VLAN MISMATCH: Native VLAN mismatch d:
DLS2(config-if)# exit
DLS2(config) # interface Po3
DLS2(config-if) # switchport trunk native vlan 800
VLAN id 800 not found in current VLAN configuration
VLAN id 800 not found in current VLAN database
DLS2(config-if) # exit
DLS2(config) # exit
DLS2#
LS2# show interface trunk
                        Encapsulation Status Native vlan
802.lq trunking 800
802.lq trunking 800
         Mode
      Vlans allowed on trunk
          1-4094
          Vlans allowed and active in management domain
          Vlans in spanning tree forwarding state and not pruned
202
203
```

### ALS1

ALS1(config-if)#interface Po1 ALS1(config-if)#switchport trunk native vlan 800 ALS1(config-if)#exit ALS1(config)#interface Po3

ALS1(config-if)#switchport trunk native vlan 800

ALS1 (config) # ALS1(config-if)# \*Dec 6 22:43:43.644: %CDP-4-NATIVE VLAN MISMATCH: Native VI S1 Ethernet3/1 (800). ALS1(config-if)#switchport trunk native vlan 800 VLAN id 800 not found in current VLAN configuration VLAN id 800 not found in current VLAN database ALS1(config)# interface Po3 ALS1(config-if)# ALS1(config-if)# \*Dec 6 22:44:26.126: %CDP-4-NATIVE\_VLAN MISMATCH: Native VI ALS1(config-if)# switchport trunk native vlan 800 VLAN id 800 not found in current VLAN configuration VLAN id 800 not found in current VLAN database ALS1 (config-if) #exit ALS1# show interface trunk Encapsulation Status Native vlan 802.lq trunking 800 802.lq trunking 800 Po1 Po3 Port Po3 1-4094 Port Vlans allowed and active in management domain Pol Po3 Vlans in spanning tree forwarding state and not pruned Port Pol Po3

#### Figura 55. Configuración vlan 800 como vlan nativa ALS1

#### ALS2

ALS2(config)#interface Po2 ALS2(config-if)#switchport trunk native vlan 800 ALS2(config-if)#interface Po4 ALS2 (config-if)#switchport trunk native vlan 800

Figura 56. Configuración vlan 800 como vlan nativa ALS2

| ALS2# con    | if ter            |                 |                |                |
|--------------|-------------------|-----------------|----------------|----------------|
| Enter con    | figuration con    | mmands, one     | per line. 1    | End with CNTL  |
| ALS2 (conf   | ig)# interface    | e Po2           |                |                |
| ALS2 (conf   | ig-if)#           |                 |                |                |
| *Dec 6 2     | 2:46:21.325:      | CDP-4-NATIV     | e_vlan_mism    | ATCH: Native   |
| S1 Ethern    | net2/1 (800).     |                 |                |                |
| ALS2 (conf   | ig-if) # switcl   | hport trunk     | native vlan    | 800            |
| *Dec 6 2     | 2:46:25.472:      | CDP-4-NATIV     | e_vlan_mism    | ATCH: Native   |
| 52 Ethern    | 1et3/2 (800).     |                 |                |                |
| AL52 (CONI   | lg-11) # Switch   | nport trunk     | native vian    | 800            |
| VLAN 10 0    | 00 not found :    | in current v    | LAN CONFIGU    | Facion         |
| ALS2 (conf   | ig-if)#           | in currenc v    | LAN UACADAS    |                |
| *Dec 6 2     | 2:46:26.942:      | SCDP-4-NATIV    | E VLAN MISM    | ATCH: Native   |
| S2 Ethern    | net3/1 (800).     |                 |                |                |
| ALS2 (conf   | iq-if)# exit      |                 |                |                |
| ALS2 (conf   | ig) # interface   | e Po4           |                |                |
| ALS2 (conf   | ig-if)#           |                 |                |                |
| *Dec 6 2     | 2:46:42.847:      | CDP-4-NATIV     | E_VLAN_MISM    | ATCH: Native ' |
| S1 Ethern    | net2/2 (800).     |                 |                |                |
| ALS2 (conf   | ig-if)# switcl    | hport trunk :   | native vlan    | 800            |
| VLAN id 8    | 00 not found :    | in current V    | LAN configu    | ration         |
| VLAN id 8    | 300 not found :   | in current V    | LAN databas    | e              |
| ALS2 (conf   | ig-if) #exit      |                 |                |                |
| MS2 (cert    |                   |                 |                |                |
| ALS2# show : | interface trunk   |                 |                |                |
| Port         | Mode              | Encapsulation   | Status         | Native vlan    |
| Po2          | on                | 802.lq          | trunking       | 800            |
| Do4          | 07                | 802 10          | trunking       | 800            |
| F01          | on                | 002.14          | crunking       | 000            |
|              |                   |                 |                |                |
| Port         | Vlans allowed on  | trunk           |                |                |
|              | 1 4004            |                 |                |                |
| Poz          | 1-4094            |                 |                |                |
| Po4          | 1-4094            |                 |                |                |
|              |                   |                 |                |                |
|              |                   |                 |                |                |
| Port         | Vlans allowed and | d active in man | agement domain |                |
| Po2          |                   |                 |                |                |
|              |                   |                 |                |                |
| Po4          |                   |                 |                |                |
|              |                   |                 |                |                |
| Dame         | Warne de constant |                 |                |                |
| POIL         | vians in spanning | g tree forwardi | ng state and n | ot prunea      |
| Po2          |                   |                 |                |                |
| Po4          |                   |                 |                |                |
| P04          |                   |                 |                |                |
| ALS2#        |                   |                 |                |                |

- 2.5. Configurar DLS1, ALS1, y ALS2 para utilizar VTP versión 2
- 2.5.1. Utilizar el nombre de dominio UNAD con la contraseña cisco123

### DLS1

DLS1(config)#vtp domain UNAD DLS1(config)#vtp pass cisco123 DLS1(config)#vtp version 2 DLS1# exit

Figura 57. Configuración DLS1 para utilizar VTP versión 2

DLS1# conf ter Enter configuration commands, one per line. End with CNTL/2. DLS1(config)# vtp domain UNAD Changing VTP domain name from NULL to UNAD DLS1(config)# vtp pass ciscol23 Setting device VTP password to ciscol23 DLS1(config)# vtp version 2 DLS1(config)# exit DLS1#

### ALS1

ALS1# conf ter ALS1(config)# vtp domain UNAD ALS1(config)# vtp pass cisco123 ALS1(config)# vtp version 2 ALS1# exit

Figura 58. Configuración ALS1 para utilizar VTP versión 2

```
ALS1# conf ter
Enter configuration commands, one per line. End with CNTL/2
ALS1(config)# vtp domain UNAD
Changing VTP domain name from NULL to UNAD
ALS1(config)# vtp pass ciscol23
Setting device VTP password to ciscol23
ALS1(config)# vtp version 2
ALS1(config)# exit
ALS1#
```

### ALS2

ALS2(config)#vtp domain UNAD ALS2(config)#vtp pass cisco123 ALS2(config)#vtp version 2

Figura 59. Configuración ALS2 para utilizar VTP versión 2

```
ALS2# conf ter
Enter configuration commands, one per line. End with CNTL/Z.
ALS2(config)# vtp domain UNAD
Changing VTP domain name from NULL to UNAD
ALS2(config)# vtp pass ciscol23
Setting device VTP password to ciscol23
ALS2(config)# vtp version 2
ALS2(config)# exit
ALS2#
```

2.5.2. Configurar DLS1 como servidor principal para las VLAN.

## DLS1

DLS1# conf ter DLS1(config)# vtp mode server

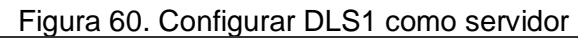

| DLS1# conf ter                     |                                              |
|------------------------------------|----------------------------------------------|
| Enter configuration commands       | , one per line. End with CNTL/Z.             |
| DLS1(config) # vtp mode serve      | r                                            |
| Device mode already VTP Serv       | er for VLANS.                                |
| eren er it i Torrada               |                                              |
| DLS1# show vtp status              |                                              |
| VTP Version capable :              | 1 to 3                                       |
| VTP version running :              | 2                                            |
| VTP Domain Name :                  | UNAD                                         |
| VTP Pruning Mode :                 | Disabled                                     |
| VTP Traps Generation :             | Disabled                                     |
| Device ID :                        | aabb.cc80.0100                               |
| Configuration last modified by 10. | 12.12.1 at 12-6-19 22:52:32                  |
| Local updater ID is 10.12.12.1 on  | interface Pol2 (first layer3 interface found |
| Fosture VI AN.                     |                                              |
| reactive view.                     |                                              |
| VTP Operating Mode                 | : Server                                     |
| Maximum VLANs supported locally    | : 1005                                       |
| Number of existing VLANs           | : 5                                          |
| Configuration Revision             | : 1                                          |
| MD5 digest                         | : 0x74 0x38 0x1B 0x2E 0x93 0x1B 0x0C 0x1F    |
|                                    | 0xF5 0x0C 0xB7 0x2B 0xB8 0x02 0x2F 0xD1      |
| *** MD5 digest checksum mismatch o | n trunk: Pol ***                             |
| *** MD5 digest checksum mismatch c | n trunk: Po4 ***                             |

2.5.3. Configurar ALS1 y ALS2 como clientes VTP

## ALS1

ALS1# conf ter ALS1(config)# vtp mode client ALS1(config)# exit

Figura 61. Configurar ALS1 como cliente

#### ALS2

ALS2# conf ter ALS2(config)# vtp mode client ALS2(config)# exit

Figura 62. Configurar ALS2 como cliente

```
ALS2# conf ter
Enter configuration commands, one per line. End with CNTL/2.
ALS2 (config) #
ALS2(config) #vtp mode client
Setting device to VTP Client mode for VLANS.
ALS2(config)# exit
*Dec 6 23:07:46.518: %SYS-5-CONFIG I: Configured from console by console
VTP Version capable
TP version running
                                 : 2
: UNAD
VTP Pruning Mode
Configuration last modified by 0.0.0.0 at 12-6-19 22:56:49
Feature VLAN:
                                    : Client
Maximum VLANs supported locally
Number of existing VLANs
Configuration Revision
                                    : 0x4D 0xAl 0x6D 0x0F 0x56 0x8B 0xC0 0xFl
0xBE 0x43 0x9F 0x1A 0x8D 0xCC 0xDA 0x2A
MD5 digest
```

## 2.6. Configurar en el servidor principal las siguientes VLAN:

| Número de VLAN | Nombre de VLAN | Número de VLAN | Nombre de VLAN  |
|----------------|----------------|----------------|-----------------|
| 800            | NATIVA         | 434            | ESTACIONAMIENTO |
| 12             | EJECUTIVOS     | 123            | MANTENIMIENTO   |
| 234            | HUESPEDES      | 1010           | VOZ             |
| 1111           | VIDEONET       | 3456           | ADMINISTRACIÓN  |

### DLS1

DLS1#conf ter

DLS1(config)# vlan 800

DLS1(config-vlan)# name NATIVA

DLS1(config-vlan)# vlan 12

DLS1(config-vlan)# name EJECUTIVOS

DLS1(config-vlan)# vlan 234

DLS1(config-vlan)# name HUESPEDES

DLS1(config-vlan)# vlan 1111

DLS1(config-vlan)# name VIDEONET

DLS1(config-vlan)# vlan 434

DLS1(config-vlan)# name ESTACIONAMIENTO

DLS1(config-vlan)# vlan 123

DLS1(config-vlan)# name MANTENIMIENTO

DLS1(config-vlan)# vlan 1010

DLS1(config-vlan)# name VOZ

DLS1(config-vlan)# vlan 3456

DLS1(config-vlan)# name ADMINISTRACION

DLS1(config-vlan)# exit

Figura 63. Configuración Vlan en DLS1

|                                                                                                    | DLS1#                                                                                                    | conf te                                                                                                    | r                   |            |                                                                                                    |                                                                                                    |                                              |                                          |                                  |                    |         |
|----------------------------------------------------------------------------------------------------|----------------------------------------------------------------------------------------------------|----------------------------------------------------------------------------------------------------|---------------------|------------|----------------------------------------------------------------------------------------------------|----------------------------------------------------------------------------------------------------|----------------------------------------------|------------------------------------------|----------------------------------|--------------------|---------|
|                                                                                                    | Enter                                                                                                    | configu                                                                                                    | ratio               | on com     | mands,                                                                                                    | one p                                                                                                    | per 3                                        | line.                                    | End v                            | vith               | CNTL/Z. |
|                                                                                                    | DLS1 (                                                                                                    | (config)#                                                                                                    | vlar                | 1 800      |                                                                                                    |                                                                                                    |                                              |                                          |                                  |                    |         |
|                                                                                                    | DLS1 (                                                                                                    | config-v                                                                                                    | lan) #              | name i     | NATIV                                                                                                    | 'A                                                                                                    |                                              |                                          |                                  |                    |         |
|                                                                                                    | DLS1 (                                                                                                    | config-v                                                                                                    | lan) ‡              | vlan       | 12                                                                                                    |                                                                                                    |                                              |                                          |                                  |                    |         |
|                                                                                                    | DLS1 (                                                                                                    | config-v                                                                                                    | lan) ‡              | name       | EJECU                                                                                                    | TIVOS                                                                                                    |                                              |                                          |                                  |                    |         |
|                                                                                                    | DLS1                                                                                                    | config-v                                                                                                    | lan) ±              | vlan       | 234                                                                                                    |                                                                                                    |                                              |                                          |                                  |                    |         |
|                                                                                                    | DLS1                                                                                                    | config-v                                                                                                    | lant                | t name     | HIFSE                                                                                                    | RDES                                                                                                    |                                              |                                          |                                  |                    |         |
|                                                                                                    | DISL                                                                                                    | config-v                                                                                                    | 1 2 2 1 2 2 1 2 2 2 | - manac    | 1111                                                                                                    | 1010                                                                                                    |                                              |                                          |                                  |                    |         |
|                                                                                                    | DISI                                                                                                    | config-v                                                                                                    | lan) +              | , vian     | VIDEC                                                                                                    | MET                                                                                                    |                                              |                                          |                                  |                    |         |
|                                                                                                    | DIGI                                                                                                    | config-v                                                                                                    | 1 +                 |            | 424                                                                                                    | ANE. I                                                                                                    |                                              |                                          |                                  |                    |         |
|                                                                                                    | DIGI                                                                                                    | (config-v                                                                                                    | Tan) #              | - vian     | 131                                                                                                    | TONAM                                                                                                    | T TO AT TO                                   | ~                                        |                                  |                    |         |
|                                                                                                    | DEST (                                                                                                    | (conrig-v                                                                                                    | Ian) #              | i name     | LOIAC                                                                                                    | .TONAM                                                                                                    | LENI                                         | 0                                        |                                  |                    |         |
|                                                                                                    | DESI (                                                                                                    | conrig-v                                                                                                    | Tan) #              | vian       | 123                                                                                                    |                                                                                                    |                                              |                                          |                                  |                    |         |
|                                                                                                    | DLSI (                                                                                                    | config-v                                                                                                    | lan) #              | name       | MANTE                                                                                                    | NIMIEI                                                                                                    | OTO                                          |                                          |                                  |                    |         |
|                                                                                                    | DLS1 (                                                                                                    | (config-v                                                                                                    | lan)‡               | vlan       | 1010                                                                                                    |                                                                                                    |                                              |                                          |                                  |                    |         |
|                                                                                                    | DLS1 (                                                                                                    | (config-v                                                                                                    | lan)‡               | name       | voz                                                                                                    |                                                                                                    |                                              |                                          |                                  |                    |         |
|                                                                                                    | DLS1 (                                                                                                    | (config-v                                                                                                    | lan)#               | vlan       | 3456                                                                                                    |                                                                                                    |                                              |                                          |                                  |                    |         |
|                                                                                                    | DLS1 (                                                                                                    | (config-v                                                                                                    | lan)#               | ‡ name     | ADMIN                                                                                                    | IISTRA                                                                                                    | CION                                         |                                          |                                  |                    |         |
|                                                                                                    | DLS1 (                                                                                                    | (config-v                                                                                                    | lan)#               | EXIT       |                                                                                                    |                                                                                                    |                                              |                                          |                                  |                    |         |
|                                                                                                    | DLS1 (                                                                                                    | (config)#                                                                                                    | EXII                |            |                                                                                                    |                                                                                                    |                                              |                                          |                                  |                    |         |
|                                                                                                    |                                                                                                    |                                                                                                    |                     |            |                                                                                                    |                                                                                                    |                                              |                                          |                                  |                    |         |
| DLS1;                                                                                                    | show                                                                                                    | vlan                                                                                                    |                     |            |                                                                                                    |                                                                                                    |                                              |                                          |                                  |                    |         |
| DLS1                                                                                                    | \$ show                                                                                                    | vlan                                                                                                    |                     |            |                                                                                                    |                                                                                                    |                                              |                                          |                                  |                    |         |
| dls1;<br>vlan                                                                                                    | show<br>Name                                                                                                    | vlan                                                                                                    |                     |            | Stat                                                                                                    | us Po                                                                                                    | orts                                         |                                          |                                  |                    |         |
| DLS1;<br>VLAN                                                                                                    | show<br>Name                                                                                                    | vlan                                                                                                    |                     |            | Stat                                                                                                    | us Po                                                                                                    | orts                                         | 7-0(1)                                   |                                  |                    |         |
| DLS1;<br>VLAN<br><br>1                                                                                                    | \$ show<br>Name<br>defaul                                                                                                    | vlan<br>                                                                                                    |                     |            | Stat<br><br>acti                                                                                             | us Po<br><br>ve Et<br>Ft                                                                                                    | orts<br>                                     | Et0/1, 1                                 | Et0/2, 1                         | <br>Et0/3          |         |
| DLS1;<br>VLAN<br><br>1                                                                                                    | f show<br>Name<br><br>defaul                                                                                                    | vlan<br>Lt                                                                                                    |                     |            | Stat<br><br>acti                                                                                             | us Po<br><br>ve Et<br>Et<br>Ft                                                                                                    | orts<br><br>t0/0,<br>t1/0,<br>t3/0.          | Et0/1, 1<br>Et1/3, 1<br>Et3/3            | Et0/2, 1<br>Et2/0, 1             | <br>Et0/3<br>Et2/3 |         |
| DLS1<br>VLAN<br><br>1<br>12                                                                                                 | f show<br>Name<br>defaul<br>EJECUI                                                                                                    | vlan<br>Lt                                                                                                    |                     |            | Stat<br><br>acti<br>acti                                                                                     | us Po<br><br>ve Et<br>Et<br>Ve                                                                                                    | orts<br>t0/0,<br>t1/0,<br>t3/0,              | Et0/1, 1<br>Et1/3, 1<br>Et3/3            | Et0/2, 1<br>Et2/0, 1             | Et0/3<br>Et2/3     |         |
| DLS1<br>VLAN<br><br>1<br>12<br>123                                                                                          | show<br>Name<br>defaul<br>EJECUI<br>MANTEN                                                                                                    | vlan<br>Lt<br>FIVOS<br>NIMIENTO                                                                                                    |                     |            | Stat<br>acti<br>acti<br>acti                                                                                 | us Po<br><br>ve Ei<br>Ei<br>ve<br>ve                                                                                                    | brts<br><br>t0/0,<br>t1/0,<br>t3/0,          | Et0/1, 1<br>Et1/3, 1<br>Et3/3            | Et0/2, 1<br>Et2/0, 1             | <br>Et0/3<br>Et2/3 |         |
| DLS1<br><br>1<br>12<br>123<br>234                                                                                           | show<br>Name<br>defaul<br>EJECUI<br>MANTEN<br>HUESPE                                                                                                    | vlan<br>Lt<br>TIVOS<br>NIMIENTO<br>EDES                                                                                                   |                     |            | Stat<br>acti<br>acti<br>acti<br>acti<br>acti                                                                 | us Po<br><br>ve Et<br>Et<br>ve<br>ve<br>ve<br>ve                                                                                                    | brts<br>t0/0,<br>t1/0,<br>t3/0,              | Et0/1, 1<br>Et1/3, 1<br>Et3/3            | Et0/2, 1<br>Et2/0, 1             | Et0/3<br>Et2/3     |         |
| DLS1;<br>VLAN<br>1<br>12<br>123<br>234<br>434                                                                               | show<br>Name<br>defaul<br>EJECUI<br>MANTEN<br>HUESPE<br>ESTACI                                                                                                    | vlan<br>Lt<br>TIVOS<br>NIMIENTO<br>EDES<br>IONAMIENTO                                                                                     |                     |            | Stat<br>acti<br>acti<br>acti<br>acti<br>acti<br>acti                                                         | us Po<br><br>Ve Et<br>Et<br>Ve<br>Ve<br>Ve<br>Ve<br>Ve                                                                                                    | brts<br>t0/0,<br>t1/0,<br>t3/0,              | Et0/1, 1<br>Et1/3, 1<br>Et3/3            | Et0/2, 1<br>Et2/0, 1             | Et0/3<br>Et2/3     |         |
| DLS1;<br>VLAN<br>1<br>12<br>123<br>234<br>434<br>800                                                                        | show<br>Name<br>defaul<br>EJECUI<br>MANTEN<br>HUESPE<br>ESTACI<br>NATIVA                                                                                                    | vlan<br>Lt<br>TIVOS<br>NIMIENTO<br>EDES<br>IONAMIENTO                                                                                     |                     |            | Stat<br>acti<br>acti<br>acti<br>acti<br>acti<br>acti                                                         | us Po<br>ve Et<br>Et<br>ve<br>ve<br>ve<br>ve<br>ve<br>ve                                                                                                    | orts<br>10/0,<br>1/0,<br>53/0,               | Et0/1, 1<br>Et1/3, 1<br>Et3/3            | Et0/2, 1<br>Et2/0, 1             | Et0/3<br>Et2/3     |         |
| DLS1<br>VLAN<br>1<br>12<br>123<br>234<br>434<br>800<br>1002                                                                 | show<br>Name<br>defaul<br>EJECUI<br>MANTEN<br>HUESPF<br>ESTACI<br>NATIVZ<br>fddi-o                                                                                                    | vlan<br>Lt<br>NIMIENTO<br>DES<br>LONAMIENTO<br>A<br>Befault                                                                               |                     |            | Stat<br>acti<br>acti<br>acti<br>acti<br>acti<br>acti                                                         | us Po<br><br>Ve Et<br>Et<br>Ve<br>Ve<br>Ve<br>ve<br>ve<br>ve<br>ve<br>ve<br>ve<br>unsup                                                                                                    | brts<br>t0/0,<br>t1/0,<br>t3/0,              | Et0/1, 1<br>Et1/3, 1<br>Et3/3            | Et0/2, 1<br>Et2/0, 1             | Et0/3<br>Et2/3     |         |
| DLS1<br>VLAN<br>1<br>12<br>123<br>234<br>434<br>800<br>1002<br>1003<br>1004                                                 | show<br>Name<br>defaul<br>EJECUT<br>MANTEN<br>HUESPE<br>ESTACI<br>NATIVZ<br>fddi-c<br>trorf-<br>fddi-c                                                                                                    | vlan<br>Lt<br>TIVOS<br>NIMIENTO<br>CDES<br>CONAMIENTO<br>A<br>default<br>-default<br>t-default                                            |                     |            | Stat<br>acti<br>acti<br>acti<br>acti<br>acti<br>acti<br>act/<br>act/<br>act/                                 | us Po<br><br>ve Et<br>Et<br>ve<br>ve<br>ve<br>ve<br>unsup<br>unsup<br>unsup                                                                                                    | brts<br>50/0,<br>51/0,<br>53/0,              | Et0/1, 1<br>Et1/3, 1<br>Et3/3            | Et0/2, 1<br>Et2/0, 1             | Et0/3<br>Et2/3     |         |
| DLS1;<br>VLAN<br>1<br>12<br>123<br>234<br>434<br>800<br>1002<br>1003<br>1004<br>1005                                        | show<br>Name<br>defaul<br>EJECUT<br>MANTEN<br>HUESPE<br>ESTACI<br>NATIVZ<br>fddi-c<br>trorf-<br>fddine<br>trbrf-                                                                                                    | vlan<br>It<br>TIVOS<br>NIMIENTO<br>EDES<br>CONAMIENTO<br>A<br>default<br>-default<br>-default                                             |                     |            | Stat<br>acti<br>acti<br>acti<br>acti<br>acti<br>acti<br>act/<br>act/<br>act/<br>act/<br>act/                 | us Po<br><br>ve Et<br>Et<br>ve<br>ve<br>ve<br>ve<br>unsup<br>unsup<br>unsup<br>unsup                                                                                                    | brts<br>50/0,<br>51/0,<br>53/0,              | Et0/1, 1<br>Et1/3, 1<br>Et3/3            | Et0/2, 1<br>Et2/0, 1             | Et0/3<br>Et2/3     |         |
| DLS1;<br>VLAN<br>1<br>12<br>123<br>234<br>434<br>800<br>1002<br>1003<br>1004<br>1005<br>1010                                | * show<br>Name<br><br>defaul<br>EJECUI<br>MANTEN<br>HUESPE<br>ESTACI<br>ESTACI<br>ESTACI<br>NATIVZ<br>fddi-c<br>trorf-<br>fddine<br>trbrf-<br>VOZ                                                                                                    | vlan<br>It<br>TIVOS<br>NIMIENTO<br>EDES<br>CONAMIENTO<br>A<br>iefault<br>-default<br>-default<br>-default                                 |                     |            | Stat<br>acti<br>acti<br>acti<br>acti<br>acti<br>acti<br>act/<br>act/<br>act/<br>act/<br>act/<br>act/         | us Po<br><br>ve Et<br>Et<br>Ve<br>ve<br>ve<br>ve<br>unsup<br>unsup<br>unsup<br>unsup<br>unsup<br>ve                                                                                                    | borts<br>t0/0,<br>t1/0,<br>t3/0,             | Et0/1, 1<br>Et1/3, 1<br>Et3/3            | Et0/2, 1<br>Et2/0, 1             | Et0/3<br>Et2/3     |         |
| DLS1<br>VLAN<br>1<br>12<br>123<br>234<br>434<br>800<br>1002<br>1003<br>1004<br>1005<br>1010<br>1111                         | * show<br>Name<br><br>defaul<br>EJECUI<br>MANTEN<br>HUESPE<br>ESTACI<br>ESTACI<br>ESTACI<br>ESTACI<br>CTCrf-<br>fddine<br>trCrf-<br>fddine<br>trDrf-<br>VOZ<br>VIDE <u>ON</u>                                                                                                    | vlan<br>It<br>TIVOS<br>NIMIENTO<br>EDES<br>CONAMIENTO<br>A<br>default<br>-default<br>-default<br>-default<br>-default                     |                     |            | Stat<br>acti<br>acti<br>acti<br>acti<br>acti<br>acti<br>act/<br>act/<br>act/<br>act/<br>act/<br>acti         | us Po<br><br>Ve Et<br>Ve<br>Ve<br>Ve<br>ve<br>unsup<br>unsup<br>unsup<br>unsup<br>ve<br>ve<br>ve<br>ve<br>ve<br>ve<br>ve<br>ve<br>ve<br>ve<br>ve<br>ve<br>ve                                                                                                   | borts<br>t0/0,<br>t1/0,<br>t3/0,             | Et0/1, 1<br>Et1/3, 1<br>Et3/3            | Et0/2, 1<br>Et2/0, 1             | Et0/3<br>Et2/3     |         |
| DLS1;<br>VLAN<br>1<br>12<br>123<br>234<br>434<br>800<br>1002<br>1003<br>1004<br>1005<br>1010<br>1111<br>3456                | * show<br>Name<br><br>defaul<br>EJECUI<br>MANTEN<br>HUESPE<br>ESTACI<br>NATIVA<br>fddi-c<br>trorf-<br>fddine<br>trbrf-<br>VOZ<br>VIDEON<br>ADMINI                                                                                                    | vlan<br>It<br>TIVOS<br>NIMIENTO<br>EDES<br>IONAMIENTO<br>A<br>default<br>-default<br>-default<br>-default<br>-default<br>NET<br>ISTRACION |                     |            | Stat<br>acti<br>acti<br>acti<br>acti<br>acti<br>acti<br>act/<br>act/<br>act/<br>act/<br>acti<br>acti<br>acti | us Po<br><br>ve Et<br>Et<br>ve<br>ve<br>ve<br>unsup<br>unsup<br>unsup<br>ve<br>ve<br>ve<br>ve<br>ve<br>ve<br>ve<br>ve<br>ve<br>ve                                                                                                    | orts<br>t0/0,<br>t1/0,<br>t3/0,              | Et0/1, 1<br>Et1/3, 1<br>Et3/3            | Et0/2, 1<br>Et2/0, 1             | Et0/3<br>Et2/3     |         |
| DLS1;<br>VLAN<br><br>1<br>12<br>123<br>234<br>434<br>800<br>1002<br>1003<br>1005<br>1005<br>1010<br>1111<br>3456            | show<br>Name<br>defaul<br>EJECUI<br>MANTEN<br>HUESPH<br>ESTACI<br>NATIVA<br>fddi-c<br>trcrf-<br>fddine<br>trbrf-<br>VOZ<br>VIDEON<br>ADMINI                                                                                                    | vlan<br>It<br>TIVOS<br>NIMIENTO<br>EDES<br>IONAMIENTO<br>A<br>default<br>-default<br>-default<br>-default<br>NET<br>ISTRACION             |                     |            | Stat<br>acti<br>acti<br>acti<br>acti<br>acti<br>acti<br>acti<br>a                                            | us Po<br>ve Et<br>Et<br>ve<br>ve<br>ve<br>unsup<br>unsup<br>unsup<br>ve<br>ve<br>unsup<br>ve<br>ve<br>ve<br>unsup<br>ve<br>ve<br>ve<br>unsup                                                                                                    | orts<br>t0/0,<br>t1/0,<br>t3/0,              | Et0/1, 1<br>Et1/3, 1<br>Et3/3            | Et0/2, 1                         | Et0/3<br>Et2/3     |         |
| DLS1:<br>VLAN<br>1<br>12<br>123<br>234<br>434<br>800<br>1002<br>1003<br>1004<br>1005<br>1010<br>1111<br>3456<br>VLAN        | show<br>Name<br><br>defaul<br>EJECUI<br>MANTEN<br>HUESPH<br>ESTACI<br>NATIVY<br>fddic<br>trcrf-<br>fddine<br>trbrf-<br>VOZ<br>VIDEON<br>ADMINI<br>Type                                                                                                    | vlan<br>It<br>TIVOS<br>NIMIENTO<br>CDES<br>IONAMIENTO<br>A<br>default<br>-default<br>-default<br>-default<br>NET<br>ISTRACION<br>SAID     | MTU                 | Parent     | Stat<br>acti<br>acti<br>acti<br>acti<br>acti<br>acti<br>act/<br>act/<br>act/<br>acti<br>acti<br>acti         | us Po<br>ve Et<br>Et<br>Ve<br>ve<br>ve<br>unsup<br>unsup<br>unsup<br>ve<br>ve<br>ve<br>ve<br>ve<br>ve<br>ve<br>ve<br>ve<br>ve<br>ve<br>unsup<br>ve<br>ve<br>ve<br>unsup<br>unsup<br>ve<br>ve<br>ve<br>ve<br>ve<br>ve<br>ve<br>ve<br>ve<br>ve<br>ve<br>ve<br>ve | orts<br>t0/0,<br>t1/0,<br>t3/0,              | Et0/1, 1<br>Et1/3, 1<br>Et3/3<br>BrdgMo  | Et0/2, 1<br>Et2/0, 1<br>de Tran: | SI Tra             | ans2    |
| DLS14<br>VLAN<br><br>1<br>1<br>2234<br>434<br>434<br>800<br>1002<br>1003<br>1004<br>1005<br>1010<br>3456<br>VLAN<br>        | show<br>Name<br><br>defaul<br>EJECUI<br>MANTEN<br>HUESPE<br>ESTACI<br>NATIVZ<br>fddi-c<br>trorf-<br>fddine<br>trorf-<br>fddine<br>trorf-<br>fddine<br>Type<br><br>enet                                                                                                    | vlan<br>TIVOS<br>VIMIENTO<br>CDES<br>IONAMIENTO<br>A<br>default<br>-default<br>-default<br>ISTRACION<br>SAID<br>                          | MTU<br>1500         | Parent     | Stat<br>acti<br>acti<br>acti<br>acti<br>acti<br>acti<br>acti<br>a                                            | us Pa<br>ve Et<br>Et<br>Ve<br>ve<br>ve<br>unsup<br>unsup<br>unsup<br>unsup<br>ve<br>ve<br>ve<br>ve<br>ve<br>ve<br>unsup                                                                                                    | orts<br>t0/0,<br>t1/0,<br>t3/0,<br>o Stp     | Et0/1, 1<br>Et1/3, 1<br>Et3/3<br>BrdgMo  | e Tran.                          | sl Tra             | ans2    |
| DLS14<br>VLAN<br><br>1<br>1<br>234<br>434<br>800<br>1002<br>1003<br>1004<br>1005<br>1010<br>3456<br>VLAN<br><br>1<br>1<br>2 | show<br>Name<br><br>defaul<br>EJECUI<br>MANTEN<br>HUESPE<br>ESTACI<br>NATIVZ<br>fddine<br>trorf-<br>fddine<br>trorf-<br>fdDine<br>trorf-<br>fdDine<br>trorf-<br>fdDine<br>trorf-<br>fdDine<br>trorf-<br>fdDine<br>trorf-<br>fdDine<br>trorf-<br>fdDine<br>trorf-<br>fdDine<br>trorf-<br>fdDine<br>fdDine<br>f<br>fdDine<br>f<br>fdDine<br>f<br>fdDine<br>f<br>f<br>fdDine<br>f<br>f<br>f<br>f<br>f<br>f<br>f<br>f<br>f<br>f<br>f<br>f<br>f<br>f<br>f<br>f<br>f<br>f<br>f | vlan<br>TIVOS<br>VIMIENTO<br>CDES<br>IONAMIENTO<br>A<br>default<br>-default<br>-default<br>NET<br>ISTRACION<br>SAID<br>                   | MTU<br><br>1500     | Parent<br> | Stat<br>acti<br>acti<br>acti<br>acti<br>acti<br>acti<br>acti<br>a                                            | us Pa<br>ve Et<br>Ve<br>ve<br>ve<br>unsup<br>unsup<br>unsup<br>unsup<br>ve<br>ve<br>SridgeNa                                                                                                    | orts<br>t0/0,<br>t1/0,<br>t3/0,<br>o Stp<br> | Et0/1, 1<br>Et1/3, 1<br>Et3/3<br>BrdgMod | de Tran:                         | sl Tra             | ans2    |

2.7. En DLS1, suspender la VLAN 434.

# DLS1

DLS1# conf ter DLS1(config)# vlan 434 DLS1(config-vlan)# state suspend DLS1(config-vlan)# exit

| DLS1<br>Enter<br>DLS1<br>DLS1<br>DLS1<br>DLS1 | DLS1# conf ter<br>Enter configuration commands, one per line. End with CNTL/Z.<br>DLS1(config)# vlan 434<br>DLS1(config-vlan)# state suspend<br>DLS1(config-vlan)# exit<br>DLS1(config)# exit<br>DLS1(config)# exit |             |                                                                          |  |  |  |  |  |  |  |
|-----------------------------------------------|----------------------------------------------------------------------------------------------------|-------------|--------------------------------------------------------------------------|--|--|--|--|--|--|--|
| *Dec                                          | 500<br>6 23-29-48 528- \$5V5_5_CONFTC T                                                                                                    | • Configure | ad from console by console                                               |  |  |  |  |  |  |  |
| DLS1#                                         | 0 23.29.40.320. \$313-3-CONFIG_1                                                                                                    | . Configure | ed from console by console                                               |  |  |  |  |  |  |  |
| D1017                                         |                                                                                                    |             |                                                                          |  |  |  |  |  |  |  |
| VLAN                                          | Name                                                                                                    | Status      | Ports                                                                    |  |  |  |  |  |  |  |
| 1                                             | default                                                                                                    | active      | Et0/0, Et0/1, Et0/2, Et0/3<br>Et1/0, Et1/3, Et2/0, Et2/3<br>Et3/0, Et3/3 |  |  |  |  |  |  |  |
| 12                                            | EJECUTIVOS                                                                                                    | active      |                                                                          |  |  |  |  |  |  |  |
| 123                                           | MANTENIMIENTO                                                                                                    | active      |                                                                          |  |  |  |  |  |  |  |
| 234                                           | HUESPEDES                                                                                                    | active      |                                                                          |  |  |  |  |  |  |  |
| 434                                           | ESTACIONAMIENTO                                                                                                    | suspended   |                                                                          |  |  |  |  |  |  |  |
| 800                                           | NATIVA                                                                                                    | active      |                                                                          |  |  |  |  |  |  |  |
| 1002                                          | fddi-default                                                                                                    | act/unsup   |                                                                          |  |  |  |  |  |  |  |
| 1003                                          | trcrf-default                                                                                                    | act/unsup   |                                                                          |  |  |  |  |  |  |  |
| 1004                                          | fddinet-default                                                                                                    | act/unsup   |                                                                          |  |  |  |  |  |  |  |
| 1005                                          | trbrf-default                                                                                                    | act/unsup   |                                                                          |  |  |  |  |  |  |  |
| 1010                                          | VOZ                                                                                                    | active      |                                                                          |  |  |  |  |  |  |  |
| 1111                                          | VIDEONET                                                                                                    | active      |                                                                          |  |  |  |  |  |  |  |
| 3456                                          | ADMINISTRACION                                                                                                    | active      |                                                                          |  |  |  |  |  |  |  |

Figura 64. Evidencia comando state suspend

2.8. Configurar DLS2 en modo VTP transparente VTP utilizando VTP versión 2, y configurar en DLS2 las mismas VLAN que en DLS1.

### DLS2

DLS2#conf ter DLS2(config)# vtp mode transparent DLS2(config) vtp version 2 DLS2(config)# vlan 800 DLS2(config-vlan)# name NATIVA DLS2(config-vlan)# vlan 12 DLS2(config-vlan)# name EJECUTIVOS DLS2(config-vlan)# vlan 234 DLS2(config-vlan)# vlan 234 DLS2(config-vlan)# vlan 1111 DLS(config-vlan)# vlan 1111 DLS(config-vlan)# name VIDEONET DLS2(config-vlan)# vlan 434 DLS2(config-vlan)# vlan 434 DLS2(config-vlan)# vlan 434 DLS2(config-vlan)# name MANTENIMIENTO DLS2(config-vlan)# vlan 1010 DLS2(config-vlan)# name VOZ DLS2(config-vlan)# vlan 3456 DLS2(config-vlan)# name ADMINISTRACION DLS2(config-vlan)# exit

Figura 65. Configuración mode transparent para Vlan en DLS2

| DLS2# conf ter                                                                                                    |                                     |        |                                                                                                    |                                                                                                    |                                                                                                    |                                             |                        |                      |  |  |  |
|----------------------------------------------------------------------------------------------------|-------------------------------------|--------|----------------------------------------------------------------------------------------------------|----------------------------------------------------------------------------------------------------|----------------------------------------------------------------------------------------------------|---------------------------------------------|------------------------|----------------------|--|--|--|
| Enter configuration commands, one per line. End with CNTL/Z.                                                                                                    |                                     |        |                                                                                                    |                                                                                                    |                                                                                                    |                                             |                        |                      |  |  |  |
| DLS2 (config) # vtp mode transparent                                                                                                    |                                     |        |                                                                                                    |                                                                                                    |                                                                                                    |                                             |                        |                      |  |  |  |
| Setting device to VTP Transparent mode for VLANS.                                                                                                    |                                     |        |                                                                                                    |                                                                                                    |                                                                                                    |                                             |                        |                      |  |  |  |
| DLS2(config)#                                                                                                    | vtp ver                             | sion 2 |                                                                                                    |                                                                                                    |                                                                                                    |                                             |                        |                      |  |  |  |
| DLS2(config)#                                                                                                    | vlan 80                             | 0      |                                                                                                    |                                                                                                    |                                                                                                    |                                             |                        |                      |  |  |  |
| DLS2 (config-vl                                                                                                    | DLS2 (config-vlan) # name NATIVA    |        |                                                                                                    |                                                                                                    |                                                                                                    |                                             |                        |                      |  |  |  |
| DLS2 (config-vl                                                                                                    | DLS2(config-vlan) # vlan 12         |        |                                                                                                    |                                                                                                    |                                                                                                    |                                             |                        |                      |  |  |  |
| DLS2 (config-vl                                                                                                    | an) # na                            | me EJH | CUTIV                                                                                                    | os                                                                                                    |                                                                                                    |                                             |                        |                      |  |  |  |
| DLS2 (config-vl                                                                                                    | an)# vl                             | an 234 | £                                                                                                    |                                                                                                    |                                                                                                    |                                             |                        |                      |  |  |  |
| DLS2 (config-vl                                                                                                    | an) # na                            | me HUI | SPEDE                                                                                                    |                                                                                                    |                                                                                                    |                                             |                        |                      |  |  |  |
| DLS2 (config-vl                                                                                                    | an)# vl                             | an 111 | 11                                                                                                    |                                                                                                    |                                                                                                    |                                             |                        |                      |  |  |  |
| DLS2 (config-vl                                                                                                    | an) # na                            | me VII | DEONET                                                                                                    |                                                                                                    |                                                                                                    |                                             |                        |                      |  |  |  |
| DLS2 (config-vl                                                                                                    | an)# vl                             | an 434 | £                                                                                                    |                                                                                                    |                                                                                                    |                                             |                        |                      |  |  |  |
| DLS2 (config-vl                                                                                                    | an) # na                            | me ES1 | PACION                                                                                                    | AMIENT                                                                                                    | ro                                                                                                    |                                             |                        |                      |  |  |  |
| DLS2 (config-vl                                                                                                    | an)# vl                             | an 123 |                                                                                                    |                                                                                                    |                                                                                                    |                                             |                        |                      |  |  |  |
| DLS2 (config-vl                                                                                                    | an) # na                            | me MAI | ITENIM                                                                                                    | IIENTO                                                                                                    |                                                                                                    |                                             |                        |                      |  |  |  |
| DLS2 (config-vl                                                                                                    | an)# vl                             | an 101 | 10                                                                                                    |                                                                                                    |                                                                                                    |                                             |                        |                      |  |  |  |
| DLS2 (config-vl                                                                                                    | an) # na                            | me VO2 | z                                                                                                    |                                                                                                    |                                                                                                    |                                             |                        |                      |  |  |  |
| DLS2 (config-vl                                                                                                    | an)# vl                             | an 345 | 56                                                                                                    |                                                                                                    |                                                                                                    |                                             |                        |                      |  |  |  |
| DLS2 (config-vl                                                                                                    | an) # na                            | me ADN | 4INIST                                                                                                    | RACION                                                                                                    |                                                                                                    |                                             |                        |                      |  |  |  |
| DLS2 (config-vl                                                                                                    | an) # ex                            | it     |                                                                                                    |                                                                                                    |                                                                                                    |                                             |                        |                      |  |  |  |
| DLS2(config)#                                                                                                    | exit                                |        |                                                                                                    |                                                                                                    |                                                                                                    |                                             |                        |                      |  |  |  |
| DLS2# show vlan                                                                                                    |                                     |        |                                                                                                    |                                                                                                    |                                                                                                    |                                             |                        |                      |  |  |  |
|                                                                                                    |                                     |        |                                                                                                    |                                                                                                    |                                                                                                    |                                             |                        |                      |  |  |  |
|                                                                                                    |                                     |        |                                                                                                    |                                                                                                    |                                                                                                    |                                             |                        |                      |  |  |  |
| VLAN Name                                                                                                    |                                     |        | Stat                                                                                                    | tus P                                                                                                    | Ports                                                                                                    |                                             |                        |                      |  |  |  |
| VLAN Name                                                                                                    |                                     |        | Stat                                                                                                    | tus P<br>                                                                                                    | orts                                                                                                    |                                             |                        |                      |  |  |  |
| VLAN Name<br><br>l default                                                                                                    |                                     |        | Stat                                                                                                    | tus P<br><br>ive E                                                                                                    | ?orts<br>                                                                                                    |                                             | :0/2. Et(              |                      |  |  |  |
| VLAN Name<br><br>l default                                                                                                    |                                     |        | Stat<br><br>act:                                                                                                    | tus P<br><br>ive E<br>F                                                                                                  | Ports                                                                                                    | Et0/1, Et                                   | :0/2, Et(              | )/3<br>2/3           |  |  |  |
| VLAN Name<br><br>l default                                                                                                    |                                     |        | Stat<br>act:                                                                                                    | tus P<br><br>ive E<br>E<br>F                                                                                             | Ports<br>2t0/0,<br>2t1/0,                                                                                                    | Et0/1, Et<br>Et1/3, Et                      | :0/2, Et(<br>:2/0, Et2 | 0/3<br>2/3           |  |  |  |
| VLAN Name<br>                                                                                                    |                                     |        | Stat                                                                                                    | tus P<br><br>ive E<br>E<br>E                                                                                             | Ports<br>20/0,<br>20/0,<br>20/0,<br>20/0,                                                                                                    | Et0/1, Et<br>Et1/3, Et<br>Et3/3             | :0/2, Et(<br>:2/0, Et2 | 0/3<br>2/3           |  |  |  |
| VLAN Name<br>                                                                                                    |                                     |        | Stat<br>act:<br>act:                                                                                                    | tus P<br>ive E<br>E<br>E                                                                                                 | Ports<br>20/0,<br>20/0,<br>20/0,<br>20/0,                                                                                                    | Et0/1, Et<br>Et1/3, Et<br>Et3/3             | :0/2, Et(<br>:2/0, Et; | )/3<br>2/3           |  |  |  |
| VLAN Name<br>                                                                                                    |                                     |        | Stat<br>act:<br>act:<br>act:                                                                                                    | tus P<br>ive E<br>E<br>ive<br>ive                                                                                        | Ports<br>2t0/0,<br>2t1/0,<br>2t3/0,                                                                                                    | Et0/1, Et<br>Et1/3, Et<br>Et3/3             | :0/2, Et(<br>:2/0, Et2 | )/3<br>2/3           |  |  |  |
| VLAN Name<br>1 default<br>12 EJECUTIVOS<br>123 MANTENIMIENTO<br>234 HUESPEDES                                                                                                    |                                     |        | Stat<br>act:<br>act:<br>act:<br>act:                                                                                                    | tus P<br>E<br>ive E<br>E<br>ive<br>ive<br>ive                                                                            | Ports<br>2007<br>2000,<br>2000,<br>2 | Et0/1, Et<br>Et1/3, Et<br>Et3/3             | :0/2, Et(<br>:2/0, Et2 | )/3<br>2/3           |  |  |  |
| VLAN Name<br><br>l default<br>12 EJECUTIVOS<br>123 MANTENIMIENTO<br>234 HUESPEDES<br>434 ESTACIONAMIEN                                                                                                    | <br>ro                              |        | Stat<br>act:<br>act:<br>act:<br>act:<br>act:                                                                                                 | tus P<br>E<br>E<br>E<br>ive<br>ive<br>ive<br>ive                                                                         | Ports<br>2007<br>2000,<br>2000,<br>2 | Et0/1, Et<br>Et1/3, Et<br>Et3/3             | :0/2, Et(<br>:2/0, Et; | )/3<br>2/3           |  |  |  |
| VLAN Name<br>1 default<br>12 EJECUTIVOS<br>123 MANTENIMIENTO<br>234 HUESPEDES<br>434 ESTACIONAMIEN<br>800 NATIVA                                                                                                    | ro                                  |        | Stat<br>act:<br>act:<br>act:<br>act:<br>act:<br>act:                                                                                         | tus P<br>ive E<br>ive E<br>ive<br>ive<br>ive<br>ive<br>ive<br>ive                                                        | Ports<br>2000,<br>2000,<br>200,<br>2000,<br>2000,<br>2 | Et0/1, Et<br>Et1/3, Et<br>Et3/3             | 0/2, Et(<br>2/0, Et    | 0/3<br>2/3           |  |  |  |
| VLAN Name<br>default<br>1 default<br>12 EJECUTIVOS<br>123 MANTENIMIENTO<br>234 HUESPEDES<br>434 ESTACIONAMIEN<br>800 NATIVA<br>1002 fddi-default                                                                                                    | <br>ro                              |        | Stat<br>act:<br>act:<br>act:<br>act:<br>act:<br>act:<br>act:<br>a                                                                            | tus P<br>ive E<br>ive<br>ive<br>ive<br>ive<br>ive<br>ive<br>ive                                                          | Ports<br>2000,<br>2000,<br>200,<br>2000,<br>2000,<br>2 | Et0/1, Et<br>Et1/3, Et<br>Et3/3             | :0/2, Et(<br>2/0, Et   | 2/3<br>2/3           |  |  |  |
| VLAN Name<br>default<br>1 default<br>12 EJECUTIVOS<br>123 MANTENIMIENTO<br>234 HUESPEDES<br>434 ESTACIONAMIEN<br>800 NATIVA<br>1002 fddi-default<br>1003 trcrf-default                                                                                                    |                                     |        | Stat<br>act:<br>act:<br>act:<br>act:<br>act:<br>act:<br>act;                                                                                 | tus P<br>ive E<br>ive E<br>ive<br>ive<br>ive<br>ive<br>/unsup<br>/unsup                                                  | Ports<br>t0/0,<br>t1/0,<br>t3/0,                                                                                                    | Et0/1, Et<br>Et1/3, Et<br>Et3/3             | :0/2, Et(<br>2/0, Et)  | 0/3<br>2/3           |  |  |  |
| VLAN Name<br>default<br>1 default<br>12 EJECUTIVOS<br>123 MANTENIMIENTO<br>234 HUESPEDES<br>434 ESTACIONAMIEN<br>800 NATIVA<br>1002 fddi-default<br>1003 fcrcf-default<br>1004 fddinet-defau                                                                                                    | ro<br>1t                            |        | Stat<br>act:<br>act:<br>act:<br>act:<br>act:<br>act;<br>act,<br>act,                                                                         | tus P<br>ive E<br>ive<br>ive<br>ive<br>ive<br>ive<br>/unsup<br>/unsup<br>/unsup                                          | Ports<br>tt0/0,<br>tt1/0,<br>tt3/0,                                                                                                    | Et0/1, Et<br>Et1/3, Et<br>Et3/3             | 0/2, Et(               | 0/3<br>2/3           |  |  |  |
| VLAN Name<br>default<br>12 EJECUTIVOS<br>123 MANTENIMIENTO<br>234 HUESPEDES<br>434 ESTACIONAMIEN<br>800 NATIVA<br>1002 fddi-default<br>1003 trcrf-default<br>1004 fddinet-defaul                                                                                                    | ro<br>1t                            |        | Stat<br>act:<br>act:<br>act:<br>act:<br>act;<br>act;<br>act,<br>act,<br>act,                                                                 | tus P<br>ive E<br>ive<br>ive<br>ive<br>ive<br>ve<br>/unsup<br>/unsup<br>/unsup<br>/unsup                                 | Ports<br>1:t0/0,<br>1:t1/0,<br>1:t3/0,                                                                                                    | Et0/1, Et<br>Et1/3, Et<br>Et3/3             | :0/2, Et(<br>2/0, Et   | 0/3<br>2/3           |  |  |  |
| VLAN Name<br>default<br>1 default<br>12 EJECUTIVOS<br>123 MANTENIMIENTO<br>234 HUESPEDES<br>434 ESTACIONAMIEN<br>800 NATIVA<br>1002 fddi-default<br>1003 trcrf-default<br>1004 fddinet-defau<br>1005 trbrf-default<br>1010 VOZ                                                                               | r0<br>1t                            |        | Stat<br>act:<br>act:<br>act:<br>act:<br>act:<br>act;<br>act;<br>act;<br>act,<br>act,<br>act,                                                 | tus P<br>ive E<br>ive<br>ive<br>ive<br>ive<br>/unsup<br>/unsup<br>/unsup<br>/unsup<br>/unsup<br>/unsup                   | Ports<br><br>t1/0,<br>t1/0,<br>t3/0,                                                                                                    | Et0/1, Et<br>Et1/3, Et<br>Et3/3             | :0/2, Et(<br>2/0, Et   | 0/3<br>2/3           |  |  |  |
| VLAN Name<br>default<br>1 default<br>12 EJECUTIVOS<br>123 MANTENIMIENTO<br>234 HUESPEDES<br>434 ESTACIONAMIEN<br>800 NATIVA<br>1002 fddi-default<br>1003 trcrf-default<br>1004 fddinet-defau<br>1005 trbrf-default<br>1010 VOZ                                                                               | ro<br>1t                            |        | Stat<br>act:<br>act:<br>act:<br>act:<br>act;<br>act,<br>act,<br>act,<br>act,                                                                 | tus P<br>ive E<br>ive<br>ive<br>ive<br>/unsup<br>/unsup<br>/unsup<br>/unsup<br>/unsup<br>ive                             | Corts<br>Ct0/0,<br>Ct1/0,<br>Ct3/0,                                                                                                    | Et0/1, Et<br>Et1/3, Et<br>Et3/3             | :0/2, Et(<br>2/0, Et   | 0/3<br>2/3           |  |  |  |
| VLAN Name<br>default<br>1 default<br>12 EJECUTIVOS<br>123 MANTENIMIENTO<br>234 HUESPEDES<br>434 ESTACIONAMIEN<br>800 NATIVA<br>1002 fddi-default<br>1003 trcrf-default<br>1004 fddinet-default<br>1005 trbrf-default<br>1010 VOZ<br>1111 VIDEONET<br>3456 ADMINISTRACIO                                      |                                     |        | Stat<br>act:<br>act:<br>act:<br>act:<br>act;<br>act;<br>act,<br>act,<br>act;<br>act;<br>act;                                                 | tus P<br>ive E<br>ive<br>ive<br>ive<br>ive<br>/unsup<br>/unsup<br>/unsup<br>/unsup<br>ive<br>ive                         | Ports<br>tt0/0,<br>tt1/0,<br>tt3/0,                                                                                                    | Et0/1, Et<br>Et1/3, Et<br>Et3/3             | :0/2, Et(              | 0/3<br>2/3           |  |  |  |
| VLAN Name<br>1 default<br>12 EJECUTIVOS<br>123 MANTENIMIENTO<br>234 HUESPEDES<br>434 ESTACIONAMIEN<br>800 NATIVA<br>1002 fddi-default<br>1003 trcrf-default<br>1004 fddinet-default<br>1005 trbrf-default<br>1010 VOZ<br>1111 VIDEONET<br>3456 ADMINISTRACIO                                                 | 10<br>1t                            |        | Stat<br>act:<br>act:<br>act:<br>act;<br>act;<br>act;<br>act;<br>act;<br>act;<br>act;<br>act;                                                 | tus P<br>ive E<br>ive<br>ive<br>ive<br>ive<br>ve<br>/unsup<br>/unsup<br>/unsup<br>/unsup<br>ive<br>ive                   | Ports<br>tt0/0,<br>tt1/0,<br>tt3/0,                                                                                                    | Et0/1, Et<br>Et1/3, Et<br>Et3/3             | :0/2, Et(<br>2/0, Et)  | 0/3<br>2/3           |  |  |  |
| VLAN Name<br>1 default<br>12 EJECUTIVOS<br>123 MANTENIMIENTO<br>234 HUESPEDES<br>434 ESTACIONAMIEN<br>800 NATIVA<br>1002 fddi-default<br>1003 trcrf-default<br>1004 fddinet-default<br>1005 trbrf-default<br>1010 VOZ<br>1111 VIDEONET<br>3456 ADMINISTRACION<br>VLAN Type SAID                              | 10<br>Lt<br>N<br>MTU                | Parent | Stat<br>act:<br>act:<br>act:<br>act:<br>act;<br>act;<br>act;<br>act;<br>act;<br>act;<br>act;<br>act;                                         | tus P<br>ive E<br>ive<br>ive<br>ive<br>ive<br>/unsup<br>/unsup<br>/unsup<br>/unsup<br>ive<br>ive<br>ive<br>ive<br>ive    | Ports<br>tt0/0,<br>tt1/0,<br>tt3/0,<br>tt3/0,                                                                                                    | Et0/1, Et<br>Et1/3, Et<br>Et3/3<br>BrdgMode | :0/2, Et(<br>2/0, Et?  | 0/3<br>2/3<br>Trans2 |  |  |  |
| VLAN Name<br>1 default<br>12 EJECUTIVOS<br>123 MANTENIMIENTO<br>234 HUESPEDES<br>434 ESTACIONAMIEN<br>800 NATIVA<br>1002 fddi-default<br>1003 trcrf-default<br>1004 fddinet-default<br>1005 trbrf-default<br>1010 VOZ<br>1111 VIDEONET<br>3456 ADMINISTRACIO<br>VLAN Type SAID                               | ro<br>1t<br>N<br><u>MTU</u>         | Parent | Stat<br>act:<br>act:<br>act:<br>act:<br>act;<br>act;<br>act;<br>act;<br>act;<br>act;<br>act;<br>act;                                         | tus P<br>ive E<br>ive<br>ive<br>ive<br>ive<br>ve<br>/unsup<br>/unsup<br>/unsup<br>/unsup<br>ive<br>ive<br>ive<br>ive     | Corts<br>Ct0/0,<br>Ct1/0,<br>Ct3/0,<br>Ct3/0,                                                                                                    | Et0/1, Et<br>Et1/3, Et<br>Et3/3<br>BrdgMode | 0/2, Et(<br>2/0, Et)   | D/3<br>2/3<br>Trans2 |  |  |  |
| VLAN Name<br>default<br>1 default<br>12 EJECUTIVOS<br>123 MANTENIMIENTO<br>234 HUESPEDES<br>434 ESTACIONAMIEN<br>800 NATIVA<br>1002 fddi-default<br>1003 trcrf-default<br>1004 fddinet-defau<br>1005 trbrf-default<br>1010 VOZ<br>1111 VIDEONET<br>3456 ADMINISTRACIO<br>VLAN Type SAID<br><br>1 enet 100001 | ro<br>1t<br>N<br><u>MTU</u><br>1500 | Parent | Stat<br>act:<br>act:<br>act:<br>act:<br>act;<br>act,<br>act,<br>act;<br>act;<br>act:<br>act:<br>act:<br>act:<br>act:<br>act:<br>act:<br>act: | tus P<br>ive E<br>ive<br>ive<br>ive<br>ive<br>/unsup<br>/unsup<br>/unsup<br>/unsup<br>/unsup<br>ive<br>ive<br>ive<br>ive | Corts<br>Ct0/0,<br>Ct1/0,<br>Ct3/0,                                                                                                    | Et0/1, Et<br>Et1/3, Et<br>Et3/3<br>BrdgMode | 0/2, Et(<br>2/0, Et;   | Trans2<br>0          |  |  |  |

2.9. Suspender VLAN 434 en DLS2.

#### DLS2

DLS2# conf ter DLS2(config)# vlan 434 DLS2(config-vlan)# state suspend DLS2(config-vlan)# exit Figura 66. Evidencia comando state suspend

| DLS2<br>Enter<br>DLS2<br>DLS2<br>DLS2<br>DLS2<br>*Dec<br>DLS2 | <pre># conf ter<br/>r configuration commands, one per<br/>(config) # vlan 434<br/>(config-vlan) # state suspend<br/>(config-vlan) # exit<br/>(config) #exit<br/># 6 23:47:35.072: %SYS-5-CONFIG_I<br/># show vlan</pre> | line. End | d with (<br>ed from        | CNTL/Z.                   | ≡ by coi         | nsole          |
|---------------------------------------------------------------|----------------------------------------------------------------------------------------------------|-----------|----------------------------|---------------------------|------------------|----------------|
| VLAN                                                          | Name                                                                                                    | Status    | Ports                      |                           |                  |                |
| 1                                                             | default                                                                                                    | active    | Et0/0,<br>Et1/0,<br>Et3/0, | Et0/1,<br>Et1/3,<br>Et3/3 | Et0/2,<br>Et2/0, | Et0/3<br>Et2/3 |
| 12                                                            | EJECUTIVOS                                                                                                    | active    |                            |                           |                  |                |
| 123                                                           | MANTENIMIENTO                                                                                                    | active    |                            |                           |                  |                |
| 234                                                           | HUESPEDES                                                                                                    | active    |                            |                           |                  |                |
| 434                                                           | ESTACIONAMIENTO                                                                                                    | suspended |                            |                           |                  |                |
| 800                                                           | NATIVA                                                                                                    | active    |                            |                           |                  |                |
| 1002                                                          | fddi-default                                                                                                    | act/unsup |                            |                           |                  |                |
| 1003                                                          | trcrf-default                                                                                                    | act/unsup |                            |                           |                  |                |
| 1004                                                          | fddinet-default                                                                                                    | act/unsup |                            |                           |                  |                |
| 1005                                                          | trbrf-default                                                                                                    | act/unsup |                            |                           |                  |                |
| 1010                                                          | VOZ                                                                                                    | active    |                            |                           |                  |                |
| 1111                                                          | VIDEONET                                                                                                    | active    |                            |                           |                  |                |
| 3456                                                          | ADMINISTRACION                                                                                                    | active    |                            |                           |                  |                |

2.10.En DLS2, crear VLAN 567 con el nombre de CONTABILIDAD. La VLAN

de CONTABILIDAD no podrá estar disponible en cualquier otro Switch de la red.

### DLS2

DLS2#conf ter DLS2(config)# vlan 567 DLS2(config-vlan)# name CONTABILIDAD DLS2(config-vlan)# exit DLS2(config)# interface port-channel 2 DLS2(config-if)#switchport trunk allowed vlan except 567 DLS2(config-if)#interface port-channel 3 DLS2(config-if)#switchport trunk allowed vlan except 567 DLS2(config-if)#switchport trunk allowed vlan except 567 DLS2(config-if)# exit

Figura 67. Configuración vlan 567 en DLS2

```
DLS2# conf ter
Enter configuration commands, one per line. End with CNTL/2.
DLS2(config)# vlan 567
DLS2(config-vlan)# name CONTABILIDAD
DLS2(config-vlan)# exit
DLS2(config-vlan)# exit
DLS2(config)# interface port-channel 2
DLS2(config-if)# switchport trunk allowed vlan except 567
DLS2(config-if)# interface port-channel 3
DLS2(config-if)# switchport trunk allowed vlan except 567
DLS2(config-if)# switchport trunk allowed vlan except 567
DLS2(config-if)# switchport trunk allowed vlan except 567
DLS2(config-if)# exit
DLS2(config)#
```

2.11. Configurar DLS1 como Spanning tree root para las VLAN 1, 12, 434, 800, 1010, 1111 y 3456 y como raíz secundaria para las VLAN 123 y 234.

# DLS1

DLS1(config)# spanning-tree vlan 1,12,434,800,1010,1111,3456 root primary DLS1(config)# spanning-tree vlan 123,234 root secondary DLS1(config)# exit

Figura 68. Configuración spanning-tree en DLS1

```
DLS1(config) # spanning-tree vlan 1,12,434,800,1010,1111,3456 root primary
DLS1(config) # spanning-tree vlan 123,234 root secondary
DLS1(config) # exit
DLS1#
```

2.12. Configurar DLS2 como Spanning tree root para las VLAN 123 y 234 y como una raíz secundaria para las VLAN 12, 434, 800, 1010, 1111.

## DLS2

DLS2(config)# spanning-tree vlan 123,234 root primary DLS2(config)# spanning-tree vlan 1,12,434,800,1010,1111,3456 root secondary DLS1(config)# exit

Figura 69. Configuración spanning-tree en DLS2

DLS2# conf ter Enter configuration commands, one per line. End with CNTL/Z. DLS2(config)# spanning-tree vlan 123,234 root primary DLS2(config)# spanning-tree vlan 1,12,434,800,1010,1111,3456 root secondary DLS2(config)#exit

2.13. Configurar todos los puertos como troncales de tal forma que solamente las VLAN que se han creado se les permitirá circular a través de éstos puertos.

## DLS1

DLS1# conf ter DLS1(config)# interface range e0/1-2 DLS1(config-if-range)# switchport trunk native vlan 800 DLS1(config-if-range)# switchport trunk encap dot1q DLS1(config-if-range)# switchport mode trunk DLS1(config-if-range)#exit Figura 70. Configuración puertos troncales en DLS1

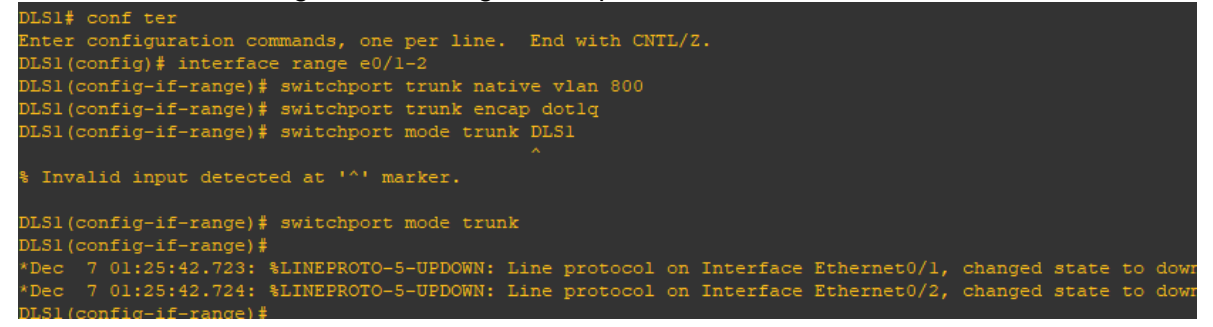

#### DLS2

DLS2# conf ter DLS2(config)# interface range e0/1-2 DLS1(config-if-range)# switchport trunk native vlan 800 DLS1(config-if-range)# switchport trunk encap dot1q DLS1(config-if-range)# switchport mode trunk DLS1(config-if-range)#exit

#### Figura 71. Configuración puertos troncales en DLS2

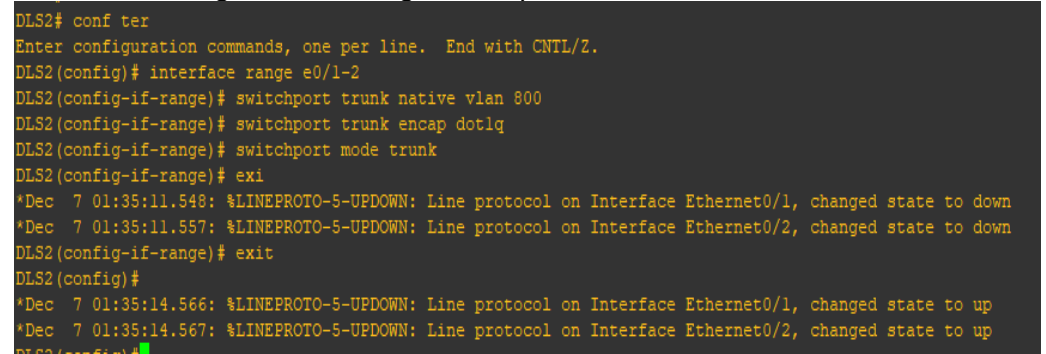

### ALS1

ALS1# conf ter ALS1(config)# int ran e0/1-2 ALS1(config-if-range)# switchport trunk native vlan 800 ALS1(config-if-range)# switchport trunk encap dot1q ALS1(config-if-range)# switchport mode trunk ALS1(config-if-range)# exit

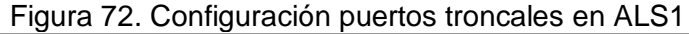

```
ALS1# conf ter

Enter configuration commands, one per line. End with CNTL/Z.

ALS1(config)# int ran e0/1-2

ALS1(config-if-range)# switchport trunk native vlan 800

ALS1(config-if-range)# switchport trunk encap dotlq

^

% Invalid input detected at '^' marker.

ALS1(config-if-range)# switchport trunk encap dotlq

^

% Invalid input detected at '^' marker.

ALS1(config-if-range)#

ALS1(config-if-range)#

ALS1(config-if-range)#

ALS1(config-if-range)#

ALS1(config-if-range)# switchport trunk encap dotlq

ALS1(config-if-range)# switchport mode trunk

ALS1(config-if-range)# switchport mode trunk

ALS1(config)#

*Dec 7 01:41:39.832: %LINEPROTO-5-UPDOWN: Line protocol on Interface Ethernet0/1, changed state to

*Dec 7 01:41:42.835: %LINEPROTO-5-UPDOWN: Line protocol on Interface Ethernet0/1, changed state to

ALS1(config)#
```

#### ALS2

ALS2# conf ter ALS2(config)# interface range e0/1-2 ALS2(config-if-range)# switchport trunk native vlan 800 ALS2(config-if-range)# switchport trunk encap dot1q ALS2(config-if-range)# switchport mode trunk ALS2(config-if-range)# switchport mode trunk

#### Figura 73. Configuración puertos troncales en ALS2

```
ALS2# conf ter

Enter configuration commands, one per line. End with CNTL/Z.

ALS2(config)# interf range e0/1-2

ALS2(config-if-range)# switchport trunk native vlan 800

ALS2(config-if-range)# switchport trunk encap dotlq

ALS2(config-if-range)# switchport mode trunk

ALS2(config-if-range)# switchport mode trunk

ALS2(config-if-range)#

*Dec 7 01:43:01.736: %LINEPROTO-5-UPDOWN: Line protocol on Interface Ethernet0/1, changed state to down

*Dec 7 01:43:01.739: %LINEPROTO-5-UPDOWN: Line protocol on Interface Ethernet0/2, changed state to down

ALS2(config-if-range)#

*Dec 7 01:43:04.748: %LINEPROTO-5-UPDOWN: Line protocol on Interface Ethernet0/1, changed state to up

*Dec 7 01:43:04.748: %LINEPROTO-5-UPDOWN: Line protocol on Interface Ethernet0/1, changed state to up

*Dec 7 01:43:04.751: %LINEPROTO-5-UPDOWN: Line protocol on Interface Ethernet0/2, changed state to up

*Dec 7 01:43:04.751: %LINEPROTO-5-UPDOWN: Line protocol on Interface Ethernet0/2, changed state to up

ALS2(config-if-range)#
```

2.14. Configurar las siguientes interfaces como puertos de acceso, asignados a las VLAN de la siguiente manera:

|                      | naces como p |              | , asignados a las v |      |
|----------------------|--------------|--------------|---------------------|------|
| Interfaz             | DLS<br>1     | DLS2         | ALS1                | ALS2 |
| Interfaz Fa0/6       | 345<br>6     | 12 ,<br>1010 | 123,<br>1010        | 234  |
| Interfaz Fa0/15      | 111<br>1     | 1111         | 1111                | 1111 |
| Interfaces F0 /16-18 |              | 567          |                     |      |

Tabla 2. Interfaces como puertos de acceso, asignados a las VLAN

Usamos el siguiente comando en cada una de las interfaces que conectan cada uno de los hosts y asignando la respectiva vlan según la tabla.

Se debe tener en cuenta que si un puerto está en acceso solo se puede asignar una sola vlan, si queremos configurar más vlan como acceso debemos tener más puertos disponibles, o configurar el puerto como troncal.

#### DLS1

DLS1# conf ter DLS1(config)# interface e0/2 DLS1(config-if)# switchport access vlan 3456 DLS1(config-if)# switchport mode acces DLS1(config-if)# switchport nonegotiate DLS1(config-if)# spanning-tree portfast DLS1(config-if)#no shutdown

Figura 74. Asignación de interface como puertos de acceso

```
DLS1(config) #interface e0/2
DLS1(config-if) # switchport access vlan 3456
% Access VLAN does not exist. Creating vlan 3456
DLS1(config-if) # switchport access vlan 345
% Access VLAN does not exist. Creating vlan 345
DLS1(config-if) # switchport mode acces
DLS1(config-if) # switchport nonegotiate
DLS1(config-if) # spanning-tree portfast
DLS1(config-if) # no shutdown
DLS1(config-if) #
```

#### DLS2

DLS2# conf ter DLS2(config)# interface e0/2 DLS2(config-if)# switchport mode acces DLS2(config-if)# switchport access vlan 12 DLS2(config-if)# switchport nonegotiate DLS2(config-if)# spanning-tree portfast DLS2(config-if)# no shutdown DLS2(config)# interface e0/2 DLS2(config-if)# switchport access vlan 1010 DLS2(config-if)# switchport nonegotiate DLS2(config-if)# spanning-tree portfast DLS2(config-if)# no shutdown

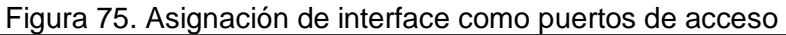

| DLS2(config) # interface e0/2<br>DLS2(config-if) # switchport mode access<br>DLS2(config-if) # switchport access vlan 12<br>DLS2(config-if) # switchport nonegotiate<br>DLS2(config-if) # spanning-tree portfast<br>%Warning: portfast should only be enabled on ports connected to a single<br>host. Connecting hubs, concentrators, switches, bridges, etc to this<br>interface when portfast is enabled, can cause temporary bridging loops.<br>Use with CAUTION                                                                                                   |
|----------------------------------------------------------------------------------------------------|
| <pre>%Portfast has been configured on Ethernet0/2 but will only have effect when the interface is in a non-trunking mode. DLS2(config-if)# no shutdown DLS2(config-if)#</pre>                                                                                                    |
| LS2(config) # interface e0/2<br>LS2(config) # switchport access vlan 1010<br>Access VLAN does not exist. Creating vlan 1010<br>LS2(config-if) # switchport nonegotiate<br>command rejected: Conflict between 'nonegotiate' and 'dynamic' status on this interface: Et0/2<br>LS2(config-if) # spanning-tree portfast<br>Warning: portfast should only be enabled on ports connected to a single<br>host. Connecting hubs, concentrators, switches, bridges, etc to this<br>interface when portfast is enabled, can cause temporary bridging loops.<br>Use with CAUTION |
| Portfast has been configured on Ethernet0/2 but will only<br>have effect when the interface is in a non-trunking mode.<br>LS2(config-if)#_no shutdown                                                                                                    |

## ALS1

ALS1# conf ter ALS1(config)# interface e0/2 ALS1(config-if)# switchport access vlan 123 ALS1(config-if)# switchport mode acces ALS1(config-if)# switchport nonegotiate ALS1(config-if)# spanning-tree portfast ALS1(config-if)# no shutdown ALS1(config)# interface e0/2 ALS1(config-if)# switchport mode acces ALS1(config-if)# switchport access vlan 1010 ALS1(config-if)# switchport nonegotiate ALS1(config-if)# spanning-tree portfast ALS1(config-if)# no shutdown

```
Figura 76. Asignación de interface como puertos de acceso
```

```
ALS1(config)# interface e0/2
ALS1(config-if)# e acces
% Invalid input detected at '^' marker.
ALS1(config-if)# switchport access vlan 123
 ALS1(config-if) # switchport mode acces
 ALS1(config-if)# switchport nonegotiate
 ALS1(config-if)# spanning-tree portfast
 Warning: portfast should only be enabled on ports connected to a single
 host. Connecting hubs, concentrators, switches, bridges, etc... to this
 interface when portfast is enabled, can cause temporary bridging loops.
 Use with CAUTION
 %Portfast has been configured on Ethernet0/2 but will only
 have effect when the interface is in a non-trunking mode.
 ALS1(config-if)# no shutdown
ALS1(config)# interface e0/2
ALSI(config) # interface e0/2
ALSI(config-if) # switchport mode access
ALSI(config-if) # switchport access vlan 1010
ALSI(config-if) # switchport nonegotiate
ALSI(config-if) # spanning-tree portfast
*Warning: portfast should only be enabled on ports connected to a single
 host. Connecting hubs, concentrators, switches, bridges, etc... to this
 interface when portfast is enabled, can cause temporary bridging loops.
 Use with CAUTION
%Portfast has been configured on Ethernet0/2 but will only
have effect when the interface is in a non-trunking mode.
```

#### ALS2

ALS2# conf ter ALS2(config)# interface e0/2 ALS2(config-if)# switchport access vlan 234 ALS2(config-if)# switchport mode acces ALS2(config-if)# switchport nonegotiate ALS2(config-if)# spanning-tree portfast ALS2(config-if)# no shutdown

Figura 77. Asignación de interface como puertos de acceso

| ALS2(config) # interface e0/2                                                                                                    |
|----------------------------------------------------------------------------------------------------|
| ALS2(config-if)# switchport access vlan 234                                                                                                    |
| ALS2(config-if)# switchport mode acces                                                                                                    |
| ALS2(config-if)# switchport nonegotiate                                                                                                    |
| ALS2(config-if)# spanning-tree portfast                                                                                                    |
| <pre>\$Warning: portfast should only be enabled on ports connected to a single<br/>host. Connecting hubs, concentrators, switches, bridges, etc to this<br/>interface when portfast is enabled, can cause temporary bridging loops.<br/>Use with CAUTION</pre> |
| <pre>%Portfast has been configured on Ethernet0/2 but will only<br/>have effect when the interface is in a non-trunking mode.</pre>                                                                                                    |
| ALS2(config-if) # no shutdown                                                                                                    |
| ALS2 (config-if) #                                                                                                    |

# 2.15. Part 2: conectividad de red de prueba y las opciones configuradas.

2.15.1. Verificar la existencia de las VLAN correctas en todos los switches y la asignación de puertos troncales y de acceso.

DLS1# show vlan

| DLS1# | \$ show   | vlan       | Ū      |        |        |                      |                                                                                                    |          |        |        |
|-------|-----------|------------|--------|--------|--------|----------------------|----------------------------------------------------------------------------------------------------|----------|--------|--------|
| VLAN  | Name      |            |        |        | Stat   | us P                 | orts                                                                                                    |          |        |        |
|       | default . |            |        |        | acti   | ive E<br>E<br>E<br>E | Et0/0, Et0/1, Et0/2, Et0/3<br>Et1/0, Et1/1, Et1/2, Et1/3<br>Et2/0, Et2/1, Et2/2, Et2/3<br>Et3/0, Et3/1, Et3/2, Et3/3 |          |        |        |
| 12    | EJECUI    | TIVOS      |        |        | acti   | ive                  |                                                                                                    |          |        |        |
| 123   | MANTEN    | IIMIENTO   |        |        | acti   | lve                  |                                                                                                    |          |        |        |
| 234   | HUESPE    | DES        |        |        | acti   | lve                  |                                                                                                    |          |        |        |
| 345   | VLANOS    | 345        |        |        | acti   | lve                  |                                                                                                    |          |        |        |
| 434   | ESTACI    | ONAMIENTO  |        |        | sus    | ended                |                                                                                                    |          |        |        |
|       | NATIVA    |            |        |        | acti   | ive                  |                                                                                                    |          |        |        |
| 1002  | fddi-d    | lefault    |        |        |        | unsup                |                                                                                                    |          |        |        |
| 1003  | trorf-    | -default   |        |        |        | unsup                |                                                                                                    |          |        |        |
| 1004  | fddine    | et-default |        |        | act,   | unsup                |                                                                                                    |          |        |        |
| 1005  | trbrf-    | default    |        |        | act,   | 'unsup               |                                                                                                    |          |        |        |
| VLAN  | Туре      | SAID       | MTU    | Parent | RingNo | BridgeN              | lo Stp                                                                                                    | BrdgMode | Transl | Trans2 |
|       | enet      | 100001     | 1500   |        |        |                      |                                                                                                    |          |        |        |
| 12    | enet      | 100012     | 1500   |        |        |                      |                                                                                                    |          |        |        |
| 123   | enet      | 100123     | 1500   |        |        |                      |                                                                                                    |          |        |        |
| VLAN  | Type      | SAID       | MTU    | Parent | RingNo | BridgeN              | lo Stp                                                                                                    | BrdgMode | Transl | Trans2 |
| 234   | enet      | 100234     | 1500   |        |        |                      |                                                                                                    |          |        |        |
| 345   | enet      | 100345     | 1500   |        |        |                      |                                                                                                    |          |        |        |
| 434   | enet      | 100434     | 1500   |        |        |                      |                                                                                                    |          |        |        |
|       | enet      | 100800     | 1500   |        |        |                      |                                                                                                    |          |        |        |
| 1002  | fddi      | 101002     | 1500   |        |        |                      |                                                                                                    |          |        |        |
| 1003  | trcrf     | 101003     | 4472   | 1005   | 3276   |                      |                                                                                                    |          |        |        |
| 1004  | fdnet     | 101004     | 1500   |        |        |                      | ieee                                                                                                    |          |        |        |
| 1005  | trbrf     | 101005     | 4472   |        |        | 15                   | ibm                                                                                                    |          |        |        |
| VLAN  | AREHor    | s STEHops  | Backup | CRF    |        |                      |                                                                                                    |          |        |        |
| 1003  |           |            | off    |        |        |                      |                                                                                                    |          |        |        |

Figura 78. Verificación Vlan en DLS1

# DLS1# show ip interface brief

| •                   | gara i er termeder |            | Sher on Bler          |          |
|---------------------|--------------------|------------|-----------------------|----------|
| DLS1# show ip inte: | face brief         |            |                       |          |
| Interface           | IP-Address         | OK? Method | Status                | Protocol |
| Ethernet0/0         | unassigned         | YES unset  | up                    | up       |
| Ethernet0/1         | unassigned         | YES unset  | up                    | up       |
| Ethernet0/2         | unassigned         | YES unset  | up                    | up       |
| Ethernet0/3         | unassigned         | YES unset  | up                    | up       |
| Ethernet1/0         | unassigned         | YES unset  | up                    | up       |
| Ethernet1/1         | unassigned         | YES unset  | up                    | up       |
| Ethernet1/2         | unassigned         | YES unset  | up                    | up       |
| Ethernet1/3         | unassigned         | YES unset  | up                    | up       |
| Ethernet2/0         | unassigned         | YES unset  | up                    | up       |
| Ethernet2/1         | unassigned         | YES unset  | up                    | up       |
| Ethernet2/2         | unassigned         | YES unset  | up                    | up       |
| Ethernet2/3         | unassigned         | YES unset  | up                    | up       |
| Ethernet3/0         | unassigned         | YES unset  | up                    | up       |
| Ethernet3/1         | unassigned         | YES unset  | up                    | up       |
| Ethernet3/2         | unassigned         | YES unset  | up                    | up       |
| Ethernet3/3         | unassigned         | YES unset  | up                    | up       |
| Vlanl               | unassigned         | YES unset  | administratively down | down     |
|                     |                    |            |                       |          |

Figura 79. Verificacion interface brief en DLS1

# DLS1# show vtp status

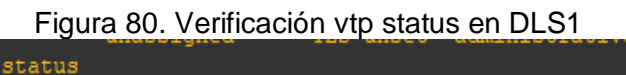

| DIDI# SHOW VCP SCACUS           |                                                                                      |
|---------------------------------|--------------------------------------------------------------------------------------|
| VTP Version capable             | : 1 to 3                                                                             |
| VTP version running             | : 2                                                                                  |
| VTP Domain Name                 | : UNAD                                                                               |
| VTP Pruning Mode                | : Disabled                                                                           |
| VTP Traps Generation            | : Disabled                                                                           |
| Device ID                       | : aabb.cc80.0100                                                                     |
| Configuration last modified by  | 0.0.0.0 at 12-7-19 02:15:02                                                          |
| Local updater ID is 0.0.0.0 (no | valid interface found)                                                               |
| Feature VLAN:                   |                                                                                      |
| VTP Operating Mode              | : Server                                                                             |
| Maximum VLANs supported locally | 7 : 1005                                                                             |
| Number of existing VLANs        | : 11                                                                                 |
| Configuration Revision          |                                                                                      |
| MD5 digest                      | : 0x59 0x23 0x09 0x3B 0xC8 0xEF 0xC0 0x99<br>0x8D 0x76 0xA8 0x0A 0xEC 0x2C 0x15 0xF2 |
| DT.S1#                          |                                                                                      |

DLS2# show vlan

| DLS2#                                                                         | DLS2# show vlan                                                                                                    |            |        |        |        |                      |                                                                                                    |          |        |        |
|-------------------------------------------------------------------------------|----------------------------------------------------------------------------------------------------|------------|--------|--------|--------|----------------------|----------------------------------------------------------------------------------------------------|----------|--------|--------|
| VLAN                                                                          | Name                                                                                                    |            |        |        | Sta    | tus P                | Ports                                                                                                    |          |        |        |
| ı                                                                             | default a                                                                                                    |            |        |        | act:   | ive E<br>E<br>E<br>E | Et0/0, Et0/1, Et0/3, Et1/0<br>Et1/1, Et1/2, Et1/3, Et2/0<br>Et2/1, Et2/2, Et2/3, Et3/0<br>Et3/1, Et3/2, Et3/3 |          |        |        |
| 12<br>123<br>234<br>434<br>567<br>800<br>1002<br>1003<br>1004<br>1005<br>1010 | 12     EJECUTIVOS     active       12.3     MANTENIMIENTO     active       12.4     HUESPEDES     active       13.4     ESTACIONAMIENTO     suspended       13.6     CONTABILIDAD     active       13.6     CONTABILIDAD     active       13.6     CONTABILIDAD     active       13.6     CONTABILIDAD     active       13.6     CONTABILIDAD     active       13.6     CONTABILIDAD     active       13.6     CONTABILIDAD     active       13.6     CONTABILIDAD     active       13.6     CONTABILIDAD     active       14.6     CONTABILIDAD     active       15.6     CONTABILIDAD     active       10.02     fddi-default     act/unsup       10.03     troff-default     act/unsup       10.04     fddinet-default     act/unsup       10.05     trbff-default     active       10.01     VLAN1010     active |            |        |        |        |                      |                                                                                                    |          |        |        |
| VLAN                                                                          | туре                                                                                                    | SAID       | MTU    | Parent | RingNo | BridgeN              | lo Stp                                                                                                    | BrdgMode | Transl | Trans2 |
| 1                                                                             | enet                                                                                                    | 100001     | 1500   |        |        |                      |                                                                                                    |          |        |        |
| 12                                                                            | enet                                                                                                    | 100012     | 1500   |        |        |                      |                                                                                                    |          | 0      | 0      |
| VLAN                                                                          | Type                                                                                                    | SAID       | MTU    | Parent | RingNo | BridgeN              | lo Stp                                                                                                    | BrdgMode | Transl | Trans2 |
| 123                                                                           | enet                                                                                                    | 100123     | 1500   |        |        |                      |                                                                                                    |          |        |        |
| 234                                                                           |                                                                                                    | 100234     | 1500   |        |        |                      |                                                                                                    |          |        |        |
| 434                                                                           | enet                                                                                                    | 100434     | 1500   |        |        |                      |                                                                                                    |          |        |        |
| 567                                                                           | enet                                                                                                    | 100567     | 1500   |        |        |                      |                                                                                                    |          |        |        |
| 800                                                                           | enet                                                                                                    | 100800     | 1500   |        |        |                      |                                                                                                    |          |        |        |
| 1002                                                                          | fddi                                                                                                    | 101002     | 1500   |        |        |                      |                                                                                                    |          |        |        |
| 1003                                                                          | trerf                                                                                                    | 101003     | 4472   | 1005   | 3276   |                      |                                                                                                    | srb      |        |        |
| 1004                                                                          | fdnet                                                                                                    | 101004     | 1500   |        |        |                      | ieee                                                                                                    |          |        |        |
| 1005                                                                          | trbrf                                                                                                    | 101005     | 4472   |        |        | 15                   | ibm                                                                                                    |          |        |        |
| 1010                                                                          | enet                                                                                                    | 101010     | 1500   |        |        |                      |                                                                                                    |          |        |        |
| VLAN                                                                          | AREHOR                                                                                                    | os STEHops | Backup | CRF    |        |                      |                                                                                                    |          |        |        |
| 1003                                                                          | 7                                                                                                    | 7          | off    |        |        |                      |                                                                                                    |          |        |        |

Figura 81. Verificación Vlan en DLS2

DLS2# show ip interface brief

|               | i iguiu 02. Volillouok |     | lonuoo |                       |          |
|---------------|------------------------|-----|--------|-----------------------|----------|
| DLS2# show ip | interface brief        |     |        |                       |          |
| Interface     | IP-Address             | OK? | Method | Status                | Protocol |
| Ethernet0/0   | unassigned             | YES | unset  | up                    | up       |
| Ethernet0/1   | unassigned             | YES | unset  | up                    | up       |
| Ethernet0/2   | unassigned             | YES | unset  | up                    | up       |
| Ethernet0/3   | unassigned             | YES | unset  | up                    | up       |
| Ethernet1/0   | unassigned             | YES | unset  | up                    | up       |
| Ethernet1/1   | unassigned             | YES | unset  | up                    | up       |
| Ethernet1/2   | unassigned             | YES | unset  | up                    | up       |
| Ethernet1/3   | unassigned             | YES | unset  | up                    | up       |
| Ethernet2/0   | unassigned             | YES | unset  | up                    | up       |
| Ethernet2/1   | unassigned             | YES | unset  | up                    | up       |
| Ethernet2/2   | unassigned             | YES | unset  | up                    | up       |
| Ethernet2/3   | unassigned             | YES | unset  | up                    | up       |
| Ethernet3/0   | unassigned             | YES | unset  | up                    | up       |
| Ethernet3/1   | unassigned             | YES | unset  | up                    | up       |
| Ethernet3/2   | unassigned             | YES | unset  | up                    | up       |
| Ethernet3/3   | unassigned             | YES | unset  | up                    | up       |
| Vlanl         | unassigned             | YES | unset  | administratively down | down     |
| DLS2#         |                        |     |        |                       |          |

Figura 82. Verificación interface brief en DLS2

DLS2# show vtp status

Figura 83. Verificación vtp status en DLS2

| Viani                  | unassiyneu        | TES uns    | et aumin  | isciacivei | y uowi | i uowii |
|------------------------|-------------------|------------|-----------|------------|--------|---------|
| DLS2# show vtp status  |                   |            |           |            |        |         |
| VTP Version capable    | : 1 to            | o 3        |           |            |        |         |
| VTP version running    | : 2               |            |           |            |        |         |
| VTP Domain Name        |                   |            |           |            |        |         |
| VTP Pruning Mode       | : Disa            | abled      |           |            |        |         |
| VTP Traps Generation   | : Disa            | abled      |           |            |        |         |
| Device ID              | : aabl            | b.cc80.02( | 00        |            |        |         |
| Configuration last mod | dified by 0.0.0.0 | 0 at 0-0-0 | 00 00:00: | 00         |        |         |
|                        |                   |            |           |            |        |         |
| Feature VLAN:          |                   |            |           |            |        |         |
|                        |                   |            |           |            |        |         |
| VTP Operating Mode     | : T:              | ransparent | t         |            |        |         |
| Maximum VLANs supporte | ed locally : 10   | 005        |           |            |        |         |
| Number of existing VLA | ANs : 1           | 1          |           |            |        |         |
| Configuration Revision | n :0              |            |           |            |        |         |
| MD5 digest             | : 0:              | xC8 0x02 ( | 0x9E 0xEl | 0x24 0x37  | 0x53   | 0xF6    |
|                        | 0:                | xE9 0xD5 ( | 0x65 0xBD | 0x83 0xF4  | 0xCF   | 0xCC    |
| DLS2#                  |                   |            |           |            |        |         |

## ALS1# show vlan

| ALS1#             | show :          | vlan         |        |        |           |                      |                                                                                                    |          |        |        |  |  |
|-------------------|-----------------|--------------|--------|--------|-----------|----------------------|----------------------------------------------------------------------------------------------------|----------|--------|--------|--|--|
| VLAN              | Name            |              |        |        |           | Status Ports         |                                                                                                    |          |        |        |  |  |
| l                 | default         |              |        |        |           | ive E<br>E<br>E<br>E | Et0/0, Et0/1, Et0/3, Et1/0<br>Et1/1, Et1/2, Et1/3, Et2/0<br>Et2/1, Et2/2, Et2/3, Et3/0<br>Ft3/1 Ft3/2 Ft3/3 |          |        |        |  |  |
| 12                | EJECUI          | rtvos        |        |        | act       | ive –                |                                                                                                    |          |        |        |  |  |
| 123               | MANTENIMIENTO   |              |        |        | act       | active               |                                                                                                    |          |        |        |  |  |
| 234               | HUESPE          | DES          |        |        | act       | active               |                                                                                                    |          |        |        |  |  |
| 434               | ESTACI          | IONAMTENTO   |        |        | 31131     | suspended            |                                                                                                    |          |        |        |  |  |
| 800               | NATTVZ          | 4            |        |        | act       | active               |                                                                                                    |          |        |        |  |  |
| 1002              | fddi-d          | -<br>default |        |        | act.      | act/unsup            |                                                                                                    |          |        |        |  |  |
| 1003              | trorf-default   |              |        |        |           | /unsup               |                                                                                                    |          |        |        |  |  |
| 1004              | fddinet-default |              |        |        |           | act/unsup            |                                                                                                    |          |        |        |  |  |
| 1005              | trbrf-default   |              |        | act.   | act/unsup |                      |                                                                                                    |          |        |        |  |  |
| VLAN              | Type            | SAID         | MTU    | Parent | RingNo    | BridgeN              | lo Stp                                                                                                    | BrdgMode | Transl | Trans2 |  |  |
| 1                 |                 | 100001       | 1500   |        |           |                      |                                                                                                    |          |        |        |  |  |
| 12                | enet            | 1000012      | 1500   |        |           |                      |                                                                                                    |          | 0      | 0      |  |  |
| 123               | enet            | 100012       | 1500   |        |           |                      |                                                                                                    |          | 0      | ő      |  |  |
| 234               | enet            | 100234       | 1500   |        |           |                      |                                                                                                    |          | 0      | 0      |  |  |
| 201               | CIICO           | 100201       | 1000   |        |           |                      |                                                                                                    |          |        |        |  |  |
| VLAN              | Type            | SAID         | MTU    | Parent | RingNo    | BridgeN              | lo Stp                                                                                                    | BrdgMode | Transl | Trans2 |  |  |
| 434               | enet            | 100434       | 1500   |        |           |                      |                                                                                                    |          | 0      | 0      |  |  |
| 800               | enet            | 100800       | 1500   |        |           |                      |                                                                                                    |          | 0      | 0      |  |  |
| 1002              | fddi            | 101002       | 1500   |        |           |                      |                                                                                                    |          |        |        |  |  |
| 1003              | trcrf           | 101003       | 4472   | 1005   | 3276      |                      |                                                                                                    | srb      |        | 0      |  |  |
| 1004              | fdnet           | 101004       | 1500   |        |           |                      | ieee                                                                                                    |          | 0      | 0      |  |  |
| 1005              | trbrf           | 101005       | 4472   |        |           | 15                   | ibm                                                                                                    |          |        |        |  |  |
| VLAN              | AREHOR          | os STEHops   | Backup | CRF    |           |                      |                                                                                                    |          |        |        |  |  |
| 1003              | 7               | 7            | off    |        |           |                      |                                                                                                    |          |        |        |  |  |
| Remote SPAN VLANS |                 |              |        |        |           |                      |                                                                                                    |          |        |        |  |  |

## Figura 84. Verificación vlan en ALS1

ALS1# show ip interface brief

Figura 85. Verificación interface brief en ALS1

| ALS1# show ip | interface brief |     |        |                       |          |
|---------------|-----------------|-----|--------|-----------------------|----------|
| Interface     | IP-Address      | OK? | Method | Status                | Protocol |
| Ethernet0/0   | unassigned      | YES | unset  | up                    | up       |
| Ethernet0/1   | unassigned      | YES | unset  | up                    | up       |
| Ethernet0/2   | unassigned      | YES | unset  | up                    | up       |
| Ethernet0/3   | unassigned      | YES | unset  | up                    | up       |
| Ethernet1/0   | unassigned      | YES | unset  | up                    | up       |
| Ethernet1/1   | unassigned      | YES | unset  | up                    | up       |
| Ethernet1/2   | unassigned      | YES | unset  | up                    | up       |
| Ethernet1/3   | unassigned      | YES | unset  | up                    | up       |
| Ethernet2/0   | unassigned      | YES | unset  | up                    | up       |
| Ethernet2/1   | unassigned      | YES | unset  | up                    | up       |
| Ethernet2/2   | unassigned      | YES | unset  | up                    | up       |
| Ethernet2/3   | unassigned      | YES | unset  | up                    | up       |
| Ethernet3/0   | unassigned      | YES | unset  | up                    | up       |
| Ethernet3/1   | unassigned      | YES | unset  | up                    | up       |
| Ethernet3/2   | unassigned      | YES | unset  | up                    | up       |
| Ethernet3/3   | unassigned      | YES | unset  | up                    | up       |
| Vlanl         | unassigned      | YES | unset  | administratively down | down     |
| ALS1#         |                 |     |        |                       |          |

ALS1# show vtp status

| Figura 86. Venilication vip status en ALS I | Figura 86. | Verificación | vtp status | en ALS1 |
|---------------------------------------------|------------|--------------|------------|---------|
|---------------------------------------------|------------|--------------|------------|---------|

| ALSI# show vtp status             |                                           |
|-----------------------------------|-------------------------------------------|
| VTP Version capable :             | 1 to 3                                    |
| VTP version running :             | 2                                         |
| VTP Domain Name :                 | UNAD                                      |
| VTP Pruning Mode :                | Disabled                                  |
| VTP Traps Generation :            | Disabled                                  |
| Device ID :                       | aabb.cc80.0300                            |
| Configuration last modified by 10 | .12.12.1 at 12-6-19 23:29:37              |
|                                   |                                           |
| Feature VLAN:                     |                                           |
|                                   |                                           |
| VTP Operating Mode                | : Client                                  |
| Maximum VLANs supported locally   | : 1005                                    |
| Number of existing VLANs          | : 10                                      |
| Configuration Revision            | : 7                                       |
| MD5 digest                        | : 0xAF 0x12 0x3D 0x37 0xF2 0x95 0xD6 0xAB |
|                                   | 0xFC 0x72 0x0C 0x6D 0xFB 0xCD 0x1D 0xB4   |
| ALS1#                             |                                           |

ALS2# show vlan

| ALS2 | ALS2# show vlan |            |        |        |        |              |                                                                                                    |    |          |          |        |  |
|------|-----------------|------------|--------|--------|--------|--------------|----------------------------------------------------------------------------------------------------|----|----------|----------|--------|--|
| VLAN | Name            |            |        |        | Stat   | Status Ports |                                                                                                    |    |          |          |        |  |
| l    | default         |            |        |        | act:   | ive          | Et0/0, Et0/1, Et0/2, Et0/3<br>Et1/0, Et1/1, Et1/2, Et1/3<br>Et2/0, Et2/1, Et2/2, Et2/3<br>Et3/0, Et3/1, Et3/2, Et3/3 |    |          |          |        |  |
| 12   | EJECUI          | TIVOS      |        |        | act:   | ive          |                                                                                                    |    |          |          |        |  |
| 123  | MANTEN          | IMIENTO    |        |        | act:   | active       |                                                                                                    |    |          |          |        |  |
| 234  | HUESPE          | DES        |        |        | act:   | active       |                                                                                                    |    |          |          |        |  |
| 434  | ESTACI          | ONAMIENTO  |        |        | sus    | pended       |                                                                                                    |    |          |          |        |  |
| 800  | NATIVA          |            |        |        |        | active       |                                                                                                    |    |          |          |        |  |
| 1002 | fddi-d          | lefault    |        |        | act,   | /unsup       |                                                                                                    |    |          |          |        |  |
| 1003 | trcrf-default   |            |        |        |        | /unsup       |                                                                                                    |    |          |          |        |  |
| 1004 | fddinet-default |            |        |        | act,   | act/unsup    |                                                                                                    |    |          |          |        |  |
| 1005 | trbrf-          | -default   |        |        | act,   | /unsup       |                                                                                                    |    |          |          |        |  |
| VLAN | Type            | SAID       | MTU    | Parent | RingNo | Bridge       | No St                                                                                                    | p  | BrdgMode | e Transl | Trans2 |  |
| 1    | enet            | 100001     | 1500   |        |        |              |                                                                                                    |    |          | o        | 0      |  |
| 12   | enet            | 100012     | 1500   |        |        |              |                                                                                                    |    |          | 0        | 0      |  |
| 123  | enet            | 100123     | 1500   |        |        |              |                                                                                                    |    |          | 0        | 0      |  |
| 234  | enet            | 100234     | 1500   |        |        |              |                                                                                                    |    |          | 0        | 0      |  |
|      |                 |            |        |        |        |              |                                                                                                    |    |          |          |        |  |
| VLAN | Туре<br>        | SAID       | MTU    | Parent | RingNo | Bridge       | No St                                                                                                    | p  | BrdgMode | E Transl | Trans2 |  |
| 434  | enet            | 100434     | 1500   |        |        |              |                                                                                                    |    |          | 0        | 0      |  |
| 800  | enet            | 100800     | 1500   |        |        |              |                                                                                                    |    |          | 0        | 0      |  |
| 1002 | fddi            | 101002     | 1500   |        |        |              |                                                                                                    |    |          | 0        | 0      |  |
| 1003 | trcrf           | 101003     | 4472   | 1005   | 3276   |              |                                                                                                    |    | srb      | 0        | 0      |  |
| 1004 | fdnet           | 101004     | 1500   |        |        |              | ie                                                                                                    | ee |          | 0        | 0      |  |
| 1005 | trbrf           | 101005     | 4472   |        |        | 15           | ib                                                                                                    | m  |          | 0        | 0      |  |
|      |                 |            |        |        |        |              |                                                                                                    |    |          |          |        |  |
| VLAN | AREHop          | os STEHops | Backup | CRF    |        |              |                                                                                                    |    |          |          |        |  |
| 1003 |                 |            | off    |        |        |              |                                                                                                    |    |          |          |        |  |
|      |                 |            |        |        |        |              |                                                                                                    |    |          |          |        |  |

## Figura 87. Verificación vlan en ALS2

# ALS2# show ip interface brief

| Figura 88. Verificación interface brief en AL | S2 |
|-----------------------------------------------|----|
|-----------------------------------------------|----|

| ALS2# show ip interfac | e brief    |     |        |                      |          |
|------------------------|------------|-----|--------|----------------------|----------|
| Interface              | IP-Address | OK? | Method | Status               | Protocol |
| Ethernet0/0            | unassigned | YES | unset  | up                   | up       |
| Ethernet0/1            | unassigned | YES | unset  | up                   | up       |
| Ethernet0/2            | unassigned | YES | unset  | up                   | up       |
| Ethernet0/3            | unassigned | YES | unset  | up                   | up       |
| Ethernet1/0            | unassigned | YES | unset  | up                   | up       |
| Ethernet1/1            | unassigned | YES | unset  | up                   | up       |
| Ethernet1/2            | unassigned | YES | unset  | up                   | up       |
| Ethernet1/3            | unassigned | YES | unset  | up                   | up       |
| Ethernet2/0            | unassigned | YES | unset  | up                   | up       |
| Ethernet2/1            | unassigned | YES | unset  | up                   | up       |
| Ethernet2/2            | unassigned | YES | unset  | up                   | up       |
| Ethernet2/3            | unassigned | YES | unset  | up                   | up       |
| Ethernet3/0            | unassigned | YES | unset  | up                   | up       |
| Ethernet3/1            | unassigned | YES | unset  | up                   | up       |
| Ethernet3/2            | unassigned | YES | unset  | up                   | up       |
| Ethernet3/3            | unassigned | YES | unset  | up                   | up       |
| Vlanl                  | unassigned | YES | unset  | administratively dow | n down   |
| ALS2#                  |            |     |        |                      |          |

ALS2# show vtp status

```
Figura 89. Verificación vtp status en ALS2
```

| ALS2# show vtp status            |                                           |
|----------------------------------|-------------------------------------------|
| VTP Version capable              | : 1 to 3                                  |
| VTP version running              | : 2                                       |
| VTP Domain Name                  | : UNAD                                    |
| VTP Pruning Mode                 | : Disabled                                |
| VTP Traps Generation             | : Disabled                                |
| Device ID                        | : aabb.cc80.0400                          |
| Configuration last modified by 1 | 0.12.12.1 at 12-6-19 23:29:37             |
|                                  |                                           |
| Feature VLAN:                    |                                           |
|                                  |                                           |
| VTP Operating Mode               | : Client                                  |
| Maximum VLANs supported locally  | : 1005                                    |
| Number of existing VLANs         | : 10                                      |
| Configuration Revision           | : 7                                       |
| MD5 digest                       | : 0xAF 0x12 0x3D 0x37 0xF2 0x95 0xD6 0xAB |
|                                  | 0xFC 0x72 0x0C 0x6D 0xFB 0xCD 0x1D 0xB4   |
| AT CO#                           |                                           |

2.15.2. Verificar que el EtherChannel entre DLS1 y ALS1 está configurado correctamente

DLS1# show etherchannel summary

```
Figura 90. Verificación Etherhannel DLS1
```

| DLS1# show etherchannel summary<br>Flags: D - down P - bundled in port-channel<br>I - stand-alone s - suspended<br>H - Hot-standby (LACP only)<br>R - Layer3 S - Layer2<br>U - in use N - not in use, no aggregation<br>f - failed to allocate aggregator |                                   |                      |                                  |                                  |  |  |  |
|----------------------------------------------------------------------------------------------------|-----------------------------------|----------------------|----------------------------------|----------------------------------|--|--|--|
| M - not in use, minimum links not met<br>m - not in use, port not aggregated due to minimum links not met<br>u - unsuitable for bundling<br>w - waiting to be aggregated<br>d - default port<br>A - formed by Auto LAG                                    |                                   |                      |                                  |                                  |  |  |  |
| Number of channel-groups in use: 3<br>Number of aggregators: 3                                                                                                    |                                   |                      |                                  |                                  |  |  |  |
| Group                                                                                                    | Port-channel                      | Protocol             | Ports                            |                                  |  |  |  |
| 1<br>4<br>12<br>DLS1#                                                                                                    | Pol (SU)<br>Po4 (SU)<br>Pol2 (RU) | LACP<br>PAgP<br>LACP | Et3/1(P)<br>Et2/1(P)<br>Et1/1(P) | Et3/2(P)<br>Et2/2(P)<br>Et1/2(P) |  |  |  |

ALS1# show etherchannel summary

| Figura 91. Verificación | Etherhannel ALS1 |
|-------------------------|------------------|
|-------------------------|------------------|

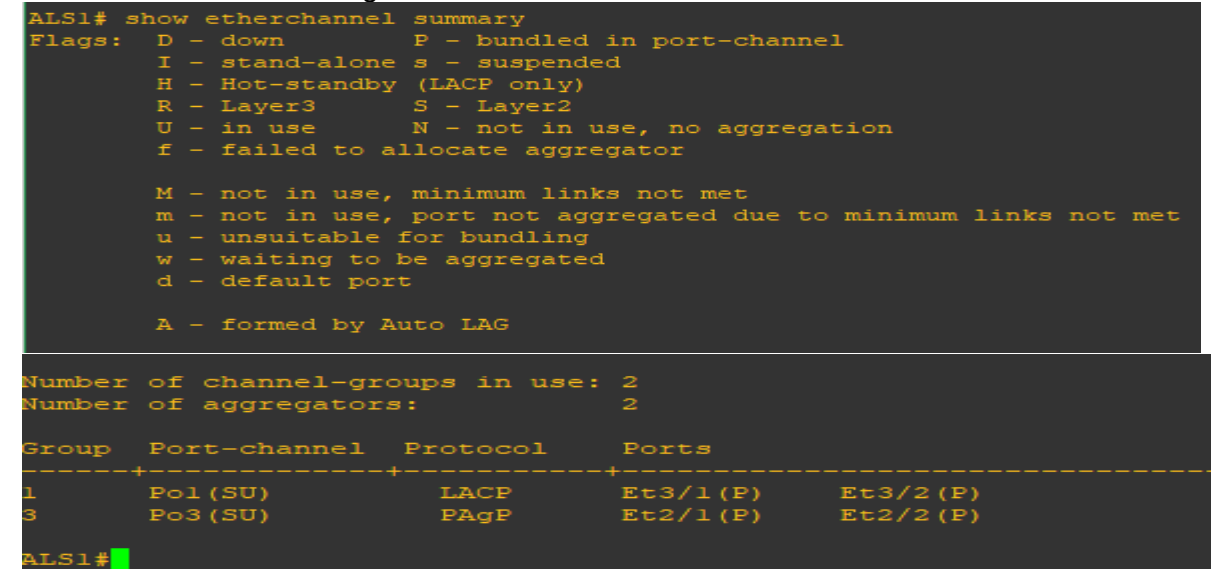

2.15.3. Verificar la configuración de Spanning tree entre DLS1 o DLS2 para cada VLAN.

DLS1# show spanning-tree

|--|

| DLS1# show s           | panning-tree             |              |                         |           |                      |
|------------------------|--------------------------|--------------|-------------------------|-----------|----------------------|
| VLAN0001<br>Spanning t | ree enabled p            |              | col rstp                |           |                      |
| Root ID                | Priority<br>Address      | 2457<br>aabb | 7<br>.cc00.0100         |           |                      |
|                        | Hello Time               | 2 s          | ec Max Ag               | je 20 sec | Forward Delay 15 sec |
| Bridge ID              | Priority<br>Address      | 2457<br>aabb | 7 (priori<br>.cc00.0100 | ty 24576  | sys-id-ext 1)        |
|                        | Hello Time<br>Aging Time | 2 s<br>300 : | ec Max Aq<br>sec        | re 20 sec | Forward Delay 15 sec |
| Interface              | Role                     |              | Cost                    | Prio.Nbr  | Type                 |
| Et0/0                  | Desg                     | FWD :        | 100                     | 128.1     |                      |
| Et0/1                  | Desg                     | FWD :        | 100                     | 128.2     |                      |
| Et0/2                  | Desg                     | FWD :        | 100                     | 128.3     |                      |
| Et0/3                  | Desg                     | FWD :        | 100                     | 128.4     |                      |
| Et1/0                  | Desg                     | FWD :        | 100                     | 128.5     |                      |
| Et1/1                  | Desg                     | FWD :        | 100                     | 128.6     |                      |
| Et1/2                  | Desg                     | FWD 3        | 100                     | 128.7     |                      |
| Et1/3                  | Desg                     | FWD :        | 100                     | 128.8     |                      |
| Interface              | Role                     | Sts (        | Cost                    | Prio.Nbr  | Туре<br>             |
| Et2/0                  | Desg                     | FWD :        | 100                     | 128.9     | Shr                  |
| Et2/1                  | Desg                     | FWD :        | 100                     | 128.10    | Shr                  |
| Et2/2                  | Desg                     | FWD :        | 100                     | 128.11    | Shr                  |
| Et2/3                  | Desg                     | FWD :        | 100                     | 128.12    | Shr                  |
| Et3/0                  | Desg                     | FWD :        | 100                     | 128.13    | Shr                  |
| Et3/1                  | Desg                     | FWD :        | 100                     | 128.14    | Shr                  |
| Et3/2                  | Desg                     | FWD :        | 100                     | 128.15    | Shr                  |
| Et3/3                  | Desg                     | FWD :        | 100                     | 128.16    | Shr                  |

# DLS2# show spanning-tree

| Figura 93. Verificación spanning-tree DSL2 |                        |          |                |           |           |         |       |  |
|--------------------------------------------|------------------------|----------|----------------|-----------|-----------|---------|-------|--|
| DLS2# show sp                              | panning-tree           |          |                |           |           |         |       |  |
| VLAN0001                                   |                        |          |                |           |           |         |       |  |
| Spanning t                                 | ree enabled p          | protocol | rstp           |           |           |         |       |  |
| Root ID                                    | Priority               | 24577    |                |           |           |         |       |  |
|                                            | Address                | aabb.cc  | 00.0100        | )         |           |         |       |  |
|                                            | Cost                   | 100      |                |           |           |         |       |  |
|                                            | Port                   | 6 (Ethe  | rnet1/1        |           |           |         |       |  |
|                                            | Hello Time             | 2 sec    | Max Aq         | ge 20 sec | Forward   | Delay 1 | 5 sec |  |
| Bridge ID                                  | Priority               | 28673    | (priori        | ity 28672 | sys-id-ex | (t 1)   |       |  |
|                                            | Address                | aabb.cc  | aabb.cc00.0200 |           |           |         |       |  |
|                                            | Hello Time             | 2 sec    | Max Aq         | ge 20 sec | Forward   | Delay 1 | 5 sec |  |
|                                            | Aging Time             | 300 sec  |                |           |           |         |       |  |
| Interface                                  | Role                   | Sts Cos  | t              | Prio.Nbr  | Туре      |         |       |  |
| Et0/0                                      | Desg                   | FWD 100  |                | 128.1     | Shr       |         |       |  |
| Et0/1                                      | Desg                   | FWD 100  |                | 128.2     | Shr       |         |       |  |
| Et0/3                                      | Desg                   | FWD 100  |                | 128.4     | Shr       |         |       |  |
| Et1/0                                      | Desg                   | FWD 100  |                | 128.5     | Shr       |         |       |  |
| Et1/1                                      | Root                   | FWD 100  |                | 128.6     | Shr       |         |       |  |
| Et1/2                                      | Altn                   | BLK 100  |                | 128.7     | Shr       |         |       |  |
| Et1/3                                      | Desg                   | FWD 100  |                | 128.8     | Shr       |         |       |  |
| Et2/0                                      | Desg                   | FWD 100  |                | 128.9     | Shr       |         |       |  |
| Et2/1                                      | Desg                   | FWD 100  |                | 128.10    | Shr       |         |       |  |
| Et2/2                                      | Desg                   | FWD 100  |                | 128.11    | Shr       |         |       |  |
| Et2/3                                      | Desg                   | FWD 100  |                | 128.12    | Shr       |         |       |  |
| Et3/0                                      | Desg                   | FWD 100  |                | 128.13    | Shr       |         |       |  |
| Et3/1                                      | Desg                   | FWD 100  |                | 128.14    | Shr       |         |       |  |
| Et3/2                                      | Desg                   | FWD 100  |                | 128.15    | Shr       |         |       |  |
| Et3/3                                      | Desg                   | FWD 100  |                | 128.16    | Shr       |         |       |  |
| VLAN1010                                   |                        |          |                |           |           |         |       |  |
| Spanning t                                 | ree enabled p          | protocol | rstp           |           |           |         |       |  |
| Root ID                                    | Priority               | 29682    |                |           |           |         |       |  |
| 1000 12                                    | Address                | 25002    |                |           |           |         |       |  |
|                                            | Address<br>Rhie heider |          |                |           |           |         |       |  |
|                                            | Inis bridge            | is the   | root           |           |           |         |       |  |
|                                            | Hello Time             | 2 sec    | Max Aq         | ge 20 sec | Forward   | Delay 1 | 5 sec |  |
| Bridge ID                                  | Priority               | 29682    | (priori        | ity 28672 | sys-id-ex | t 1010) |       |  |
|                                            | Address                | aabb.cc  | 00.0200        | )         |           |         |       |  |
|                                            | Hello Time             | 2 sec    | Max Ad         | ae 20 sec | Forward   | Delav 1 | 5 sec |  |
|                                            | Aging Time             | 300 sec  | ;              | -         |           |         |       |  |
| Interface                                  | Role                   | Sts Cos  | t              | Prio.Nbr  | Туре      |         |       |  |
| Et0/2                                      | Desg                   | FWD 100  |                | 128.3     | Shr Edge  |         |       |  |
| DI SOH                                     |                        |          |                |           |           |         |       |  |
| DLJZ#                                      |                        |          |                |           |           |         |       |  |

| Figura 93. | Verificación | spanning-tree DSL2 |  |
|------------|--------------|--------------------|--|

# ALS1# show spanning-tree

| ALS1# show sp                       | panning-tree             |                                                       |                  |           |                      |  |  |  |  |  |
|-------------------------------------|--------------------------|-------------------------------------------------------|------------------|-----------|----------------------|--|--|--|--|--|
| VLAN0001                            |                          |                                                       |                  |           |                      |  |  |  |  |  |
| Spanning tree enabled protocol rstp |                          |                                                       |                  |           |                      |  |  |  |  |  |
| Root ID                             | Priority                 | 24577                                                 |                  |           |                      |  |  |  |  |  |
|                                     | Address                  | aabb.cc00.0100                                        |                  |           |                      |  |  |  |  |  |
|                                     | Cost                     | 100                                                   |                  |           |                      |  |  |  |  |  |
|                                     | Port                     | 14 (Ethernet3/1)                                      |                  |           |                      |  |  |  |  |  |
|                                     | Hello Time               | 2 sec Max Age 20 sec Forward Delay 15 sec             |                  |           |                      |  |  |  |  |  |
| Bridge ID                           | Priority<br>Address      | 32769 (priority 32768 sys-id-ext 1)<br>aabb.cc00.0300 |                  |           |                      |  |  |  |  |  |
|                                     | Hello Time<br>Aging Time | 2 s<br>300                                            | ec Max Ag<br>sec | je 20 sec | Forward Delay 15 sec |  |  |  |  |  |
| Interface                           | Role                     | Sts                                                   | Cost             | Prio.Nbr  | Туре                 |  |  |  |  |  |
| Et0/0                               | Desg                     | FWD                                                   | 100              | 128.1     | Shr                  |  |  |  |  |  |
| Et0/1                               | Desg                     | FWD                                                   | 100              | 128.2     | Shr                  |  |  |  |  |  |
| Et0/3                               | Desg                     | FWD                                                   | 100              | 128.4     | Shr                  |  |  |  |  |  |
| Et1/0                               | Desg                     | FWD                                                   | 100              | 128.5     | Shr                  |  |  |  |  |  |
| Et1/1                               | Desg                     | FWD                                                   | 100              | 128.6     | Shr                  |  |  |  |  |  |
| Et1/2                               | Desg                     | FWD                                                   | 100              | 128.7     | Shr                  |  |  |  |  |  |
| Et1/3                               | Desg                     | FWD                                                   | 100              | 128.8     | Shr                  |  |  |  |  |  |
| Interface                           | Role                     | Sts                                                   | Cost             | Prio.Nbr  | Туре                 |  |  |  |  |  |
|                                     |                          |                                                       |                  |           |                      |  |  |  |  |  |
| Et2/0                               | Desg                     | FWD                                                   | 100              | 128.9     | Shr                  |  |  |  |  |  |
| Et2/1                               | Altn                     | BLK                                                   | 100              | 128.10    | Shr                  |  |  |  |  |  |
| Et2/2                               | Altn                     | BLK                                                   | 100              | 128.11    | Shr                  |  |  |  |  |  |
| Et2/3                               | Desg                     | FWD                                                   | 100              | 128.12    | Shr                  |  |  |  |  |  |
| Et3/0                               | Desg                     | FWD                                                   | 100              | 128.13    | Shr                  |  |  |  |  |  |
| Et3/1                               | Root                     | FWD                                                   | 100              | 128.14    | Shr                  |  |  |  |  |  |
| Et3/2                               | Altn                     | BLK                                                   | 100              | 128.15    | Shr                  |  |  |  |  |  |
| Et3/3                               | Desg                     | FWD                                                   | 100              | 128.16    | Shr                  |  |  |  |  |  |

Figura 94. Verificación spanning-tree ASL1

ALS2# show spanning-tree
| ALS2# show spanning-tree |                     |                |                       |                  |           |       |    |     |
|--------------------------|---------------------|----------------|-----------------------|------------------|-----------|-------|----|-----|
| VLAN0001                 |                     |                |                       |                  |           |       |    |     |
| Spanning t               | ree enabled p       | proto          | ocol rstp             |                  |           |       |    |     |
| Root ID                  | Priority            | 2451           | 77 -                  |                  |           |       |    |     |
|                          | Address             | aabb.cc00.0100 |                       |                  |           |       |    |     |
|                          | Cost                | 100            |                       |                  |           |       |    |     |
|                          | Port                | 10             | (Ethernet             | 2/1)             |           |       |    |     |
|                          | Hello Time          | 2 :            | sec Max J             | Age 20 sec       | Forward   | Delay | 15 | sec |
| Bridge ID                | Priority<br>Address | 327(<br>aabl   | 59 (prio<br>5.cc00.04 | rity 32768<br>00 | sys-id-ex | kt 1) |    |     |
|                          | Hello Time          | 2 :            | sec Max               | Age 20 sec       | Forward   | Delay | 15 | sec |
|                          | Aging Time          | 300            | sec                   |                  |           |       |    |     |
| Interface                | Role                | Sts            | Cost                  | Prio.Nbr         | Туре      |       |    |     |
| Et0/0                    | Desg                | FWD            | 100                   | 128.1            | Shr       |       |    |     |
| Et0/1                    | Desg                | FWD            | 100                   | 128.2            | Shr       |       |    |     |
| Et0/2                    | Desg                | FWD            | 100                   | 128.3            | Shr       |       |    |     |
| Et0/3                    | Desg                | FWD            | 100                   | 128.4            | Shr       |       |    |     |
| Et1/0                    | Desg                | FWD            | 100                   | 128.5            | Shr       |       |    |     |
| Et1/1                    | Desg                | FWD            | 100                   | 128.6            | Shr       |       |    |     |
| Et1/2                    | Desg                | FWD            | 100                   | 128.7            | Shr       |       |    |     |
| Et1/3                    | Desg                | FWD            | 100                   | 128.8            | Shr       |       |    |     |
| Et2/0                    | Desg                | FWD            | 100                   | 128.9            | Shr       |       |    |     |
| Et2/1                    | Root                | FWD            | 100                   | 128.10           | Shr       |       |    |     |
| Et2/2                    | Altn                | BLK            | 100                   | 128.11           | Shr       |       |    |     |
| Et2/3                    | Desg                | FWD            | 100                   | 128.12           | Shr       |       |    |     |
| Et3/0                    | Desg                | FWD            | 100                   | 128.13           | Shr       |       |    |     |
| Et3/1                    | Altn                | BLK            | 100                   | 128.14           | Shr       |       |    |     |
| Et3/2                    | Altn                | BLK            | 100                   | 128.15           | Shr       |       |    |     |
| Et3/3                    | Desg                | FWD            | 100                   | 128.16           | Shr       |       |    |     |

Figura 95. Verificación spanning-tree ALS2

## CONCLUSIONES

Se utilizaron conocimientos de configuración de dispositivos activos router y switch tanto básicos como de mayor complejidad aprendidos durante los estudios del CCNA y CCNP de CISCO, para la solución de los problemas planteados.

Para evitar que un Router ajeno, sea introducido de manera clandestina a la red, es necesario la implementación de una autenticación de los mensajes de actualización de las rutas, para el protocolo usado en nuestros enrutadores.

Las configuraciones básicas en los dispositivos de comunicación cisco permiten al estudiante bases para la configuración de redes locales y llevarlas a topologías más grandes.

Se pudo lograr la comprobación de la conectividad de los equipos y encontrar los datos faltantes. También se logró la implementación de las claves de seguridad y la encriptación de las mismas.

Se realizó la configuración y enrutamiento de datos a través de routers, por medio de protocolos EIGRP, OSPF y áreas de forma que se segmento la red de forma exitosa

Se establecio la funcionalidad de los comandos detallada del paso a paso de cada una de las etapas realizadas durante su desarrollo, el registro de los procesos de verificación de conectividad mediante el uso de comandos ping, traceroute, show ip route, entre otros.

Puse a prueba las habilidades adquiridas en networking, frente a la solución de problemas de configuración de equipo activos de red, logrando la implementación de redes sugeridas y la solución de problemas encontrados durante su desarrollo

## BIBLIOGRAFÍA

CISCO. (2014). Exploración de la red. Fundamentos de Networking. Recuperado de <u>https://static-course-</u>

assets.s3.amazonaws.com/ITN50ES/module1/index.html#1.0.1.1

Configuración de un sistema operativo de red CISCO. (2014). Configuración de un sistema operativo de red. Fundamentos de Networking. Recuperado de <u>https://static-course-</u>assets.s3.amazonaws.com/ITN50ES/module2/index.html#2.0.1.1

Support, P., Products, E., Switches, C., & Guides, C. (2018). Catalyst 3560 Software Configuration Guide, Release 12.2(52)SE - Configuring HSRP [Cisco Catalyst 3560 Series Switches]. Cisco. Retrieved 28 June 2018, from <u>https://www.cisco.com/c/en/us/td/docs/switches/lan/catalyst3560/software/release/</u> <u>122\_52\_se/configuration/guide/3560scg/swhsrp.html</u>

CISCO. (2018). Cisco.com. Retrieved 28 June 2018, from <u>https://www.cisco.com/c/en/us/td/docs/switches/lan/catalyst3560/software/release/</u> <u>121\_19\_ea1/configuration/guide/3560scg/swhsrp.pdf</u>

CISCO. (2014). Traducción de direcciones IP para IPv4. Principios de Enrutamiento y Conmutación. Recuperado de <u>https://static-course-assets.s3.amazonaws.com/RSE50ES/module11/index.html#11.0.1.1</u>

CISCO. (2014). Configuración y conceptos básicos de Switching. Principios de Enrutamiento y Conmutación. Recuperado de <u>https://static-course-assets.s3.amazonaws.com/RSE50ES/module2/index.html#2.0.1.1</u>